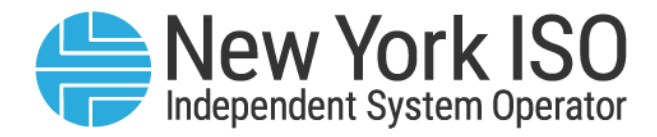

## UG 14

# Joint Energy Scheduling System User's Guide

Issued: July 2025

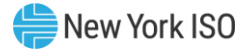

Version: 2.7

Effective Date: 07/21/2025

Recertified: 07/21/2025

## **Prepared By: NYISO Stakeholder Services**

New York Independent System Operator 10 Krey Boulevard Rensselaer, NY 12144 (518) 356-6060 www.nyiso.com

Disclaimer: The information contained within this guide, along with other NYISO guides, is intended to be used for information purposes only, and is subject to change. The NYISO is not responsible for the user's reliance on these publications, or for any erroneous or misleading material.

©Copyright 1999-2025 New York Independent System Operator

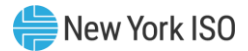

## **Table of Contents**

| TA | ABLE OF FIGURES                                                                                                    |                                                                                                    | v                                                                               |
|----|----------------------------------------------------------------------------------------------------|----------------------------------------------------------------------------------------------------|---------------------------------------------------------------------------------|
| TA | ABLE OF TABLES                                                                                                    |                                                                                                    | VI                                                                              |
| RE | EVISION HISTORY                                                                                                    | V                                                                                                    | 11                                                                              |
| RE | ELATION OF THIS GUIDE TO NYISO'S TARIF                                                                                                    | FS AND AGREEMENTS                                                                                                    | X                                                                               |
| 1. | . INTRODUCTION                                                                                                    |                                                                                                    | 1                                                                               |
|    | 1.1 NYISO Overview                                                                                                    |                                                                                                    | 1                                                                               |
|    | 1.2 NYISO Electricity Market                                                                                                    |                                                                                                    | 1                                                                               |
|    | 1.3 What is the Joint Energy S                                                                                                    | heduling System?                                                                                                    | 1                                                                               |
|    | 1.4 What are External Transac                                                                                                    | tions                                                                                                    | 1                                                                               |
|    | 1.4.1 Proxy Bus                                                                                                    |                                                                                                    | 4                                                                               |
|    | 1.4.2 Merchant Transmis                                                                                                    | sion Facilities:                                                                                                    | .5<br>6                                                                         |
|    | 1.4.5 Available Schedulin<br>1.4.4 Scheduling Process                                                                                                    | y Options at External Proxy Bases                                                                                                    | .6                                                                              |
|    | 1 5 NERC E-Tag                                                                                                    | 1                                                                                                    | 0                                                                               |
|    |                                                                                                    | -                                                                                                    | .0                                                                              |
|    | 1.5.2 Schedulina in NYIS                                                                                                    | )                                                                                                    | 11                                                                              |
|    | 1.5.3 E-Tag Request                                                                                                    |                                                                                                    | 13                                                                              |
|    | 1.5.4 NYISO Response to                                                                                                    | an E-Tag Request1                                                                                                    | 15                                                                              |
|    |                                                                                                    |                                                                                                    |                                                                                 |
| 2. | . NYISO USER ACCESS TO THE JESS APPLI                                                                                                    | CATION                                                                                                    | 20                                                                              |
| 2. | . NYISO USER ACCESS TO THE JESS APPLI<br>2.1 User Roles                                                                                                    | 2ATION                                                                                                    | 20<br>20                                                                        |
| 2. | NYISO USER ACCESS TO THE JESS APPLI     2.1 User Roles     2.2 User Details                                                                                                    | 2<br>2<br>2                                                                                                    | 20<br>20<br>20                                                                  |
| 2. | NYISO USER ACCESS TO THE JESS APPLI     2.1 User Roles     2.2 User Details     2.2.1 Change Password                                                                                                    | 2 2                                                                                                    | 20<br>20<br>20                                                                  |
| 2. | NYISO USER ACCESS TO THE JESS APPLI     2.1 User Roles     2.2 User Details     2.2.1 Change Password     2.2.2 Organization Detail                                                                                                    | 2<br>2<br>2<br>3<br>5                                                                                                    | 20<br>20<br>20<br>20                                                            |
| 2. | <ul> <li>NYISO USER ACCESS TO THE JESS APPLI</li> <li>2.1 User Roles</li> <li>2.2 User Details</li> <li>2.2.1 Change Password</li> <li>2.2.2 Organization Detail</li> <li>2.3 Digital Certificates</li> </ul>                                                                                                    | 2 2 2 2 2 2 2 2 2 2 2 2 2 2 2 2 2 2 2                                                                                                    | 20<br>20<br>20<br>20                                                            |
| 2. | <ul> <li>NYISO USER ACCESS TO THE JESS APPLI</li> <li>2.1 User Roles</li> <li>2.2 User Details</li> <li>2.2.1 Change Password</li> <li>2.2.2 Organization Detail</li> <li>2.3 Digital Certificates</li> <li>2.4 NYISO User Customer Sup</li> </ul>                                                                                                    | 2 2 2 2 2 2 2 2 2 2 2 2 2 2 2 2 2 2 2                                                                                                    | 20<br>20<br>20<br>20<br>20                                                      |
| 2. | <ul> <li>NYISO USER ACCESS TO THE JESS APPLI</li> <li>2.1 User Roles</li> <li>2.2 User Details</li> <li>2.2.1 Change Password</li> <li>2.2.2 Organization Detail</li> <li>2.3 Digital Certificates</li> <li>2.4 NYISO User Customer Sup</li> <li>2.4.1 Contacting NYISO S</li> </ul>                                                                                 | CATION 2<br>2<br>2<br>2<br>2<br>2<br>2<br>2<br>2<br>2<br>2<br>2<br>2<br>2<br>2<br>2<br>2<br>2<br>2                                                                                                    | 20<br>20<br>20<br>20<br>20<br>20<br>20<br>20<br>20<br>20<br>20<br>20<br>20<br>2 |
| 2. | <ul> <li>NYISO USER ACCESS TO THE JESS APPLI</li> <li>2.1 User Roles</li> <li>2.2 User Details</li> <li>2.2.1 Change Password</li> <li>2.2.2 Organization Detail</li> <li>2.3 Digital Certificates</li> <li>2.4 NYISO User Customer Sup</li> <li>2.4.1 Contacting NYISO S</li> <li>2.4.2 Real-Time Curtailm</li> </ul>                                               | CATION 2 2 2 2 2 2 2 2 2 2 2 2 2 2 2 2 2 2 2                                                                                                    | 20<br>20<br>20<br>20<br>20<br>20<br>20<br>20<br>20<br>20<br>20<br>20<br>20<br>2 |
| 2. | <ul> <li>NYISO USER ACCESS TO THE JESS APPLI</li> <li>2.1 User Roles</li> <li>2.2 User Details</li> <li>2.2.1 Change Password</li> <li>2.2.2 Organization Detail</li> <li>2.3 Digital Certificates</li> <li>2.4 NYISO User Customer Sup</li> <li>2.4.1 Contacting NYISO S</li> <li>2.4.2 Real-Time Curtailm</li> <li>ISO-NE USER ACCESS TO THE JESS APPLI</li> </ul> | CATION 2 2 2 2 2 2 2 2 2 2 2 2 2 2 2 2 2 2 2                                                                                                    | 20<br>20<br>20<br>20<br>20<br>20<br>20<br>20<br>20<br>20<br>20<br>20<br>20<br>2 |
| 2. | <ul> <li>NYISO USER ACCESS TO THE JESS APPLI</li> <li>2.1 User Roles</li></ul>                                                                                                    | CATION 2 2 2 2 2 2 2 2 2 2 2 2 2 2 2 2 2 2 2                                                                                                    | 20<br>20<br>20<br>20<br>20<br>20<br>20<br>20<br>20<br>20<br>20<br>20<br>20<br>2 |
| 2. | <ul> <li>NYISO USER ACCESS TO THE JESS APPLI<br/>2.1 User Roles</li></ul>                                                                                                    | CATION       2         2       2         2       2         3       2         2       2         2       2         2       2         2       2         2       2         2       2         2       2         2       2         2       2         2       2         2       2         2       2         2       2         2       2         2       2         2       2         2       2         2       2         2       2         2       2         2       2         2       2         2       2         2       2         2       2         2       2         2       2         2       2         2       2         2       2         2       2         2       2         2       2         2       2        < | 20<br>20<br>20<br>20<br>20<br>20<br>20<br>20<br>20<br>20<br>20<br>20<br>20<br>2 |
| 2. | <ul> <li>NYISO USER ACCESS TO THE JESS APPLI<br/>2.1 User Roles</li></ul>                                                                                                    | CATION       2         2       2         2       2         2       2         2       2         2       2         2       2         2       2         2       2         2       2         2       2         2       2         2       2         2       2         2       2         2       2         2       2         2       2         2       2         2       2         2       2         2       2         2       2         2       2         3       2         3       2         3       2         3       2         3       2         3       2         3       2         3       2         3       2         3       2         3       2         3       2         3       2         3       2        < | 20<br>20<br>20<br>20<br>20<br>20<br>20<br>20<br>20<br>20<br>20<br>20<br>20<br>2 |
| 3. | <ul> <li>NYISO USER ACCESS TO THE JESS APPLI<br/>2.1 User Roles</li></ul>                                                                                                    | CATION       2         2       2         2       2         2       2         2       2         2       2         2       2         2       2         2       2         2       2         2       2         2       2         2       2         2       2         2       2         2       2         2       2         2       2         2       2         2       2         2       2         2       2         2       2         3       2         3       2         3       2         3       2         3       2         3       2         3       2         3       2         3       2         3       2         3       3         3       3         3       3         3       3         3       3        < | 20<br>20<br>20<br>20<br>20<br>20<br>20<br>20<br>20<br>20<br>20<br>20<br>20<br>2 |

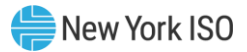

|     | 4.1 Contract | S                                                                                      | 25           |
|-----|--------------|----------------------------------------------------------------------------------------|--------------|
|     | 4.1.1        | Searching for Contracts                                                                | 25           |
|     | 4.1.2        | Reassigning Contracts                                                                  | 26           |
|     | 4.1.3        | Delete a Contract                                                                      | 27           |
|     | 4.1.4        | Create a Contract                                                                      | 28           |
|     | 4.2 Bids     |                                                                                        | 30           |
|     | 4.2.1        | Searching for Bids                                                                     |              |
|     | 4.2.2        | Search for Current Day's Bids from a Contract                                          | 32           |
|     | 4.2.3        | Delete a Bid                                                                           | 34           |
|     | 4.2.4        | Modify or View a Bid                                                                   |              |
|     | 4.2.5        | Clone a Bid                                                                            |              |
|     | 4.2.6        | Changing a Bid's Confirmation Flags                                                    |              |
|     | 4.2.7        | Create a Bid                                                                           |              |
|     | 4.2.8        | Create a Bid from an Existing Contract                                                 |              |
|     | 4.3 Managin  | g CTS Confirmed Trust Relationships                                                    | 46           |
|     | 4.3.1        | Creating and Removing CTS Confirmed Trust Relationships                                | 47           |
|     | 4.3.2        | Application of CTS Confirmed Trust Relationships to Transaction Bids at the CTS Enable | ed Proxy Bus |
|     |              |                                                                                        |              |
| UPL | JAD/DOWNLO   | AD BATCH PROCEDURES                                                                    |              |
|     | 5.1 Upload/I | Download Template Overview                                                             | 50           |
|     | 5.2 Upload/I | Download Field Definitions                                                             | 53           |
|     | 5.3 Submit E | External Transaction Bids                                                              | 56           |
|     | 5.3.1        | Submit External Transaction Bids –Request                                              |              |
|     | 5.3.2        | Submit External Transaction Bids – Response                                            |              |
|     | 5.4 Confirm  | External Transaction                                                                   | 63           |
|     | 511          | Confirm External Transaction — Pequest                                                 | 63           |
|     | 5.4.2        | Confirm External Transaction –Response                                                 |              |
|     | 5.5 Delete E | xternal Transaction                                                                    | 65           |
|     | с с <b>1</b> | Delete Enternel Tremention Desweet                                                     | с <b>г</b>   |
|     | 5.5.1        | Delete External Transaction-Request                                                    |              |
|     |              | d External Transaction Ride and Schedules                                              |              |
|     | 5.6 Downloa  | u External Transaction Blus and Schedules                                              |              |
|     | 5.6.1        | Download External Transaction Bids and Schedules-Request                               | 67           |
|     | 5.6.2        | Download External Transaction Bids and Schedules–Response                              | 68           |
|     | 5.7 Downloa  | d Transaction Contracts                                                                | 73           |
|     | 5.7.1        | Download Transaction Contracts-Request                                                 | 73           |
|     | 5.7.2        | Download Transaction Contracts-Response                                                | 74           |
|     | 5.8 Upload/I | Download Error Processing                                                              | 74           |

5.

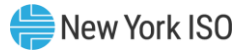

## **Table of Figures**

| Figure 1-1  | LBMP Import Transactions                                  | 3   |
|-------------|-----------------------------------------------------------|-----|
| Figure 1-2  | LBMP Export Transactions                                  | 3   |
| Figure 1-3  | Bilateral Transactions                                    | 4   |
| Figure 1-4  | E-Tagging Timeline - DAM                                  | .14 |
| Figure 1-5  | E-Tagging Timeline – RTM Intra-Hourly Schedules           | .14 |
| Figure 1-6  | E-Tagging Timeline – RTM Hourly Schedules                 | .14 |
| Figure 3-1  | Change Password                                           | .23 |
| Figure 4-1  | Contracts Search Screen                                   | .25 |
| Figure 4-2  | Contracts Search Screen – Results                         | .26 |
| Figure 4-3  | Reassigning Contracts Screen                              | .27 |
| Figure 4-4  | Deleting a Contract Screen                                | .28 |
| Figure 4-5  | Creating a Contract Screen                                | .28 |
| Figure 4-6  | Entering Contract Details Screen                          | .29 |
| Figure 4-7  | Contract Details Screen                                   | .30 |
| Figure 4-8  | Bids Search Screen                                        | .31 |
| Figure 4-9  | Bids Search Screen – Results                              | .32 |
| Figure 4-10 | Viewing Bids from Contracts Screen                        | .33 |
| Figure 4-11 | Viewing Bids from Contracts Screen – Results              | .34 |
| Figure 4-12 | Deleting a Bid – Contracts Screen                         | .35 |
| Figure 4-13 | Modifying or Viewing a Bid Screen                         | .36 |
| Figure 4-14 | Modifying or Viewing a Bid Screen – Can be Modified       | .37 |
| Figure 4-15 | Modifying or Viewing a Bid Screen – Cannot be Modified    | .38 |
| Figure 4-16 | Cloning a Bid Screen                                      | .39 |
| Figure 4-17 | Cloning a Bid Screen – Results                            | .39 |
| Figure 4-18 | Changing a Bid's Confirmation Flag Screen                 | .40 |
| Figure 4-19 | Creating a Bid – Search Screen                            | .41 |
| Figure 4-20 | Creating a Bid – Contract Details Screen                  | .42 |
| Figure 4-21 | Creating a Bid – Bid Creation Details Screen (A)          | .43 |
| Figure 4-22 | Creating a Bid – Bid Creation Details Screen (B)          | .44 |
| Figure 4-23 | Creating a Bid from an Existing Contract Screen           | .45 |
| Figure 4-24 | Creating a Bid from an Existing Contract Screen – Results | .46 |
| Figure 4-25 | Managing CTS Confirmed Trust Relationships                | .48 |
| Figure 5-1  | Submitting an Upload/Download Request                     | .51 |
| Figure 5-2  | Upload/Download Error Example                             | .75 |

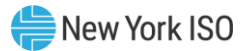

## **Table of Tables**

| Table 1-1  | Control Area/Proxy Bus - Imports                                          | 4  |
|------------|---------------------------------------------------------------------------|----|
| Table 1-2  | Control Area/Proxy Bus - Exports                                          | 5  |
| Table 1-3  | RTC Timesteps                                                             | 12 |
| Table 1-4  | E-Tag Transaction Type Table                                              | 16 |
| Table 1-5  | E-Tag Request Criteria                                                    | 17 |
| Table 1-6  | E-Tag Examples                                                            | 18 |
| Table 5-1  | Submitting an External Transaction Bid – Headers Fields                   | 56 |
| Table 5-2  | Submitting an External Transaction Bid – Body Fields                      | 56 |
| Table 5-3  | Submitting an External Transaction Bid Response - Header Fields           | 59 |
| Table 5-4  | Submitting an External Transaction Bid Response - Body Fields             | 60 |
| Table 5-5  | Confirming an External Transaction Bid - Header Fields                    | 63 |
| Table 5-6  | Confirming an External Transaction Bid – Body Fields                      | 64 |
| Table 5-7  | Confirming an External Transaction Bid Response - Header Fields (Example) | 64 |
| Table 5-8  | Confirming an External Transaction Bid Response - Body Fields (Example)   | 64 |
| Table 5-9  | Deleting an External Transaction Bid Request- Header Fields               | 65 |
| Table 5-10 | Deleting an External Transaction Bid Request - Body Fields                | 65 |
| Table 5-11 | Deleting an External Transaction Bid Response - Header Fields (Example)   | 65 |
| Table 5-12 | Deleting an External Transaction Bid Response - Body Fields (Example)     | 66 |
| Table 5-13 | Download External Transaction Bids and Schedule Request - Header          | 67 |
| Table 5-14 | Download External Transaction Bids and Schedule Request - Body            | 67 |
| Table 5-15 | Download External Transaction Bids and Schedule Response - Header         | 68 |
| Table 5-16 | Download External Transaction Bids and Schedule Response - Body           | 68 |
| Table 5-17 | Download Transaction Contracts Request - Header                           | 73 |
| Table 5-18 | Download Transaction Contracts Request - Body                             | 73 |
| Table 5-19 | Download Transaction Contracts Response - Header                          | 74 |
| Table 5-20 | Download Transaction Contracts Response - Body                            | 74 |

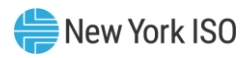

## **Revision History**

| Version | Effective Date | Revisions                                                                                                    |  |  |
|---------|----------------|----------------------------------------------------------------------------------------------------|--|--|
| 1.0     | 03/26/2014     | Initial Release                                                                                                    |  |  |
| 2.0     | 10/23/2014     | <ul> <li>Section 1.4.3</li> <li>Inserted section to indicate available scheduling options at external proxy buses by reference to the MST</li> <li>Section 1.4.4</li> </ul>                                                                                                    |  |  |
|         |                | <ul> <li>Inserted descriptions for the evaluation of CTS bids</li> <li>Inserted description of 15-minute bid curve feature</li> </ul>                                                                                                    |  |  |
|         |                | <ul> <li>Section 3</li> <li>Inserted table consolidating Upload/Download field definitions</li> <li>Inserted revised template structure for submission of an external transaction bid</li> <li>Inserted revised template structure for downloading external transaction bids and schedules</li> </ul> |  |  |
| 2.1     | 10/29/2015     | Global<br>> Replaced screenshots throughout document to reflect additional<br>features associated with CTS with ISO-NE.                                                                                                    |  |  |
|         |                | <ul> <li>Section 2</li> <li>Revised section title to differentiate between NYISO user access<br/>and ISO-NE user access.</li> </ul>                                                                                                    |  |  |
|         |                | <ul> <li>Section 3</li> <li>New section. Describes process for ISO-NE users to access the JESS application</li> </ul>                                                                                                    |  |  |
|         |                | <ul> <li>Section 4</li> <li>Revisions to incorporate JESS enhancements to support ISO-NE user access to the JESS application</li> </ul>                                                                                                    |  |  |
|         |                | Section 4.3                                                                                                    |  |  |
|         |                | New section. Describes the process for managing CTS Confirmed<br>Trust Relationships and the application of these trust relationships<br>to the Bid confirmation process.                                                                                                    |  |  |
| 2.2     | 06/23/2016     | <ul> <li>Section 2.3</li> <li>Replaced all detailed instructions for obtaining and using a digital certificate to now refer to the Market Participant User's Guide</li> <li>Clarified that digital certificates will no longer be NYISO issued and must be NAESB compliant</li> </ul>                 |  |  |
| 2.3     | 02/24/2017     | <ul> <li>Section 2</li> <li>Provided link to the NYISO Market Access Login page to access JESS</li> <li>Section 3</li> <li>Provided link to the NYISO Market Access Login page to access JESS</li> </ul>                                                                                              |  |  |

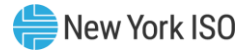

| Version | Effective Date | Revisions                                                                                                    |
|---------|----------------|----------------------------------------------------------------------------------------------------|
|         |                | Section 3.3                                                                                                    |
|         |                | Updated instructions for ISO-NE users to now use the Self-Service<br>Account Management (SSAM) application when creating a<br>password to access the JESS application                                                                                                 |
| 2.4     | 01/17/2018     | Section 1.4.4.1.1                                                                                                    |
|         |                | Include a note in this section explaining that Real-Time Market<br>(RTM) Bids at the CTS Enabled Proxy Bus with ISO-NE employing a<br>Schedule Type of either 15-Min CTS or Hourly CTS may only supply<br>a single point bid curve.                                   |
| 2.4     | 08/11/2020     | Recertification <ul> <li>Updated branding and formatting</li> <li>Updated hyperlinks</li> </ul>                                                                                                    |
| 2.5     | 11/11/2020     | Section 1.4.1.1<br>> Table 1-1 Updated Proxy Bus OH_GEN_BRUCE to OH_GEN_PROXY<br>> Table 1-2 Updated Proxy Bus OH_LOAD_BRUCE to<br>OH_LOAD_PROXY<br>Section 1.5.4<br>> Table 1-4 Updated Proxy Bus OH_GEN_BRUCE to OH_GEN_PROXY<br>and OH_LOAD_BRUCE to OH_LOAD_PROXY |
| 2.6     | 9/22/2022      | Recertified                                                                                                    |
|         |                | Section 2                                                                                                    |
|         |                | Updated link to the NYISO Market Access Login page to access<br>JESS                                                                                                    |
|         |                | Section 3                                                                                                    |
|         |                | Updated link to the NYISO Market Access Login page to access<br>JESS                                                                                                    |
|         |                | Section 3.3                                                                                                    |
|         |                | Updated link to the NYISO Market Access Login page to access<br>JESS                                                                                                    |
| 2.7     | 07/21/2025     | Recertified                                                                                                    |
|         |                | Global                                                                                                    |
|         |                | Corrected broken reference links                                                                                                    |
|         |                | Updated Table of Tables                                                                                                    |

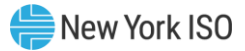

- - This page intentionally left blank - -

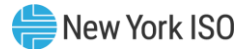

## **Relation of this Guide to NYISO's Tariffs and Agreements**

To the extent that information in this Joint Energy Scheduling System User Guide is inconsistent with the NYISO's tariffs or agreements, the NYISO's tariffs and agreements shall control. This guide is intended solely for informational purposes and is subject to change.

Capitalized terms used in this guide shall have the meanings established in this guide and shall neither define nor prescribe a party's rights or obligations under the NYISO's tariffs or agreements.

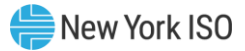

- - This page intentionally left blank - -

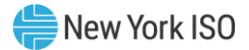

### **1.** Introduction

#### 1.1 NYISO Overview

The principal mission of the NYISO is to direct the operation of the New York Control Area power system in order to supply power to loads while maintaining safety and reliability in compliance with the reliability rules established by the New York State Reliability Council (NYSRC). The NYSRC rules incorporate standards and operating policies enacted by the North American Electric Reliability Council (NERC) as well as guidelines and procedures enacted by the Northeast Power Coordinating Council (NPCC).

#### **1.2 NYISO Electricity Market**

The NYISO facilitates and administers the markets for installed capacity, energy, ancillary services, and transmission congestion contracts. The NYISO also administers the scheduling of firm point-to-point transmission service and Network Integration Transmission Service.

Market Participants may submit offers on a day-ahead and real-time basis for generation, and bilateral transactions. The NYISO facilitates a Day-Ahead Market (DAM) and a Real-Time Market (RTM) using Market Participants' bid data. Loads may submit bids only in the DAM.

At the close of each market, the NYISO initiates a bid evaluation process. The process involves retrieving bids from the Market Information System (MIS), analyzing the bids according to prescribed rules, making adjustments to ensure that reliability requirements are met, and posting results to the MIS.

The energy market provides a mechanism for Market Participants to buy and sell Locational Based Marginal Price (LBMP) energy and to bid various kinds of bilateral transactions. Suppliers may sell energy directly into the market at LBMP or be party to a bilateral contract selling directly to purchasers. LSEs and others may purchase energy at LBMP by submitting bids and/or they may be party to a bilateral contract purchasing directly from a supplier. Parties to a bilateral contract may elect to bid a transaction as a firm point-to-point transaction, in which case they are agreeing to pay congestion charges to secure delivery of the requested energy.

#### 1.3 What is the Joint Energy Scheduling System?

The Joint Energy Scheduling System (JESS) is the platform used by Market Participants to manage interregional transaction bidding and scheduling functions in the NYISO energy markets.

#### **1.4 What are External Transactions**

External energy transactions involve the purchase or sale of energy where the source (import), sink (export), or both the source and sink (wheel through) are located outside of the New York control Area (NYCA).

Market Participants may purchase energy from the NYISO market for withdrawal at an external proxy bus. This type of transaction is referred to as an LBMP export transaction. To schedule an LBMP export transaction the JESS user would select the NYISO reference bus as the source of the transaction and an external proxy bus as the sink for the transaction.

Market Participants may sell energy into the NYISO markets at an external proxy bus. This type of transaction is referred to as an LBMP import transaction. To schedule an LBMP import transaction the JESS user would select an external proxy bus as the source of the transaction and the NYISO reference bus as the sink for the transaction.

Market Participants may schedule a transaction to withdraw energy at an external proxy bus sourced from an internal NYCA generator. This type of transaction is referred to as a bilateral export transaction. To schedule a bilateral export transaction the JESS user would select an internal NYCA generator bus as the source of the transaction and an external proxy bus as the sink for the transaction.

Market Participants may schedule a transaction to deliver to an internal NYISO load bus sourced from an external proxy bus. This type of transaction is referred to as a bilateral import transaction. To schedule a bilateral import transaction the JESS user would select an external proxy bus as the source of the transaction and an internal NYISO load bus as the sink for the transaction.

Market Participants may also schedule a transaction to deliver energy sourced at an external proxy bus for withdrawal at another external proxy bus. This type of transaction is referred to as a wheel through transaction. To schedule a wheel through transaction the JESS user would select both an external proxy bus as the source of the transaction and an external proxy bus as the sink for the transaction.

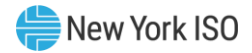

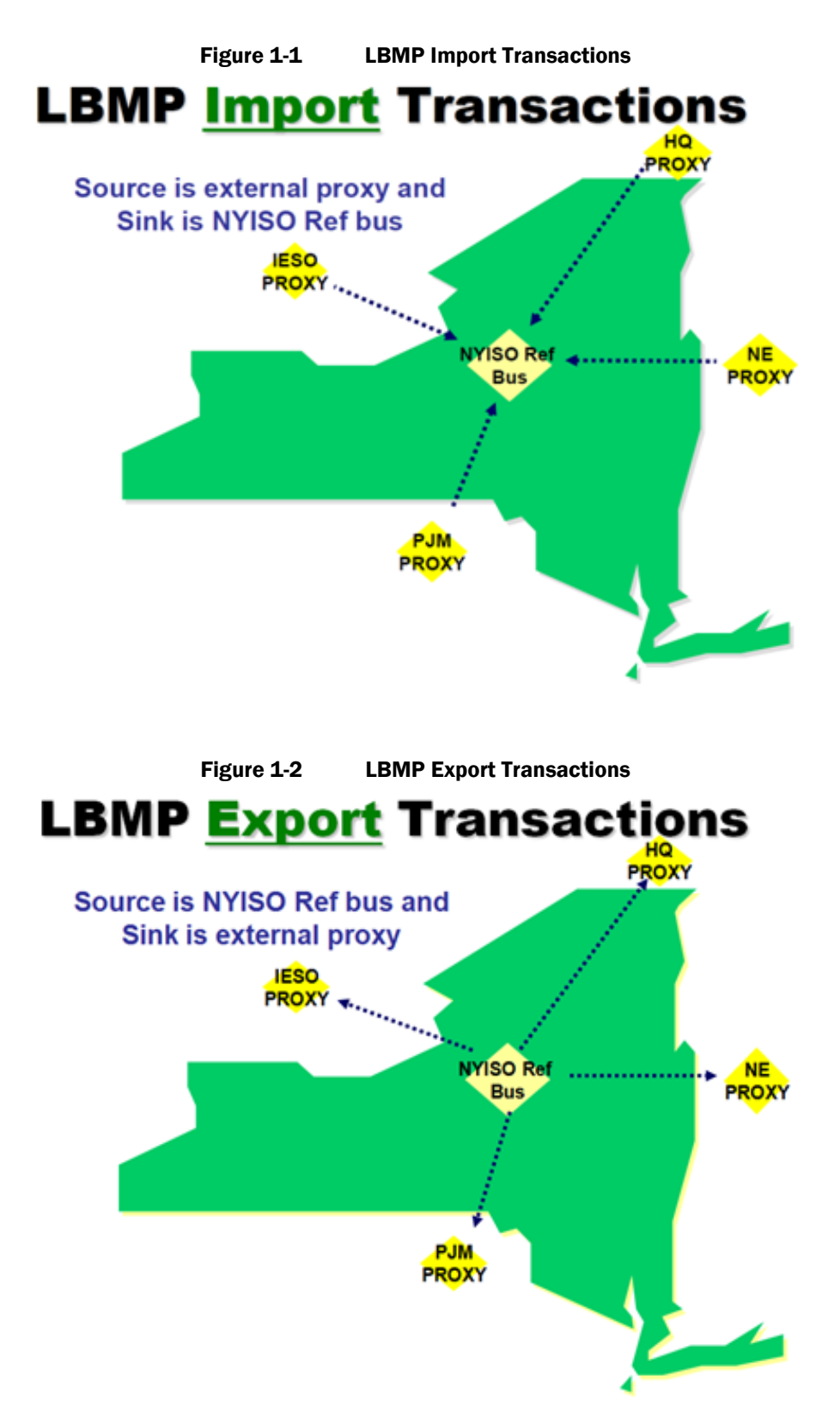

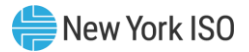

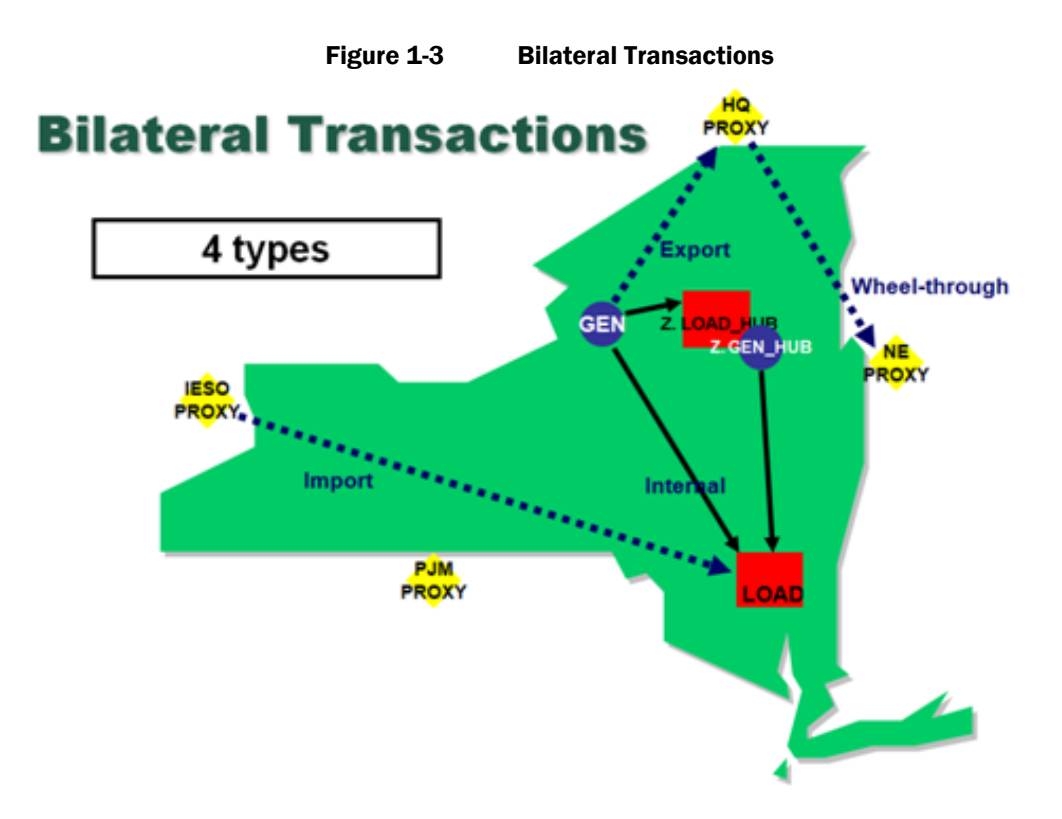

#### 1.4.1 Proxy Bus

Definition: A proxy bus located outside the NYCA that is selected by the ISO to represent a typical bus in an adjacent Control Area and for which LBMP prices are calculated. There may be more than one Proxy Generator Bus at a particular Interface with a neighboring Control Area to enable the NYISO to distinguish the bidding, treatment and pricing of products and services at the Interface.

#### 1.4.1.1 Proxy bus selection when entering a bid:

To place Bids for Imports, the appropriate proxy bus from the following table should be used. If the NYISO Reference Bus is the sink, you must select the appropriate external proxy bus as the source. These external proxy buses may represent multiple generators (sources) outside the NYCA.

| Control Area-Interface                        | Source Proxy Bus    |  |
|-----------------------------------------------|---------------------|--|
| Hydro Quebec -Chateauguay Import/Export       | HQ_GEN_IMPORT       |  |
| -Chateauguay Wheels Through                   | HQ_GEN_WHEEL        |  |
| HQ-Dennison                                   | HQ_GEN_CEDARS_PROXY |  |
| ISO New England                               | N.EGEN_SANDY PD     |  |
| ISO New England Northport-Norwalk Sched. Line | NPX_GEN_1385_PROXY  |  |
| ISO New England Cross-Sound Scheduled Line    | NPX_GEN_CSC         |  |

| Table 1-1 | <b>Control Area/Proxy</b> | <b>Bus - Imports</b> |
|-----------|---------------------------|----------------------|
|-----------|---------------------------|----------------------|

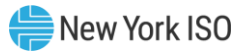

| Ontario Independent Market Operator | OH_GEN_PROXY          |  |
|-------------------------------------|-----------------------|--|
| PJM Interconnection                 | PJM_GEN_KEYSTONE      |  |
| PJM Neptune Scheduled Line          | PJM_GEN_NEPTUNE_PROXY |  |
| PJM Linden VFT Scheduled Line       | PJM_GEN_VFT_PROXY     |  |
| PJM HTP Scheduled Line              | PJM_GEN_HTP_PROXY     |  |

To place Bids for Exports, the appropriate proxy bus from the following table should be used. If the NYISO Reference Bus is the source, you must select the appropriate external proxy bus as the sink. These external proxy buses (sink) represent the Load outside of the NYCA.

| Control Area-Interface                        | Sink Proxy Bus       |  |
|-----------------------------------------------|----------------------|--|
| Hydro Quebec -Chateauguay Import/Export       | HQ_LOAD_EXPORT       |  |
| -Chateauguay Wheels Through                   | HQ_LOAD_WHEEL        |  |
| HQ-Dennison                                   | HQ_LOAD_CEDARS_PROXY |  |
| ISO New England                               | NE_LOAD_SANDY PD     |  |
| ISO New England Northport-Norwalk Sched. Line | NPX_LOAD_1385_PROXY  |  |
| ISO New England Cross-Sound Scheduled Line    | NPX_LOAD_CSC         |  |
| Ontario Independent Market Operator           | OH_LOAD_PROXY        |  |
| PJM Interconnection                           | PJM_LOAD_KEYSTONE    |  |
| PJM Neptune Scheduled Line                    | PJM_LOAD_NEPTUNE     |  |
| PJM Linden VFT Scheduled Line                 | PJM_LOAD_VFT_PROXY   |  |
| PJM HTP Scheduled Line                        | PJM_LOAD_HTP_PROXY   |  |

 Table 1-2
 Control Area/Proxy Bus - Exports

#### 1.4.2 Merchant Transmission Facilities:

The following Merchant Transmission Facilities exist as separate proxy bus interfaces in addition to the PJM interface: These facilities are managed by PJM Interconnection, L.L.C. (PJM). Please see PJM's tariff schedules for information on transmission rights and curtailment protocols.

\*<u>http://www.pjm.com/markets-and-operations/etools/oasis/merch-trans-facilities.aspx</u>

- Hudson Transmission Project (HTP
- Linden VFT (VFT)
- Neptune (Neptune)

The following Merchant Transmission Facilities exist as separate proxy bus interfaces in addition to the New England Interface. These facilities are managed by ISO-New England (ISO-NE).

- Cross Sound Cable
- 1385 Norwalk-Northport line

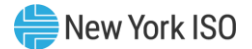

#### 1.4.3 Available Scheduling Options at External Proxy Buses

For a list of available scheduling options for each of the above mentioned proxy buses see Section 4.4.4 of the Market Services Tariff.

#### 1.4.4 Scheduling Process

#### 1.4.4.1 Bid curve

The eleven point bid curve is the structure used to submit the economic scheduling preference associated with all Day-Ahead and real-time Firm External Transaction bids (Imports, Exports, Wheels Through) and for all transaction scheduling frequencies, both hourly and intra-hour. The manner in which the bid will be evaluated by the scheduling process is determined by the direction (import/export/wheelthrough) and market (DAM/RTM) and Real Time Bid Schedule Type of the bid. These details are noted below.

#### 1.4.4.1.1 Bid Curve for LBMP Imports and Wheels Though

The values on the transaction bid curve for LBMP Imports and Wheels Through represent the number of MWs the transaction bidder is willing to sell at various price points. Please see the example listed below:

| Bid Curve Point* | 1  | 2  | 3   |
|------------------|----|----|-----|
| MW               | 27 | 61 | 111 |
| \$/MW            | 8  | 16 | 23  |

\*This table represents a Transaction bid curve for an Import Transaction with 3 curve points.

*Note:* Real-Time Market (RTM) Bids at the CTS Enabled Proxy Bus with ISO-NE employing a Schedule Type of either 15-Min CTS or Hourly CTS may only supply a single point bid curve. Bid curve points 2-11 must be left blank

The bid curve will be evaluated as follows:

- If the LBMP is less than \$8 at the time Transaction schedules are determined, then 0 MWs may be sold
- If the LBMP is between \$8 and \$15.99 at the time Transaction schedules are determined, then up to 27 MWs may be sold
- If the LBMP is between \$16 and \$22.99 at the time Transaction schedules are determined, then up to 61 MW may be sold
- If the LBMP is \$23 or greater at the time Transaction schedules are determined, then up to 111 MW may be sold

Criteria for a valid Import or Wheel Through

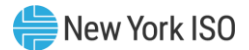

The bid curve transaction is subject to the following validation requirements:

- 1. MWs must be ascending from point 1 through the last point supplied
- 2. \$/MW must be ascending from point 1 through the last point supplied
- 3. Last MW value on the bid curve must be equal to or greater than the Energy Profile MW of the bid curve.
- 4. All bid curve points must be contiguous (example: cannot provide data in point 1 and point 3 without also providing data in point 2).
- 5. Bid curve point 1 must have data.
- 6. Bid curve MW values must be whole numbers

| Bid Curve Point* | 1  | 2  | 3  |
|------------------|----|----|----|
| MW               | 50 | 34 | 27 |
| \$/MW            | 12 | 22 | 32 |

\*This table represents a transaction bid curve for an Export transaction with 3 curve points.

The curve will be evaluated as follows:

- If the LBMP is less than or equal to \$12 at the time Transaction schedules are determined, then up to 111 MWs (*i.e.*, 50 +34+27) may be purchased
- If the LBMP is between \$12.01 and \$22.00 at the time Transaction schedules are determined, then up to 61 MWs (*i.e.*, 34 +27) may be purchased
- If the LBMP is between \$22.01 and \$32.00 at the time Transaction schedules are determined, then up to 27 MWs may be purchased
- If the LBMP is \$32.01 or greater at the time Transaction schedules are determined, 0 MWs may be purchased

Criteria for a valid Export bid curve

The transaction is subject to the following validation requirements:

- 1. \$/MW must be ascending from point 1 through the last point supplied
- 2. The sum of MWs across all bid curve points must be equal to or greater than the Energy Profile MW of the bid curve.
- 3. All bid curve points must be contiguous (example: cannot provide data in point 1 and point 3 without also providing data in point 2).
- 4. Bid curve point 1 must have data.
- 5. Bid curve MW values must be whole numbers.

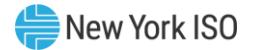

#### 1.4.4.1.3 Bid Curve for Real-Time CTS Imports

The values on the transaction bid curve for CTS Imports represent the number of MWs the transaction bidder is willing to sell so long as the projected price difference between the NYISO price and the neighboring ISO price at the interface is greater than or equal to the dollar value specified value. Please see the example listed below:

| Bid Curve Point* | 1  | 2  | 3  |
|------------------|----|----|----|
| MW               | 30 | 40 | 50 |
| \$/MW            | 2  | 4  | 6  |

\*This table represents a Transaction bid curve for a Real-Time CTS Import Transaction with 3 curve points.

The bid curve will be evaluated as follows:

- If the NYISO price minus the neighboring ISO price is less than \$2 at the time Transaction schedules are determined, then 0 MWs may be sold
- If the NYISO price minus the neighboring ISO price is between \$2 and \$3.99 at the time Transaction schedules are determined, then up to 30 MWs may be sold
- If the NYISO price minus the neighboring ISO price is between \$4 and \$5.99 at the time Transaction schedules are determined, then up to 40 MWs may be sold
- If the NYISO price minus the neighboring ISO price is \$6 or greater at the time Transaction schedules are determined, then up to 50 MW may be sold

Validation criteria for a valid Real-Time CTS Import:

- 1. MWs must be ascending from point 1 through the last point supplied
- 2. \$/MW must be ascending from point 1 through the last point supplied
- 3. Last MW value on the bid curve must be equal to or greater than the Energy Profile MW of the bid curve.
- 4. All bid curve points must be contiguous (example: cannot provide data in point 1 and point 3 without also providing data in point 2).
- 5. Bid curve point 1 must have data.
- 6. Bid curve MW values must be whole numbers

1.4.4.1.4 Bid Curve for Real-Time CTS Exports

| Bid Curve Point* | 1  | 2  | 3  |
|------------------|----|----|----|
| MW               | 50 | 30 | 10 |
| \$/MW            | 3  | 5  | 7  |

\*This table represents a transaction bid curve for an Export transaction with 3 curve points.

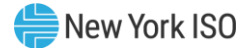

The curve will be evaluated as follows:

- If the neighboring ISO price minus the NYISO price is less than \$3 at the time Transaction schedules are determined, then 0 MWs will be purchased
- If the neighboring ISO price minus the NYISO price is between \$3.00 and \$4.99 at the time Transaction schedules are determined, then up to 50 MWs may be purchased
- If the neighboring ISO price minus the NYISO price is between \$5.00 and \$6.99 at the time Transaction schedules are determined, then up to 80 MWs (*i.e.*, 50 +30) may be purchased
- If the neighboring ISO price minus the NYISO price is \$7.00 or greater at the time Transaction schedules are determined, then up to 90 MWs (*i.e.*, 50 +30+10) may be purchased

Validation criteria for a valid Real-Time CTS Export:

- 1. \$/MW must be ascending from point 1 through the last point supplied
- 2. The sum of MWs across all bid curve points must be equal to or greater than the Energy Profile MW of the bid curve.
- 3. All bid curve points must be contiguous (example: cannot provide data in point 1 and point 3 without also providing data in point 2).
- 4. Bid curve point 1 must have data.
- 5. Bid curve MW values must be whole numbers.

#### 1.4.4.2 15-Minute Transaction Bid Curves

Certain Real-Time Market transaction bids have the option to provide either a single bid curve that will be applicable to the entire hour or individual 15-minute bid curves for each of the four quarter hours. When electing the 15-minute bid curves feature, users must specify a valid bid curve for each of the four quarter hours. Users must specify an Energy Profile MW value for each bid curve provided.

The 15-minute bid curve feature is available for Real-Time Market transaction bids. The feature cannot be used with Day Ahead Market transaction bids. The 15-minute bid curve feature is available to use for Real-Time Market Bids with a Real Time Market Bid Schedule Type of 15-Min LBMP or 15-Min CTS. Real-Time Market transaction bids designated for hourly evaluation are not eligible to use the 15-minute bid curve feature. The 15-minute bid curve feature is available at any proxy bus that supports 15-minute transaction scheduling.

When using the 15-minute bid curve feature the user must designate one of the four bid curves as the default bid curve to be used in the event that 15-minute scheduling is disabled. The NYISO will evaluate these bids on an hourly basis using the default bid curve designated by the MP while 15-minute scheduling is disabled.

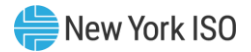

#### 1.5 NERC E-Tag

An E-Tag contains important details concerning external energy transactions. An E-Tag must be created by a Market Participant (MP) for each External Transaction, including all imports to the NYISO, exports from the NYISO, and wheels-through the NYISO. In this Technical Bulletin, the party who writes or submits E-Tags is referred to as the Purchasing Selling Entity (PSE). E-Tags are maintained in a centralized database and administered by a Tagging Authority. Balancing Authorities and Market Participants have electronic access to the E-Tags and the data they contain for their creation, update, and viewing through the Tagging Authority. The centralized database of E-Tags also automatically notifies relevant Balancing Authorities each time an E-Tag is created or modified. Balancing Authorities, including the NYISO, use this database to retrieve the information associated with E-Tags. In limited cases, a Balancing Authority may modify the information associated with an E-Tag. Balancing Authorities also approve or deny a proposed transaction based on the information contained in that transaction's E-Tag.

Each E-Tag is identified by a unique E-Tag Identifier. The E-Tag Identifier contains:

- Source Balancing Authority Entity (SCA) Code the Balancing Authority in which the source is located or energy is purchased from. For transactions originating in NY, the Source Balancing Authority Code is "NYIS".
- PSE Code (Tag Author PSE) the Purchasing/Selling Entity who is writing and submitting the Tag to the Tag Authority
- Unique transaction identifier (e-Tag Code/Unique #) 7 Character code used as part of the Tag ID to identify a transaction
- Sink (Receiving) Balancing Authority Entity (RCA) Code the receiving Balancing Authority in which the load is located, or where the energy is imported into. For transactions delivered into NY, the Sink Balancing Authority Code is "NYIS".

#### 1.5.1 NYISO Bid/Offer

For each proposed External Transaction involving the NYISO, an hourly bid to purchase energy or offer to sell energy must exist in the JESS. In some cases the hourly bid/offer is created automatically; in other cases a Market Participant must create the bid/offer. Among the data required in the bid/offer is an E-Tag Identifier. The E-Tag Identifier provides a unique and unambiguous link between the bid/offer submitted to the NYISO and the E-Tag created by the PSE. Note that the SCA and RCA components of the E-Tag Identifier are not necessarily the same as the source and sink values of the bid/offer in the NYISO's MIS. Nevertheless, the MIS bid/offer and the E-Tag contain some common information. This common data must be separately provided to the bid/offer in the MIS and the E-Tag.

The associated E-Tag for a Real-Time External Transaction must be submitted no later than seventy-

five minutes prior to the scheduling hour in order to be evaluated for that scheduling hour in the Real-Time Market. Each time an External Transaction bid/offer is submitted or updated in the MIS, it will be checked for a valid corresponding E-Tag. All External Transaction bids in the MIS will have a current E-Tag status which designates the state of the last E-Tag check. The MIS E-Tag status on an MIS bid/offer will be one of the following:

- Pending This indicates that a successful E-Tag check has not yet taken place between NYISO and the tagging authority
- Valid This indicates that a successful E-Tag check has occurred and the E-Tag Energy Profile MW is equal to or greater than the MIS bid/offer Energy Profile MW for the upcoming dispatch hour
- Invalid This indicates that a successful E-Tag check has occurred but the E-Tag does not match the MIS bid/offer

If, at the time of the hourly market close (i.e. seventy-five minutes in advance of the dispatch hour), a transaction bid/offer has an E-Tag status of "Invalid" or "Pending", then the transaction bid's bid status will be marked as "Validation Failed", the transaction bid/offer will not be evaluated in the Real-Time Market for that hour, the transaction bid/offer will not receive a schedule from the NYISO, and the transaction bid/offer will not flow. In the event the NYISO is unable to verify the existence of a NERC E-Tag due to technical issues, the NYISO bid validation rules will assume that the Market Participant has properly submitted the E-Tag and will allow the MIS transaction bid/offer to be economically evaluated by the scheduling software.

#### 1.5.2 Scheduling in NYISO

The NYISO uses a two-step process, evaluation and checkout, to schedule External Transactions. The evaluation step, performed during the Real-Time Commitment (RTC) process, determines whether a proposed transaction meets economic criteria established by the Market Participant and honors all relevant capacity and ramp limitations. A transaction may pass the evaluation step whether or not information in the E-Tag is consistent with results of the evaluation. Upon passing the evaluation step, a transaction is given a MIS status of "advisory accepted."

After an MIS schedule is posted from the evaluation step, the E-Tag is updated to reflect that MIS schedule if that schedule differs from the E-Tag's Energy Profile. For hourly transaction schedules, this will typically occur approximately 30 – 45 minutes prior to the dispatch hour. E-Tags corresponding to hourly transaction schedules will have the Energy Profile values updated to match the schedule from the RTC15 run that scheduled the hourly transaction. For intra-hour transaction schedules at Variably Scheduled

Proxy Generator Buses, this will typically occur approximately 5-15 minutes prior to the dispatch interval. E-Tags corresponding to intra-hour (15 minute) transaction schedules will have its Energy Profile MW values updated if necessary for at least 3 RTC time steps 1-3 and at most 6 RTC timesteps 1-6. The number of RTC timesteps will depend on which RTC run is providing the data as illustrated in the tables below.

#### Table 1-3RTC Timesteps

| Intra-Hourly Schedules (15min) |         |       |       |       |       |       |       |       |       |       |       |       |
|--------------------------------|---------|-------|-------|-------|-------|-------|-------|-------|-------|-------|-------|-------|
| RTC Timestep                   |         | 1     | 2     | 3     | 4     | 5     | 6     | 7     | 8     | 9     | 10    |       |
| RTC run time                   | RTC run | aa:30 | aa:45 | bb:00 | bb:15 | bb:30 | bb:45 | cc:00 | cc:15 | cc:30 | cc:45 | dd:00 |
| aa:00 - aa:15                  | RTC15   | Х     | Х     | Х     | Х     | Х     | Х     |       |       |       |       |       |
| aa:15 - aa:30                  | RTC30   |       | Х     | Х     | Х     | Х     | Х     |       |       |       |       |       |
| aa:30 - aa:45                  | RTC45   |       |       | Х     | Х     | Х     | Х     |       |       |       |       |       |
| aa:45 - bb:00                  | RTC00   |       |       |       | Х     | Х     | Х     |       |       |       |       |       |
| bb:00 - bb:15                  | RTC15   |       |       |       |       | Х     | Х     | Х     | Х     | Х     | Х     |       |
| bb:15 - bb:30                  | RTC30   |       |       |       |       |       | Х     | Х     | Х     | Х     | Х     |       |
| bb:30 - bb:45                  | RTC45   |       |       |       |       |       |       | Х     | Х     | Х     | Х     |       |
| bb:45 - cc:00                  | RTC00   |       |       |       |       |       |       |       | Х     | Х     | Х     |       |

## **Hourly Schedules**

| RTC Timestep  |         | 1     | 2     | 3     | 4     | 5     | 6     | 7     | 8     | 9     | 10    |       |
|---------------|---------|-------|-------|-------|-------|-------|-------|-------|-------|-------|-------|-------|
| RTC run time  | RTC run | aa:30 | aa:45 | bb:00 | bb:15 | bb:30 | bb:45 | cc:00 | cc:15 | cc:30 | cc:45 | dd:00 |
| aa:00 - aa:15 | RTC15   |       |       | Х     | Х     | Х     | Х     |       |       |       |       |       |
| aa:15 - aa:30 | RTC30   |       |       |       |       |       |       |       |       |       |       |       |
| aa:30 - aa:45 | RTC45   |       |       |       |       |       |       |       |       |       |       |       |
| aa:45 - bb:00 | RTC00   |       |       |       |       |       |       |       |       |       |       |       |
| bb:00 - bb:15 | RTC15   |       |       |       |       |       |       | Х     | Х     | Х     | Х     |       |
| bb:15 - bb:30 | RTC30   |       |       |       |       |       |       |       |       |       |       |       |
| bb:30 - bb:45 | RTC45   |       |       |       |       |       |       |       |       |       |       |       |
| bb:45 - cc:00 | RTC00   |       |       |       |       |       |       |       |       |       |       |       |

"X" denotes timesteps that may be updated to match their MIS schedules

During the checkout step, which follows the evaluation step, the NYISO verifies that the transaction is acceptable to all relevant Balancing Authorities, and that the information in the transaction's E-Tag is consistent with the results of the evaluation step. Since Market Participants must enter redundant data in the bid/offer and in E-Tag, care must be taken to assure consistency prior to checkout. Upon passing the checkout step, the transaction is given a MIS status of "accepted" and the transaction will flow. If the NYISO

checkout step results in changes to the requested transaction's MIS schedule, the NYISO automatically creates curtailment requests to ensure that the E-Tag reflects the MIS schedule. The mechanism used during the checkout step to update an E-Tag is also used to update an E-Tag when an in-hour curtailment is applied.

#### 1.5.3 E-Tag Request

Each time an E-Tag is created or modified by a PSE, a notification is automatically sent to all relevant parties of the E-Tag (e.g., a Balancing Authority or a Market Participant). That notification is called an E-Tag Request. Balancing Authorities may respond to an E-Tag Request in one of three ways:

- APPROVE The Balancing Authority has actively agreed to implement the request.
- STUDY The Balancing Authority has actively decided to defer its decision to approve or deny until a later time within its approval window, but wishes to communicate its acknowledgement of the request.
- DENY The Balancing Authority, either actively or passively, has decided not to implement the request.

Market Participants may respond to E-Tags in two ways – CREATE (including CORRECTIONs) or ADJUST. CREATE refers to the process by which PSEs submit E-Tags. ADJUST is the process by which PSEs may change values in the E-Tag. Any changes to the E-Tag Energy Profile MW (including new tags or withdrawal of an existing tag) that are initiated by the PSE after the hourly market close will be denied. Note that changes initiated by Balancing Authorities (BA) will not be automatically denied. The timelines for each of these actions are depicted below:

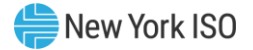

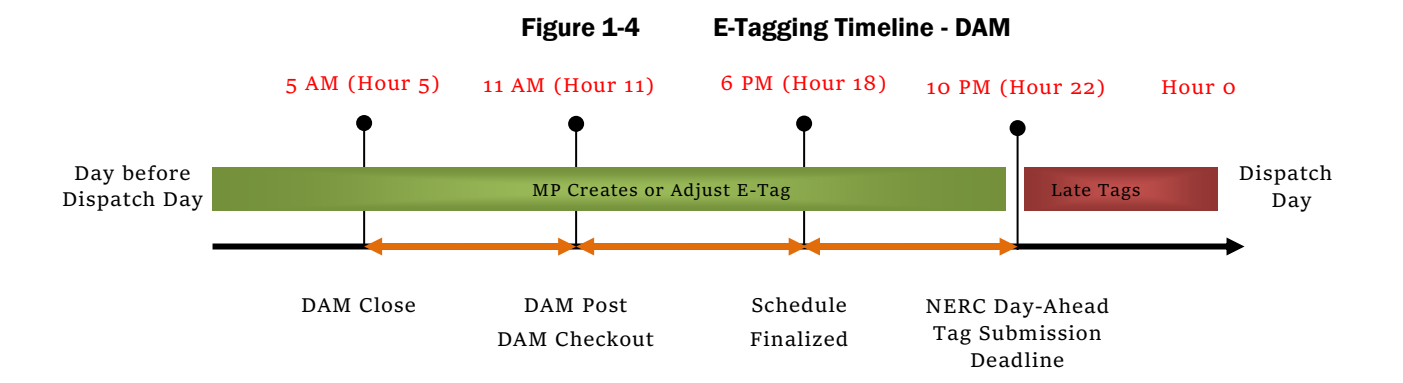

Figure 1-5

E-Tagging Timeline – RTM Intra-Hourly Schedules

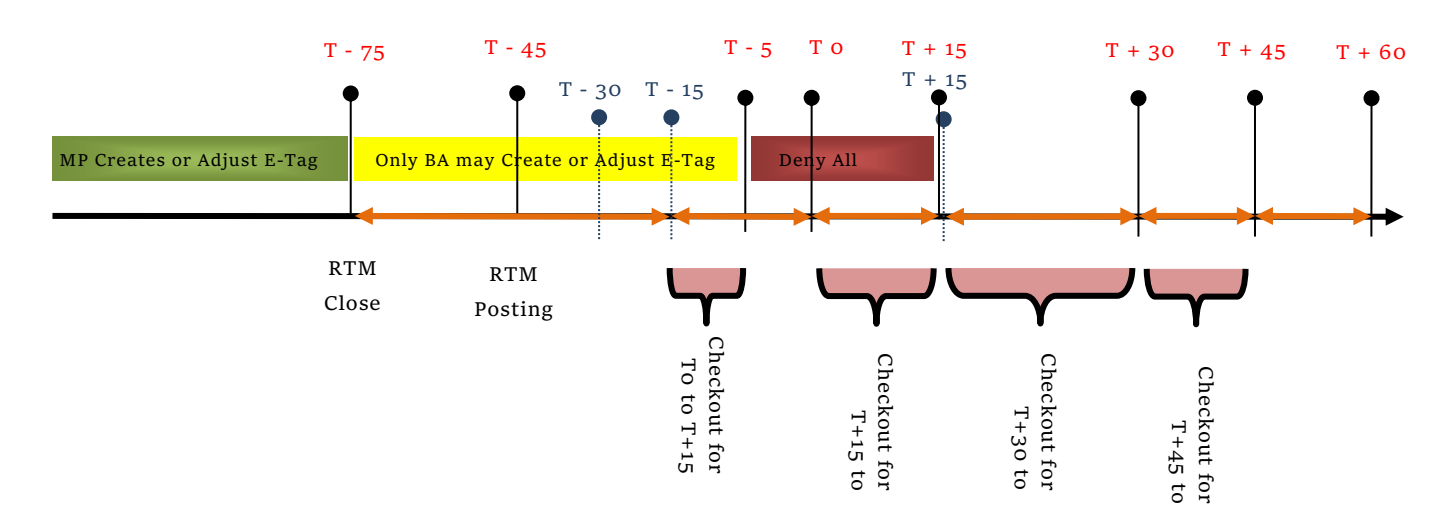

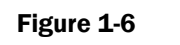

E-Tagging Timeline – RTM Hourly Schedules

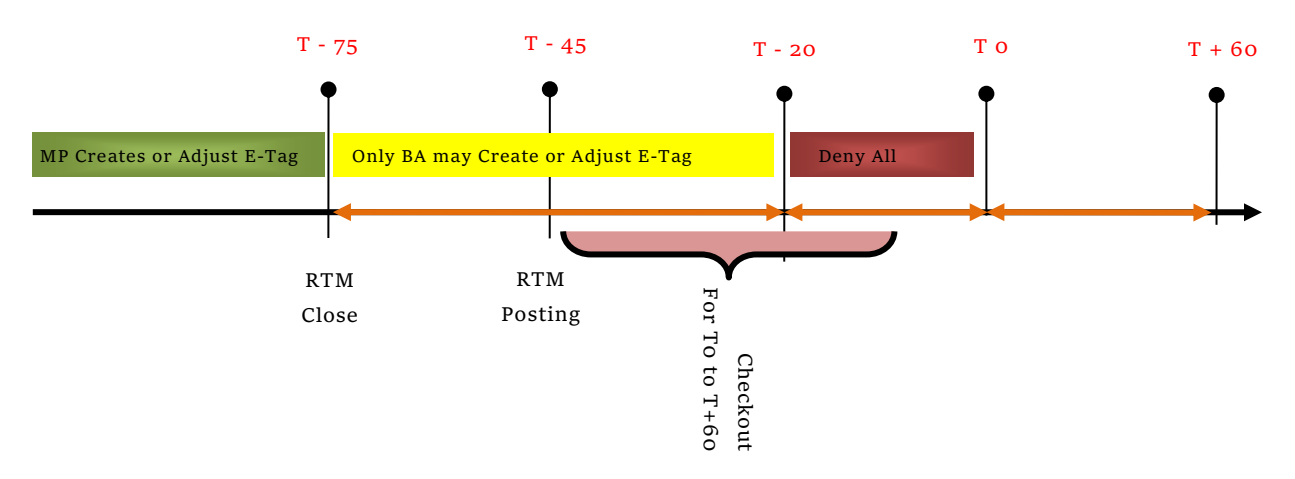

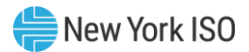

*Note:* These timings do not reflect the NERC TLR timings for e-Tags.

All OATI E-Tags created by PSEs shall be no longer than 31 days due to an OATI limit on E-Tag updates. If a new E-Tag is submitted with a duration longer than 31 days it will be DENIED. If an existing E-Tag is adjusted, and the adjustment makes an E-Tag longer than 31 days, that adjustment shall be DENIED.

If an E-Tag has more than 2,995 updates (near the OATi limit of E-Tag updates of 3,000), the E-Tag Energy Profile MW will be curtailed 0MW for its remaining duration by the NYISO.

#### 1.5.4 NYISO Response to an E-Tag Request

The NYISO's response to an E-Tag Request (APPROVE, STUDY, or DENY) depends on two criteria (i) the alignment of future hours of the E-Tag's energy profile with the NYISO real-time processes, and (ii) whether information in the associated E-Tag is consistent with information in the MIS bid/offer. The specific reason behind why the NYISO issues any of these responses (APPROVE, STUDY, or DENY) is provided to customers through the "Reason" field of the E-Tag. A single E-Tag can specify a transaction period of one hour to many days. Upon receipt of an E-Tag Request, the NYISO compares each upcoming hour of the E- Tag to the matching MIS bid/offer for consistency. Any upcoming hour of the transaction specified in an E-Tag may be:

- Prior to the close of the hourly Real-Time Market, that is, more than 75 minutes before the transaction is to flow (prior to T-75).
- After close of the hourly Real-Time Market but before the checkout period begins. The checkout period nominally begins 40 minutes before the transaction is to flow (after T-75 but before approximately T-40).
- After the checkout period begins but before the checkout period ends. The checkout period ends 20 minutes before the transaction is to flow (after approximately T-40 but before T-20).
- After the checkout period ends (after T-20).

The consistency check compares the schedule and transaction type for upcoming hours of the E-Tag's proposed transaction with those hours of the bid/offer. The E-Tag is consistent with the bid/offer for a particular hour if the bid/offer MWs for each quarter hour is less than or equal to the E-Tag energy profile and the E-Tag transaction type matches the type allowed for intra-hour transaction scheduling. See below for a chart of allowable transaction types. If the schedules and/or transaction type differ for an hour, or if the bid/offer does not yet exist for that hour, the E-Tag is not consistent with the bid/offer for that hour.

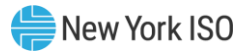

| Table 1-4               | E-lag transaction ly | pe lable                |
|-------------------------|----------------------|-------------------------|
|                         | E-Tag Transaction    | Гуре                    |
| Proxy Generator Bus     | Hourly Bid Type      | Intra-hour Bid Type     |
| Hydro Quebec            |                      |                         |
| HQ_GEN_IMPORT           | NORMAL               | DYNAMIC                 |
| HQ_LOAD_EXPORT          | NORMAL               | DYNAMIC                 |
| HQ_GEN_CEDARS_PROXY     | NORMAL               | Not Currently Available |
| HQ_LOAD_CEDARS_PROXY    | NORMAL               | Not Currently Available |
| HQ_GEN_WHEEL            | NORMAL               | Not Currently Available |
| HQ_LOAD_WHEEL           | NORMAL               | Not Currently Available |
| РЈМ                     |                      |                         |
| PJM_GEN_KEYSTONE        | NORMAL               | NORMAL                  |
| PJM_LOAD_KEYSTONE       | NORMAL               | NORMAL                  |
| PJM_GEN_NEPTUNE_PROXY   | NORMAL               | NORMAL                  |
| PJM_LOAD_NEPTUNE_PROXY  | NORMAL               | NORMAL                  |
| PJM_GEN_VFT_PROXY       | NORMAL               | NORMAL                  |
| PJM_LOAD_VFT_PROXY      | NORMAL               | NORMAL                  |
| PJM_HTP_GEN             | NORMAL               | NORMAL                  |
| HUDSONTP_345KV_HTP_LOAD | NORMAL               | NORMAL                  |
| ISO New England         |                      |                         |
| N.EGEN_SANDY_POND       | NORMAL               | Not Currently Available |
| NE_LOAD_SANDY_PD        | NORMAL               | Not Currently Available |
| NPX_GEN_CSC             | NORMAL               | Not Currently Available |
| NPX_LOAD_CSC            | NORMAL               | Not Currently Available |
| NPX_GEN_1385_PROXY      | NORMAL               | Not Currently Available |
| NPX_LOAD_1385_PROXY     | NORMAL               | Not Currently Available |
| Ontario                 |                      |                         |
| OH_GEN_PROXY            | NORMAL               | Not Currently Available |
| OH_LOAD_PROXY           | NORMAL               | Not Currently Available |

| Table 1-4 | E-Tag Transaction Type Table |
|-----------|------------------------------|

It is important to note that an E-Tag with a 0 MW energy profile for an hour(s) will be placed in study, since the MIS does not permit 0 MW transaction bids. In this case, the absence of a bid in the MIS that

corresponds to an E-Tag with a 0 MW energy profile will result in the E-Tag being given a status of Study, and it will be passively denied within the OATI system if the E-Tag is not corrected within the applicable study window.

| <b>E-Tag schedule hour (T)</b><br>An E-Tag Request for a new<br>schedule or schedule change for<br>hour T that is received: | <b>NYISO evaluation of the E-Tag schedule hour</b><br>The NYISO will respond to the E-Tag request for a new schedule or a change in schedule for hour T depending on results of the consistency check.                                                                                                    |
|----------------------------------------------------------------------------------------------------|----------------------------------------------------------------------------------------------------|
| Before T-75 (including DAM)                                                                                                 | Consistent: APPROVE<br>Not consistent: STUDY                                                                                                    |
| DAM)<br>After T-75 and before T-20                                                                                          | Not consistent: <b>DENY</b> Not consistent: <b>DENY</b> Any changes to the E-Tag that cause the state to be study and aren't<br>corrected by T-75 will be DENIED.Any changes to the E-Tag Energy Profile MW (including new tags or<br>withdrawal of an existing tag) that are initiated by the PSE after T-75 will<br>be DENIED.In the event that RTC or the real-time transaction checkout process<br>results in a transaction schedule less than the full amount requested, the<br>NYISO will modify the bid/offer to reflect the amount scheduled; and will<br>curtail the E-Tag schedule to match the schedule associated with the MIS<br>bid/offer.The NYISO sets the bid/offer schedule for hour T to zero for any<br>transaction that fails real-time checkout or fails to be bid scheduled in<br>the real-time process.In the event the NYISO is unable to verify the existence of a NERC E-Tag<br>due to technical issues, NYISO schedules may be approved by the NYISO<br>scheduling process even when those schedules contain a NERC TagID<br>that does not correspond to any E-Tag in OATI. If a matching E-Tag has<br>not been implemented at least 20 minutes prior to flow, the NYISO's<br>Operators will cut the transaction in MIS (and it will fail inter-Balancing<br>Authority checkout), unless the Operators determine that (a) the<br>transaction is likely to flow if scheduled, and (b) cutting the transaction<br>would significantly impair reliability.A Market Participant that fails to get a matching E-Tag implemented at<br>least 20 minutes prior to flow will be subject to Financial Impact Charges<br>for transactions that do not flow. In special cases, when requested by a<br>neighboring Balancing Authority, and when sufficient time permits, a<br>transaction that failed checkout may be reinstated in an attempt to make |
| After T-20                                                                                                    | DENY         Not consistent:       DENY         NERC categorizes requests received less than 15 minutes prior to the start of the interchange ramp (typically 20 minutes prior to the start of the operating hour) as "late." The NERC "late" categorization is irrelevant                                                                                                    |
|                                                                                                    | to the NYISO scheduling mechanisms.                                                                                                    |

Table 1-5E-Tag Request Criteria

E-Tag requests that span multiple hours will be given as an overall status the worst rating of each of its hours. For example, if some hours would have been assigned a status of APPROVED but other hours would have been assigned a status of STUDY or DENIED, then the entire E-Tag Request will be given the status STUDY or DENIED.

E-Tags in the Study state will default to "passively denied" <u>within the OATI system</u> (this is not a NYISO MIS function) if the discrepancies are not corrected by the MP within the applicable Study window. Transactions that are passively denied within the OATI system will not flow.

#### 1.5.4.1 Examples

Each of the following examples describes transactions that involve the NYISO. Examples 1 through 3 describe transactions that occur prior to T -75. Examples 4 through 7 describe transactions that occur after T -75. These examples use MW values from the MIS that are the Real-Time Market (RTM) bid MW values. Although Tagging Authorities are not explicitly mentioned in these examples, it is assumed that after a PSE creates the E-Tag the Tagging Authority sends the relevant E-Tag request to the NYISO.

| E-Tag<br>Schedule<br>Hour          |    | Scenario                                                                                                    | Resolution                                                                                                    |  |  |
|------------------------------------|----|----------------------------------------------------------------------------------------------------|----------------------------------------------------------------------------------------------------|--|--|
| Before T -75<br>(including<br>DAM) | 1. | In the DAM, a PSE creates<br>an E-Tag prior to Hour 5<br>(DAM close) with a MW<br>profile of 100MW.                                     | The E-Tag request is approved and the<br>PSE may ADJUST the MW profile after<br>the DAM posts at 11AM, but not later<br>than 10 PM.                                                                                                    |  |  |
|                                    | 2. | In-Day, a PSE creates an E-<br>Tag with an energy profile<br>of 100 MW before T -75. A<br>corresponding bid exists in<br>the MIS.       | The request is APPROVED by the NYISO because the bid matches the request.                                                                                                    |  |  |
|                                    | 3. | A PSE creates an E-Tag<br>with an energy profile of<br>75 MW. A bid exists in the<br>MIS for 100 MW.                                    | The request is placed in STUDY by the<br>NYISO because the energy profiles do<br>not match. Provided that the E-Tag is<br>corrected within the applicable study<br>window, the transaction is scheduled at<br>100 MW. However, if the E-Tag is not<br>corrected prior to T-75, the MIS bid will<br>fail validation and will not be<br>evaluated. |  |  |
| After T - 75<br>(RTM Close)        | 4. | After RTM close, a PSE<br>creates an E-Tag with an<br>energy profile of 100 MW.<br>A corresponding bid exists<br>in the MIS for 100 MW. | All E-Tag requests submitted/updated<br>by the PSE subsequent to T-75 are<br>DENIED.                                                                                                    |  |  |

Table 1-6 E-Tag Examples

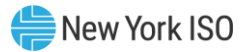

| E-Tag<br>Schedule<br>Hour |    | Scenario                                                                                                    | Resolution                                                                           |
|---------------------------|----|----------------------------------------------------------------------------------------------------|--------------------------------------------------------------------------------------|
|                           | 5. | A PSE creates an E-Tag<br>with an energy profile of<br>75 MW. The corresponding<br>MIS bid is for 100 MW.                                                              | All E-Tag requests submitted/updated<br>by the PSE subsequent to T-75 are<br>DENIED. |
|                           | 6. | After RTM close, a PSE<br>updates an E-Tag with an<br>energy profile MW that no<br>longer matches the<br>bid/offer that was in the<br>MIS at the time of RTM<br>close. | All E-Tag requests submitted/updated<br>by the PSE subsequent to T-75 are<br>DENIED. |

NERC rules do not permit E-Tags to default to Passive Approval from Study in the OATI system. The default E-Tag state is Passive Denial. Market Participants must actively correct either their MIS Transaction bid or their NERC E-Tag, as appropriate, before NYISO's RTM Close, so that the NYISO and other Balancing Authorities may actively approve the E-Tag request.

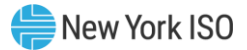

## 2. NYISO User Access to the JESS Application

This section of the JESS User Guide provides information for NYISO Market Participant users accessing the JESS application. ISO-NE Market Participant users accessing the JESS application should refer to Section 3 of this JESS User Guide.

The JESS application is accessed by navigating to the JESS application login located on the NYISO Market Access Login page at:

https://www.nyiso.com/market-access-login1

#### 2.1 User Roles

For information related to user roles please see Section 7 of the *Market Participants User Guide* (MPUG) available from the NYISO Web site at the following URL:

#### https://www.nyiso.com/manuals-tech-bulletins-user-guides

#### 2.2 User Details

For information related to user details please see section 6.2.7 of the *Market Participants User Guide* (MPUG) available from the NYISO Web site at the following URL:

https://www.nyiso.com/manuals-tech-bulletins-user-guides

#### 2.2.1 Change Password

For information related to changing your password please see section 6.2.2 of the *Market Participants User Guide* (MPUG) available from the NYISO Web site at the following URL:

https://www.nyiso.com/manuals-tech-bulletins-user-guides

#### 2.2.2 Organization Details

For information related to organization details please see sections 6.2.2, 6.2.3, 6.2.4, 6.2.5, and 6.2.6 of the *Market Participants User Guide* (MPUG) available from the NYISO Web site at the following URL:

#### https://www.nyiso.com/manuals-tech-bulletins-user-guides

#### 2.3 Digital Certificates

All users must have a NAESB compliant digital certificate linked to their MIS user name in order to access NYISO applications.

For instructions on obtaining and using a NAESB compliant digital certificate refer to section 4.4 of the

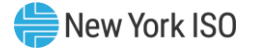

NYISO Market Participant User's Guide (MPUG), available from the NYISO Web site at the following URL:

#### https://www.nyiso.com/manuals-tech-bulletins-user-guides

*Note:* Digital certificates are not application-specific. If the user already has an active certificate in conjunction with other NYISO secured systems, that same certificate can be used to access JESS, assuming appropriate system use privileges are in place.

In addition to having a NAESB compliant digital certificate, those representatives of the MP organization who require access to this application must also be assigned via MIS the JESS-specific privilege appropriate to their role.

#### 2.4 NYISO User Customer Support

#### 2.4.1 Contacting NYISO Stakeholder Services

Stakeholder Services help desk is available to address any JESS bidding and scheduling inquiries:

8:00 a.m. until 5:00 p.m., Monday through Friday Phone: 518-356-6060 E-mail: stakeholder\_services@nyiso.com

The Help Desk telephone will be answered 24-hours-a-day to address urgent, real-time issues, such as problems with access to JESS.

#### 2.4.2 Real-Time Curtailments Support

Customers currently receive e-mail notification of transactions that have been curtailed in real-time by the Interchange Scheduler Plus (IS+). These notifications provide the reason for the curtailment. More detailed information about real-time interface conditions is posted on the NYISO Web site at <a href="http://mis.nyiso.com/public/htm/OperMessages/CurrentOperMessages.htm#disp">http://mis.nyiso.com/public/htm/OperMessages/CurrentOperMessages.htm#disp</a>

Urgently needed clarification about real-time curtailments is available from the Operations Department 24-hours-a-day at 518-356-7540. This telephone number is for real-time curtailment inquiries only; all other requests will be directed to the Stakeholder Services Help Desk 518-356-6060.

The real-time curtailment telephone line will be answered unless system conditions are such that all operators are otherwise engaged. In that event, the telephone line will be answered with a message that no operators are available. The caller can either try again within a few minutes or call the Stakeholder Services Help Desk line 518-356-6060.

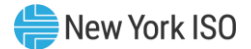

## 3. ISO-NE User Access to the JESS Application

ISO-NE users may be granted access the JESS application. This access will be made available to ISO-NE Market Participants for use in conjunction with scheduling external energy transactions at the CTS enabled proxy bus with ISO-NE, *i.e.*, Sandy Pond.

Within the JESS application the ISO-NE Market Participant organization is referred to as the "Non-NYISO FRP." The NYISO Market Participant organization is referred to as the "NYISO FRP."

ISO-NE users will be granted access the JESS application as a function of their participation in the ISO-NE market. ISO-NE will provide the NYISO with a list of authorized users, the role for each user, organization, contact information, and associated details.

The JESS application is accessed by navigating to the JESS application login located on the NYISO Market Access Login page at:

https://www.nyiso.com/market-access-login1

#### 3.1 ISO-NE User Roles

ISO-NE users may access the JESS application using either a Manage or View role.

The *Manage* role will authorize users to execute functions within the JESS application including submitting and deleting Bids and contracts, confirming Bids, and the administration of trust relationships.

The *View* role will authorize users to be able to review Bid and contract related information in the JESS application. The *View* role will not allow users to execute any functions to modify transaction related data within the JESS application.

#### 3.2 ISO-NE User Digital Certificates

ISO-NE users must have a valid ISO-NE digital certificate that will be used as part of the authentication process for accessing the JESS application. This digital certificate is separate and distinct from the digital certificate, which is required for users to access the JESS application as a NYISO MP. This digital certificate is obtained through ISO-NE.

#### 3.3 ISO-NE User Password Management

ISO-NE users will be required to provide a password to access the JESS application. This requirement is in addition to the requirement to present a valid digital certificate issued by ISO-NE.

ISO-NE users will create the password used to access the JESS application through a process administered by the NYISO within the NYISO Self-Service Account Management (SSAM) application. ISO-

NE users should access the SSAM application by navigating to the SSAM application login located on the NYISO Market Access Login page at:

#### https://www.nyiso.com/market-access-login1

Once in the SSAM application, if prompted, ISO-NE users should select their digital certificate issued by ISO-NE and then follow the prompts to create a password for use with their digital certificate. A new password is required each time the ISO-NE user's digital certificate expires and a new digital certificate is being established.

| hange Existing Password                                                                 |                      |
|-----------------------------------------------------------------------------------------|----------------------|
| Please note, user profile changes may not                                               | User Name            |
| egister with NYISO systems immediately.<br>Please allow up to 10 minutes for changes to | Sample User (1234) € |
| four password must meet the following criteria:                                         | Current Password     |
| Must be between 9 and 19 sharacters                                                     | Current Password     |
| Must be between a and is characters     Must contain at least one letter, one           |                      |
| number, and one special character                                                       | New Password         |
| (G.g., 1 # \$70(71,7., <-> !_)                                                          | New Password         |
| If you are a first time user and need to create a password, or an existing user         | Confirm New Password |
| who has forgotten their password, click the button below.                               | Confirm New Password |
|                                                                                         |                      |

#### Figure 3-1 Change Password

To create a password select the "Create or Reset Password" option and follow the on screen instructions. This process will generate a PIN number that will be sent to the user and the user will enter to establish a password. The user will be prompted to select a phone number and a delivery method which will be used to send the PIN. Note that the user must have a valid phone number registered with ISO-NE to establish a password. The user may select to have the PIN delivered via either an SMS text message or an automated voice message delivered to the phone number.

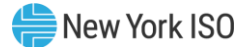

Users whose ISO-NE digital certificate has expired, and are establishing a new digital certificate, should use the process for creating an initial password.

Users who have forgotten their password should use the process for creating an initial password to reset a forgotten password.

Users who would like to change their password and already know their existing password may use a different process that does not require a PIN. Instead they may enter their current password, enter a new password, confirm the new password and then click on the "Change Password" button on the screen.

#### 3.4 ISO-NE User Customer Support

ISO-NE users accessing JESS as ISO-NE Market Participants should contact ISO-NE with any inquiries.

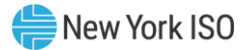

## 4. Operator/User Actions

#### 4.1 Contracts

#### 4.1.1 Searching for Contracts

After logging into JESS the system will auto search and display the first 25 contracts you have access to. This search will not apply specific search criteria.

| ontracts  | Bids             |                    |                 |               |        |                       |                   | 2                      |        |
|-----------|------------------|--------------------|-----------------|---------------|--------|-----------------------|-------------------|------------------------|--------|
| ntract S  | earch Results (3 | 1) Create Contract |                 |               |        | s                     | ihow/Hide Columns |                        |        |
| ID 🕶      | Source           | Sink               | User Ref        | Non-NYISO FRP | GIS ID | Assigned Contact User |                   | Search Contracts       |        |
| ] 100002  | NIAGARA          | PJM_LOAD_KEYSTONE  | Sample User Ref |               |        | Sample User           | Action(s) 🗸 🗸     | Transaction ID:        |        |
| 100003    | NIAGARA          | NE_LOAD_SANDY PD   | Sample User Ref | ISONE Org 4   | GIS4   | Sample User           | Action(s) 🗸 🗸     | Transaction Type:      |        |
| 100004    | NIAGARA          | NE_LOAD_SANDY PD   | Sample User Ref | ISONE Org 5   | GIS5   | Sample User           | Action(s) 🗸 🗸     | Source:                |        |
| 100005    | ST LAWRENCE      | NE_LOAD_SANDY PD   | Sample User Ref | ISONE Org 6   | GIS6   | Sample User           | Action(s) 🗸 🗸     | None Selected          |        |
| 100006    | ST LAWRENCE      | NE_LOAD_SANDY PD   | Sample User Ref | ISONE Org 7   | GIS7   | Sample User           | Action(s) 🗸 🗸     | Sink:<br>None Selected |        |
| 100007    | ST LAWRENCE      | PJM_LOAD_KEYSTONE  | Sample User Ref |               |        | Sample User           | Action(s) 🗸 🗸     | E User Ref:            |        |
| 100008    | ST LAWRENCE      | PJM_LOAD_KEYSTONE  | Sample User Ref |               |        | Sample User           | Action(s) 🗸 🗸     |                        |        |
| 100009    | NIAGARA          | PJM_LOAD_KEYSTONE  | Sample User Ref |               |        | Sample User           | Action(s) 🗸 🗸     |                        |        |
| 1000010   | NIAGARA          | PJM_LOAD_KEYSTONE  | Sample User Ref |               |        | Sample User           | Action(s) 🗸 🗸     | reset                  | search |
| ] 1000011 | NIAGARA          | PJM_LOAD_KEYSTONE  | Sample User Ref |               |        | Sample User           | Action(s) 🗸 🗸     |                        |        |
| 1000012   | NIAGARA          | PJM_LOAD_KEYSTONE  | Sample User Ref |               |        | Sample User           | Action(s) 🗸 🗸     |                        |        |
| 1000013   | ST LAWRENCE      | PJM_LOAD_KEYSTONE  | Sample User Ref |               |        | Sample User           | Action(s) 🗸 🗸     |                        |        |
| 1000014   | ST LAWRENCE      | PJM_LOAD_KEYSTONE  | Sample User Ref |               |        | Sample User           | Action(s) 🗸 🗸     |                        |        |
| 1000015   | ST LAWRENCE      | PJM_LOAD_KEYSTONE  | Sample User Ref |               |        | Sample User           | Action(s) 🗸 🗸     |                        |        |
| 1000016   | NIAGARA          | PJM_LOAD_KEYSTONE  | Sample User Ref |               |        | Sample User           | Action(s) 🗸 🗸     |                        |        |

Figure 4-1 Contracts Search Screen

To submit a new search, add one or more criteria using the right panel of the screen. When you are finished adding the search criteria press the Search Button.
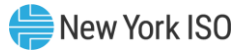

| ogged in as: DEMO USER           |                                 |          |                      |                       | Manage Trusts Upload/Download Visit Ma                         | ketplace Log                  |
|----------------------------------|---------------------------------|----------|----------------------|-----------------------|----------------------------------------------------------------|-------------------------------|
| oint Energy Sch                  | eduling Syste                   | em       |                      |                       |                                                                | YORK<br>PENDENT<br>IM OPERATO |
| ansaction Contracts              | Create Contract                 |          |                      | Show/Hid              | le Columns                                                     |                               |
| ID - Source                      | Sink                            | User Ref | Non-NYISO FRP GIS ID | Assigned Contact User | Search Contracts<br>Transaction ID:                            |                               |
|                                  |                                 |          |                      |                       | Transaction Type:<br>None Selected<br>Source:<br>None Selected |                               |
|                                  |                                 |          |                      |                       | Sink:<br>None Selected                                         |                               |
|                                  |                                 |          | <b>S</b>             | ıg                    |                                                                |                               |
|                                  |                                 |          |                      |                       | reset seard                                                    | 1                             |
|                                  |                                 |          |                      |                       |                                                                |                               |
|                                  |                                 |          |                      |                       |                                                                |                               |
| tions for Selected: Delet        | te Reassign                     |          | 🚺 🖣 Page 📘           | of 2   🕨 🅅  Displayi  | ing 1 - 25 of 31                                               |                               |
| 1999 - 2015 New York Independent | System Operator. All Rights Res | erved.   |                      |                       |                                                                |                               |

Figure 4-2 Contracts Search Screen – Results

The system will return contracts that meet your search criteria.

In the event that no contracts return using the search criteria, please revise your search parameters and press the Search Button. A result of zero contracts is not an error.

#### 4.1.2 Reassigning Contracts

Once you have successfully searched for contracts (see Searching Contracts) and there are results on the screen you can reassign one or more contracts.

Reassigning the contract changes the designated point of contact who will receive information, including notices of transaction curtailments, to the user who has selected this option. The reassignment of a contract can only be executed by a user who is a member of the NYISO FRP designated on the contract. ISO-NE users do not have the ability to reassign a contract.

To reassign one or more contracts, click the check box to the left of each contract. Once you have selected one or more contracts you can click the Reassign Button located at the bottom left of the screen.

*Note:* If you do not see a checkbox next to a contract you do not have sufficient privileges to reassign that contract.

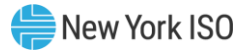

| ntracts   | Bids              |                 |                |                  |                      | Action(     |               |                                    | STOTEM OPERAT |
|-----------|-------------------|-----------------|----------------|------------------|----------------------|-------------|---------------|------------------------------------|---------------|
| ntract Se | arch Results (47) | Create Contract |                |                  |                      |             |               |                                    |               |
| ID 🔺      | Source            | Sink            | User Ref       | Last Update User | Last Update          | Туре        |               | Search Contracts                   |               |
| 100002    | SAMP 1000         | SAMPLE_SINK_BUS | SAMPLE_USERREF | SAMPLE_UPDATEREF | 01/01/2014 11:11 EST | Transaction | Action(s)     | Transaction ID:                    |               |
| 100003    |                   | SAMPLE_SINK_BUS | SAMPLE_USERREF | SAMPLE_UPDATEREF | 01/01/2014 11:12 EST | Transaction | Action(s) 🗸 🗸 | Transaction Type:<br>None Selected |               |
| 100004    | SAMPLE_SOURCE_GEN | SAMPLE_SINK_BUS | SAMPLE_USERREF | SAMPLE_UPDATEREF | 01/01/2014 11:13 EST | Transaction | Action(s)     | Source:                            |               |
| 100005    | SAMPLE_SOURCE_GEN | SAMPLE_SINK_BUS | SAMPLE_USERREF | SAMPLE_UPDATEREF | 01/01/2014 11:14 EST | Transaction | Action(s) 🗸 🗸 | None Selected                      |               |
| 100006    | SAMPLE_SOURCE_GEN | SAMPLE_SINK_BUS | SAMPLE_USERREF | SAMPLE_UPDATEREF | 01/01/2014 11:15 EST | Transaction | Action(s)     | None Selected                      |               |
| 100007    | SAMPLE_SOURCE_GEN | SAMPLE_SINK_BUS | SAMPLE_USERREF | SAMPLE_UPDATEREF | 01/01/2014 11:16 EST | Transaction | Action(s) 🗸 🗸 | NERC Priority:<br>None Selected    |               |
| 100008    | SAMPLE_S          | AMPLE_SINK_BUS  | SAMPLE_USERREF | SAMPLE_UPDATEREF | 01/01/2014 11:17 EST | Transaction | Action(s)     | User Ref:                          |               |
| 100009    | SAMPLEReassign    | MPLE_SINK_BUS   | SAMPLE_USERREF | SAMPLE_UPDATEREF | 01/01/2014 11:18 EST | Transaction | Action(s) 🗸 🗸 |                                    |               |
| 100010    | SAMPLE_SOUR       | PLE_SINK_BUS    | SAMPLE_USERREF | SAMPLE_UPDATEREF | 01/01/2014 11:19 EST | Transaction | Action(s) 🗸 🗸 | reset                              | search        |
| 100011    | SAMPLE_SOURCE_GEN | LE_SINK_BUS     | SAMPLE_USERREF | SAMPLE_UPDATEREF | 01/01/2014 11:20 EST | Transaction | Action(s) 🗸   |                                    |               |

Figure 4-3 Reassigning Contracts Screen

Alternatively, you can reassign a contract by using the action menu for each contract. If you have sufficient privileges you will see this as an option within the drop down menu.

#### 4.1.3 Delete a Contract

Once you have successfully searched for contracts (see Searching Contracts), and there are results on the screen, you can delete one or more contracts.

To delete contracts, click the check box to the left of each contract you wish to delete. Once you have selected one or more contracts you can click the Delete Button located at the bottom left of the screen.

*Note:* If you do not see a checkbox next to a contract you do not have sufficient privileges to delete that contract.

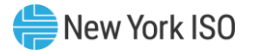

| ged in as: DEMO_USER   |                        |                |                  |                      |             |                      | Upload/Download Visit Marketplace L |
|------------------------|------------------------|----------------|------------------|----------------------|-------------|----------------------|-------------------------------------|
| int Energy Sc          | heduling Syst          | em             |                  |                      | 1           |                      |                                     |
| Intracts Bids          |                        |                |                  |                      | Action      | (s) v                |                                     |
| ntract Search Results  | (47) Create Contract   |                |                  |                      |             | $\square$            |                                     |
| ID A Source            | Sink                   | User Ref       | Last Update User | Last Update          | Туре        |                      | Search Contracts                    |
| 100002 SAMP            | 1000 SAMPLE_SINK_BUS   | SAMPLE_USERREF | SAMPLE_UPDATEREF | 01/01/2014 11:11 EST | Transaction | Action(s)            | Transaction ID:                     |
| 100003                 | 100 SAMPLE_SINK_BUS    | SAMPLE_USERREF | SAMPLE_UPDATEREF | 01/01/2014 11:12 EST | Transaction | Action(s) 🗸 🗸        | Transaction Type:                   |
| 100004 SAMPLE_SOURC    | E_GEN SAMPLE_SINK_BUS  | SAMPLE_USERREF | SAMPLE_UPDATEREF | 01/01/2014 11:13 EST | Transaction | Action(s) 🗸 🗸        | Source:                             |
| 100005 SAMPLE_SOURC    | DE_GEN SAMPLE_SINK_BUS | SAMPLE_USERREF | SAMPLE_UPDATEREF | 01/01/2014 11:14 EST | Transaction | Action(s) V          | None Selected                       |
| 100006 SAMPLE_SOURC    | E_GEN SAMPLE_SINK_BUS  | SAMPLE_USERREF | SAMPLE_UPDATEREF | 01/01/2014 11:15 EST | Transaction | Action(s) V          | None Selected                       |
| 100007 SAMPLE_SOURC    | DE_GEN SAMPLE_SINK_BUS | SAMPLE_USERREF | SAMPLE_UPDATEREF | 01/01/2014 11:16 EST | Transaction | Action(s) ~          | NERC Priority:<br>None Selected     |
| 100008 SAMPLE_SOURC    | DE_GEN S               | SAMPLE_USERREF | SAMPLE_UPDATEREF | 01/01/2014 11:17 EST | Transaction | Action(s) 🗸 🗸        | User Ref:                           |
| 100009 SAMPLE_SOURC    | E_GEN Delete S         | SAMPLE_USERREF | SAMPLE_UPDATEREF | 01/01/2014 11:18 EST | Transaction | Action(s) 🗸 🗸        |                                     |
| 100010 SAMPLE_SOURC    | E_GF                   | SAMPLE_USERREF | SAMPLE_UPDATEREF | 01/01/2014 11:19 EST | Transaction | Action(s) v          | reset search                        |
| 100011 SAMPLE_SOURC    | E SAMPLE_SINK_BUS      | SAMPLE_USERREF | SAMPLE_UPDATEREF | 01/01/2014 11:20 EST | Transaction | Action(s) 🗸 🗸        |                                     |
| tions for Selected: De | lete Reassign          |                | 14               | ┥   Page 📘 of 2      | <b>BIR</b>  | Displaying 1 - 25 of | f 47                                |

Alternatively, you can delete a contract by using the action menu for each contract. If you have sufficient privileges you will see this as an option within the drop down menu.

#### 4.1.4 Create a Contract

Click on the Create Contract Button.

|                 |                    |                 | Figure          | 9 4-5            | creating a           | contra      | ict Scre  | en            |                          |                               |
|-----------------|--------------------|-----------------|-----------------|------------------|----------------------|-------------|-----------|---------------|--------------------------|-------------------------------|
| ogged in as: DE | MO_USER            |                 |                 |                  |                      |             |           |               | Upload/Download Visit Ma | rketplace   Log               |
| Contracts       | nergy Sched        | luling Syste    | Create Contract | )                |                      |             |           |               |                          | YORK<br>PENDENT<br>EM OPERATO |
| ontract Se      | earch Results (47) | Create Contract | User Ref        | Last Update User | Last Update          | Туре        |           | Searc         | h Contracts              |                               |
| 100002          | SAMPLE_SOURCE_GEN  | SAMPLE_SINK_BUS | SAMPLE_USERREF  | SAMPLE_UPDATEREF | 01/01/2014 11:11 EST | Transaction | Action(s) | Transa        | action ID:               |                               |
| 100003          | SAMPLE_SOURCE_GEN  | SAMPLE_SINK_BUS | SAMPLE_USERREF  | SAMPLE_UPDATEREF | 01/01/2014 11:12 EST | Transaction | Action(s) | Trans         | action Type:             | ×                             |
| 100004          | SAMPLE_SOURCE_GEN  | SAMPLE_SINK_BUS | SAMPLE_USERREF  | SAMPLE_UPDATEREF | 01/01/2014 11:13 EST | Transaction | Action(s) | Source        | e:                       | 100                           |
| 100005          | SAMPLE_SOURCE_GEN  | SAMPLE_SINK_BUS | SAMPLE_USERREF  | SAMPLE_UPDATEREF | 01/01/2014 11:14 EST | Transaction | Action(s) | ▼ None        | Selected                 |                               |
| 100006          | SAMPLE_SOURCE_GEN  | SAMPLE_SINK_BUS | SAMPLE_USERREF  | SAMPLE_UPDATEREF | 01/01/2014 11:15 EST | Transaction | Action(s) | Sink:<br>None | Selected                 | •                             |
| 100007          | SAMPLE_SOURCE_GEN  | SAMPLE_SINK_BUS | SAMPLE_USERREF  | SAMPLE_UPDATEREF | 01/01/2014 11:16 EST | Transaction | Action(s) | NERC None     | Priority:<br>Selected    |                               |
| 100008          | SAMPLE_SOURCE_GEN  | SAMPLE_SINK_BUS | SAMPLE_USERREF  | SAMPLE_UPDATEREF | 01/01/2014 11:17 EST | Transaction | Action(s) | User F        | Ref:                     |                               |
| 100009          | SAMPLE_SOURCE_GEN  | SAMPLE_SINK_BUS | SAMPLE_USERREF  | SAMPLE_UPDATEREF | 01/01/2014 11:18 EST | Transaction | Action(s) | ·             |                          |                               |
| 100010          | SAMPLE_SOURCE_GEN  | SAMPLE_SINK_BUS | SAMPLE_USERREF  | SAMPLE_UPDATEREF | 01/01/2014 11:19 EST | Transaction | Action(s) |               | reset                    |                               |
| 100011          | SAMPLE_SOURCE_GEN  | SAMPLE_SINK_BUS | SAMPLE_USERREF  | SAMPLE_UPDATEREF | 01/01/2014 11:20 EST | Transaction | Action(s) | · .           |                          |                               |
|                 |                    |                 |                 |                  |                      |             |           |               |                          |                               |

Supply the required fields for creating a contract and click the Save Button.

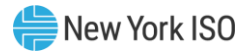

Notes:

Transaction contracts specifying a CTS Enabled Proxy Bus with ISO-NE as either the source or sink must include both a NYISO FRP and a Non-NYISO FRP for the contract.

When a NYISO MP creates this type of contract they must specify an ISO-NE organization as the Non-NYISO FRP for the contract. The NYISO FRP for this contract, as with all contracts at any of the proxies, will be the organization of the user that creates the contract.

When an ISO-NE MP creates a contract they must specify a NYISO organization as the NYISO FRP for the contract. The Non-NYISO FRP for this contract will be the ISO-NE organization of the user that creates the contract.

Contracts that do not include a CTS Enabled Proxy Bus with ISO-NE will not have the option to specify a Non-NYISO FRP.

Contracts that do not specify a CTS Enabled Proxy Bus with ISO-NE will not have the option to provide a GIS Identifier.

| Logged in as: DEMO USER                                                         | Manage Trusts Upload/Download Visit Marketplace Logout |
|---------------------------------------------------------------------------------|--------------------------------------------------------|
| Joint Energy Scheduling System<br>Dashboard > Bidding                           |                                                        |
| Contract Details                                                                | In Progress                                            |
| Transaction Type: External LBMP V Multi-Hour Block Transaction: No V            |                                                        |
| Source: NYISO_LBMP_REFERENCE Y Sink: NE_LOAD_SANDY PD Y User Ref: Demo User Ref |                                                        |
| Non-NYISO FRP: Great Bay Energy IV, LLC - 89257 (PRGBE4)                        |                                                        |
| GIS: MyGISID Save                                                               |                                                        |
| New Bid                                                                         |                                                        |
|                                                                                 |                                                        |
|                                                                                 |                                                        |

Figure 4-6 Entering Contract Details Screen

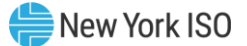

If a contract with the same details already exists the system will automatically return it to you without creating a new contract.

The system will give you the opportunity to create one or more Bids off of this contract (see Create a Bid).

|                                                                                                    | Fig                                                         | gure 4-7                                                       | Contra  | ct Details So                                            | reen                                                         |                                  |                                            |
|----------------------------------------------------------------------------------------------------|-------------------------------------------------------------|----------------------------------------------------------------|---------|----------------------------------------------------------|--------------------------------------------------------------|----------------------------------|--------------------------------------------|
| Logged in as: DEMO USER                                                                                                    |                                                             |                                                                |         |                                                          | Manage Trust                                                 | s Upload/Download                | Visit Marketplace Logout                   |
| Joint Energy Schedu<br>Dashboard > Bidding                                                                                                    | ling System                                                 |                                                                |         |                                                          |                                                              | ,ISC                             | NEW YORK<br>INDEPENDENT<br>SYSTEM OPERATOR |
| Contract Details                                                                                                    |                                                             |                                                                |         |                                                          |                                                              | Ne                               | w Contract created                         |
| Transaction ID: 12010232<br>Source: NYISO_LBMP_REFERENCE<br>User Reference: DEMO USER REF<br>NYISO FRP: (1234) New York ISO MP<br>Non-NYISO FRP: (89257) Great Bay Energy I<br>GIS: MyGISID | Sink: NE_LOAD<br>Multi-Hour Bloc<br>V, LLC - 89257 (PRGBE4) | _SANDY PD<br><b>k Transaction:</b> No                          |         | You are receiving curtailm<br>Your Organization is a Fin | ent notifications for this Co<br>lancially Responsible Party | ntract.<br>("FRP") for this Cont | ract.                                      |
| New Bid                                                                                                    |                                                             |                                                                |         |                                                          |                                                              |                                  | In Progress                                |
| Bid Date: Num Curve Time Frame: n/a Enc Point 1 2 MW \$ Price: C                                                                                                    | n Hours: Market:<br>DAM Y<br>ergy Profile MW:<br>3          | Schedule Type: 7<br>None Selected Y<br>RTM Bid Price: 4<br>4 5 | SCA PSE | NERC Tag:<br>Unique Num R<br>7                           | S                                                            | 9 10                             |                                            |
| Clear Curve                                                                                                    |                                                             |                                                                |         |                                                          |                                                              |                                  | Reset Submit Bid                           |

# **4.2 Bids**

#### 4.2.1 Searching for Bids

When you click on the Bids Tab the system will automatically display the first 50 Bids of the current day.

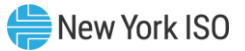

| 0 | aarch Doo | ulte (136)       | anto Rid | 1           |             |              |      |         |         | Sh     | ow/Hide Columns |                                   |
|---|-----------|------------------|----------|-------------|-------------|--------------|------|---------|---------|--------|-----------------|-----------------------------------|
| 3 | earch Res |                  |          |             |             |              |      | Confirm | nations |        |                 | Search Bids                       |
|   | Transact  | Date HR          | Market   | Source      | Sink        | Bid Status   | NYIS | Non     | Buyer   | Seller |                 | Start Date: *                     |
|   | 100001    | 07/06/2015 00:00 | DAM      | NIAGARA     | NE_LOAD_SAN | BID ACCEPTED | Y    | Y       | Y       | Y      | Action(s)       | 07/06/2015 00:00 EDT              |
|   | 100002    | 07/06/2015 00:00 | DAM      | NIAGARA     | NE_LOAD_SAN | BID ACCEPTED | Y    | Y       | Y       | Y      | Action(s) 🗸 🗸   | 07/06/2015 23:00 EDT              |
|   | 100003    | 07/06/2015 00:00 | DAM      | ST LAWRENCE | NE_LOAD_SAN | BID ACCEPTED | Y    | Y       | Y       | Y      | Action(s)       | Market:<br>DAM                    |
|   | 100004    | 07/06/2015 00:00 | DAM      | NIAGARA     | NE_LOAD_SAN | BID ACCEPTED | Y    | Y       | Y       | Y      | Action(s) 🗸     | Bid Schedule Type:<br>Hourly LBMP |
|   | 100005    | 07/06/2015 01:00 | DAM      | NIAGARA     | NE_LOAD_SAN | BID ACCEPTED | Y    | Y       | Y       | Y      | Action(s) 🗸 🗸   | NERC Tag:                         |
|   | 100006    | 07/06/2015 01:00 | DAM      | NIAGARA     | NE_LOAD_SAN | BID ACCEPTED | Y    | Y       | Y       | Y      | Action(s) 🗸 🗸   |                                   |
|   | 100007    | 07/06/2015 01:00 | DAM      | ST LAWRENCE | NE_LOAD_SAN | BID ACCEPTED | Y    | Y       | Y       | Y      | Action(s) 🗸 🗸   | Contract Filters Transaction ID:  |
|   | 100008    | 07/06/2015 01:00 | DAM      | NIAGARA     | NE_LOAD_SAN | BID ACCEPTED | Y    | Y       | Y       | Y      | Action(s) 🗸 🗸   | User Ref:                         |
|   | 100009    | 07/06/2015 02:00 | DAM      | NIAGARA     | NE_LOAD_SAN | BID ACCEPTED | Y    | Y       | Y       | Y      | Action(s) 🗸 🗸   | Transaction Type:                 |
|   | 1000010   | 07/06/2015 02:00 | DAM      | NIAGARA     | NE_LOAD_SAN | BID ACCEPTED | Y    | Y       | Y       | Y      | Action(s) 🗸 🗸   | None Selected                     |
|   | 1000011   | 07/06/2015 02:00 | DAM      | ST LAWRENCE | NE_LOAD_SAN | BID ACCEPTED | Y    | Y       | Y       | Y      | Action(s) 🗸 🗸   | None Selected                     |
|   | 1000012   | 07/06/2015 02:00 | DAM      | NIAGARA     | NE_LOAD_SAN | BID ACCEPTED | Y    | Y       | Y       | Y      | Action(s) 🗸 🗸   | None Selected                     |
|   | 1000013   | 07/06/2015 03:00 | DAM      | NIAGARA     | NE_LOAD_SAN | BID ACCEPTED | Y    | Y       | Y       | Y      | Action(s) 🗸 🗸   | Status Filters Bid Status:        |
|   | 1000014   | 07/06/2015 03:00 | DAM      | NIAGARA     | NE_LOAD_SAN | BID ACCEPTED | Y    | Y       | Y       | Y      | Action(s) 🗸 🗸   | None Selected                     |

#### Figure 4-8 Bids Search Screen

To submit a new search, add one or more criteria using the right panel of the screen. When you are finished adding the search criteria press the Search Button.

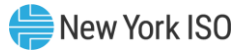

| Logged in as: DEMO_USER Ma                                                                                                    | anage Trusts Upload/Download                                                                                                    | Visit Marketplace Logout                   |
|----------------------------------------------------------------------------------------------------|----------------------------------------------------------------------------------------------------|--------------------------------------------|
| Joint Energy Scheduling System                                                                                                    | <b>- 150</b>                                                                                                    | NEW YORK<br>INDEPENDENT<br>SYSTEM OPERATOR |
| Transaction Bids Create Bid Show/Hide Columns                                                                                                   |                                                                                                    |                                            |
| Transact       Date HR       Market       Source       Sink       Bid Status       Confirmations         NYTS       Nor       Buyer       Seler | Search Bids Start Date: * 07/06/2015 00:00 EDT End Date: 07/06/2015 23:00 EDT Market: DAM Bid Schedule Type: Hourly LBMP NERC Tag: Schedule Type: Contract Fitters Transaction ID: User Ref: User Ref: None Selected Source: None Selected Sink: None Selected Sink: None Selected Bid Status: Bid Status: | A CA                                       |
| Actions for Selected: Delete Confirm Unconfirm I Page 1 of 3 Displaying 1 - 50 of 136                                                           | NERC Tag Status:                                                                                                    | search                                     |
| © 1999 - 2015 New York Independent System Operator. All Rights Reserved.                                                                        |                                                                                                    |                                            |

Figure 4-9 Bids Search Screen – Results

The system will return Bids that meet your search criteria.

In the event that no Bids return using the supplied search criteria please revise your search parameters and press the Search Button. A result of zero Bids is not an error.

#### 4.2.2 Search for Current Day's Bids from a Contract

Once you have successfully searched for contracts (see <u>Searching for Contracts</u>) and there are results on the screen you can view Bids associated with any of the displayed contracts.

Using the Action menu for any contract on the screen, select the View Today's Bids menu item.

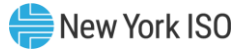

| ntracts   | Bids               |                 |                |                  |                      | Action(     | (s) v     |          |                                    |  |
|-----------|--------------------|-----------------|----------------|------------------|----------------------|-------------|-----------|----------|------------------------------------|--|
| ntract Se | earch Results (47) | Create Contract |                |                  |                      |             |           |          |                                    |  |
| ID 🔺      | Source             | Sink            | User Ref       | Last Update User | Last Update          | Туре        |           |          | Search Contracts                   |  |
| 100002    | SAMPLE_SOURCE_GEN  | SAMPLE_SINK_BUS | SAMPLE_USERREF | SAMPLE_UPDATEREF | 01/01/2014 11:11 EST | Transaction | Action(s) | ·        | Iransaction ID:                    |  |
| 100003    | SAMPLE_SOURCE_GEN  | SAMPLE_SINK_BUS | SAMPLE_USERREF | SAMPLE_UPDATEREF | 01/01/2014 11:12 EST | Transaction | Action(s) | ~        | Transaction Type:<br>None Selected |  |
| 100004    | SAMPLE_SOURCE_GEN  | SAMPLE_SINK_BUS | SAMPLE_USERREF | SAMPLE_UPDATEREF | 01/01/2014 11:13 EST | Transaction | Action(s) | ×        | Source:                            |  |
| 100005    | SAMPLE_SOURCE_GEN  | SAMPLE_SINK_BUS | SAMPLE_USERREF | SAMPLE_UPDATEREF | 01/01/2014 11:14 EST | Transaction | Action(s) | <b>~</b> | None Selected                      |  |
| 100006    | SAMPLE_SOURCE_GEN  | SAMPLE_SINK_BUS | SAMPLE_USERREF | SAMPLE_UPDATEREF | 01/01/2014 11:15 EST | Transaction | Action(s) | <b>v</b> | None Selected                      |  |
| 100007    | SAMPLE_SOURCE_GEN  | SAMPLE_SINK_BUS | SAMPLE_USERREF | SAMPLE_UPDATEREF | 01/01/2014 11:16 EST | Transaction | Action(s) | <b>v</b> | NERC Priority:<br>None Selected    |  |
| 100008    | SAMPLE_SOURCE_GEN  | SAMPLE_SINK_BUS | SAMPLE_USERREF | SAMPLE_UPDATEREF | 01/01/2014 11:17 EST | Transaction | Action(s) | ×        | User Ref:                          |  |
| 100009    | SAMPLE_SOURCE_GEN  | SAMPLE_SINK_BUS | SAMPLE_USERREF | SAMPLE_UPDATEREF | 01/01/2014 11:18 EST | Transaction | Action(s) | <b>~</b> |                                    |  |
| 100010    | SAMPLE_SOURCE_GEN  | SAMPLE_SINK_BUS | SAMPLE_USERREF | SAMPLE_UPDATEREF | 01/01/2014 11:19 EST | Transaction | Action(s) | ×        | reset search                       |  |
| 100011    | SAMPLE_SOURCE_GEN  | SAMPLE_SINK_BUS | SAMPLE_USERREF | SAMPLE_UPDATEREF | 01/01/2014 11:20 EST | Transaction | Action(s) | ~        |                                    |  |

Figure 4-10 Viewing Bids from Contracts Screen

This will automatically create a search using the contract's Transaction ID and the current day as the date range.

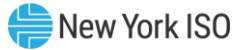

| id S | earch Res | sults (136) 🛛 🖸  | eate Bid |             |             |              |   |         |         | Sh                  | ow/Hide Columns |                                   |
|------|-----------|------------------|----------|-------------|-------------|--------------|---|---------|---------|---------------------|-----------------|-----------------------------------|
|      | Transact  | Date HR          | Market   | Source      | Sink        | Bid Status   |   | Confirm | nations | <b>0</b> - <b>1</b> |                 | Search Bids                       |
|      | 100001    | 07/06/2015 00:00 | DAM      | NIAGARA     | NE_LOAD_SAN | BID ACCEPTED | Y | Y       | Y       | Y                   | Action(s)       | 07/06/2015 00:00 EDT              |
| )    | 100002    | 07/06/2015 00:00 | DAM      | NIAGARA     | NE_LOAD_SAN | BID ACCEPTED | Y | Y       | Y       | Y                   | Action(s) 🗸     | End Date:<br>07/06/2015 23:00 EDT |
|      | 100003    | 07/06/2015 00:00 | DAM      | ST LAWRENCE | NE_LOAD_SAN | BID ACCEPTED | Y | Y       | Y       | Y                   | Action(s) 🗸 🗸   | E Market:<br>DAM ¥                |
|      | 100004    | 07/06/2015 00:00 | DAM      | NIAGARA     | NE_LOAD_SAN | BID ACCEPTED | Y | Y       | Y       | Y                   | Action(s) 🗸 🗸   | Bid Schedule Type:                |
|      | 100005    | 07/06/2015 01:00 | DAM      | NIAGARA     | NE_LOAD_SAN | BID ACCEPTED | Y | Y       | Y       | Y                   | Action(s) 🗸 🗸   | NERC Tag:                         |
|      | 100006    | 07/06/2015 01:00 | DAM      | NIAGARA     | NE_LOAD_SAN | BID ACCEPTED | Y | Y       | Y       | Y                   | Action(s) 🗸 🗸   | SCA PSE Unique # RCA              |
|      | 100007    | 07/06/2015 01:00 | DAM      | ST LAWRENCE | NE_LOAD_SAN | BID ACCEPTED | Y | Y       | Y       | Y                   | Action(s) 🗸 🗸   | Contract Filters Transaction ID:  |
| 8    | 100008    | 07/06/2015 01:00 | DAM      | NIAGARA     | NE_LOAD_SAN | BID ACCEPTED | Y | Y       | Y       | Y                   | Action(s) 🗸 🗸   | User Ref:                         |
| 8    | 100009    | 07/06/2015 02:00 | DAM      | NIAGARA     | NE_LOAD_SAN | BID ACCEPTED | Y | Y       | Y       | Y                   | Action(s) 🗸 🗸   | Transaction Type:                 |
| 8    | 1000010   | 07/06/2015 02:00 | DAM      | NIAGARA     | NE_LOAD_SAN | BID ACCEPTED | Y | Y       | Y       | Y                   | Action(s)       | None Selected                     |
| 8    | 1000011   | 07/06/2015 02:00 | DAM      | ST LAWRENCE | NE_LOAD_SAN | BID ACCEPTED | Y | Y       | Y       | Y                   | Action(s) 🗸 🗸   | None Selected                     |
| 9    | 1000012   | 07/06/2015 02:00 | DAM      | NIAGARA     | NE_LOAD_SAN | BID ACCEPTED | Y | Y       | Y       | Y                   | Action(s) 🗸 🗸   | None Selected                     |
| ŧ    | 1000013   | 07/06/2015 03:00 | DAM      | NIAGARA     | NE_LOAD_SAN | BID ACCEPTED | Y | Y       | Y       | Y                   | Action(s) 🗸 🗸   | Status Filters Bid Status:        |
|      | 1000014   | 07/06/2015 03:00 | DAM      | NIAGARA     | NE_LOAD_SAN | BID ACCEPTED | Y | Y       | Y       | Y                   | Action(s) 🗸 🗸   | None Selected                     |

Figure 4-11 Viewing Bids from Contracts Screen – Results

#### 4.2.3 Delete a Bid

Once you have successfully searched for Bids (see <u>Searching for Bids</u>) and there are results on the screen you can delete one or more Bids.

To delete one, or more, Bids click the check box to the left of each bid. Once you have selected one or more Bids you can click the Delete Button located at the bottom left of the screen.

*Note:* If you do not see a checkbox next to a Bid this Bid cannot be deleted.

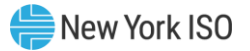

| Con | trac | ts Bids        |                      |         |                   |                 |                   |          |     |             |       | Action(s      |                                     |
|-----|------|----------------|----------------------|---------|-------------------|-----------------|-------------------|----------|-----|-------------|-------|---------------|-------------------------------------|
| id  | Sea  | Transaction ID | S (928) Create Bid   | Market  | Source            | Snk             | Bid Status        | User Ref | 0   | Confirmatio | ns    |               | Search Bids                         |
|     |      | 100001         | 10/16/2014 22:00 EPT | LIAM    |                   | CAMPLE CTUR PLC |                   | CAMPLE   | FRP | Buyer       | Seler |               | Start Date: * 10/16/2014 00:00 EDT  |
| 9   |      | 100001         | 10/10/2014 23:00 ED1 | nam<br> | SAMPLE_SOURCE_GEN | SHAPLE_STAK_DUS | VALIDATION PALLED | SAMPLE   | ,   | t.          | ,     | Action(s)     | End Date:                           |
| 5   |      | 100002         | 10/16/2014 23:00 ED1 | нам     | SAMPLE_SOURCE_GEN | SAMPLE_SINK_BUS | VALIDATION PASSED | SAMPLE   | Y   | ,           | T     | Action(s) 👻   | Market:                             |
| 4   |      | 100003         | 10/16/2014 23:00 EDT | НАМ     | SAMPLE_SOURCE_GEN | SAMPLE_SINK_BUS | VALIDATION PASSED | SAMPLE   | Ŷ   | Ŷ           | Y     | Action(s) V   | None Selected                       |
|     |      | 100004         | 10/16/2014 23:00 EDT | DAM     | SAMPLE_SOURCE_GEN | SAMPLE_SINK_BUS | BID ACCEPTED      | SAMPLE   | Y   | Y           | Y     | Action(s) 👻   | Bid Schedule Type:<br>None Selected |
| 8   |      | 100005         | 10/16/2014 23:00 EDT | HAM     | SAMPLE_SOURCE_GEN | SAMPLE_SINK_BUS | VALIDATION PASSED | SAMPLE   | Y   | Y           | Y     | Action(s) 🗸 🗸 | NERC Tag:<br>SCA PSE Unique # RCA   |
| #   |      | 100006         | 10/16/2014 23:00 EDT | DAM     | SAMPLE_SOURCE_GEN | SAMPLE_SINK_BUS | BID ACCEPTED      | SAMPLE   | Y   | Y           | Y     | Action(s) 🗸 🗸 |                                     |
| æ   |      | 100007         | 10/16/2014 23:00 EDT | HAM     | SAMPLE_SOURCE_GEN | SAMPLE_SINK_BUS | VALIDATION PASSED | SAMPLE   | Y   | Y           | Y     | Action(s) 🗸 🗸 | Contract Filters Transaction ID:    |
| æ   |      | 100008         | 10/16/2014 23:00 EDT | DAM     | SAMPLE_SOURCE_GEN | SAMPLE_SINK_BUS | BID ACCEPTED      | SAMPLE   | Y   | Y           | Y     | Action(s) 🗸 🗸 | User Ref:                           |
| Ð   | 8    | 100009         | 10/16/2014 23:00 EDT | HAM     | SAMPLE_SOURCE_GEN | SAMPLE_SINK_BUS | VALIDATION PASSED | SAMPLE   | Y   | Y           | Y     | Action(s) v   |                                     |

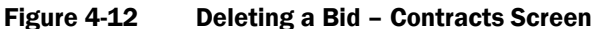

Alternatively you can delete a Bid by using the action menu for each Bid. If you can delete the Bid the menu will contain the appropriate menu item.

*Note:* Only users with sufficient privileges to delete a Bid will see the delete bid button.

#### 4.2.4 Modify or View a Bid

*Note:* The following actions all use the same screen in the system. The difference between modifying or viewing a Bid involves a number of factors, such as: market close, user privileges, etc.

Once you have successfully searched for Bids (see <u>Searching for Bids</u>) and there are results on the screen, you can Modify or View a Bid.

To Modify or View a Bid select the View Bid menu option from the Action(s) menu for any Bid on the screen. The menu item will always be labeled View Bid regardless of your ability to modify the Bid.

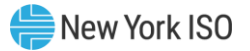

| Con      | trac | Energy<br>Bids | Scheduling                      | System | 1                 |                 |                   |          |          |                     |              | Action(s)   |                                  |
|----------|------|----------------|---------------------------------|--------|-------------------|-----------------|-------------------|----------|----------|---------------------|--------------|-------------|----------------------------------|
| sid :    | Sea  | rch Results    | s (928) Create Bid<br>Date HR.▼ | Market | Source            | Sink            | Bid Status        | User Ref | C<br>FRP | onfirmatio<br>Buyer | ns<br>Seller |             | Search Bids<br>Start Date: •     |
| Ð        |      | 100001         | 10/16/2014 23:00 EDT            | HAM    | SAMPLE_SOURCE_GEN | SAMPLE_SINK_BUS | VALIDATION FAILED | SAMPLE   | Y        | Y                   | Y            | Action(s)   | End Date:                        |
| #        |      | 100002         | 10/16/2014 23:00 EDT            | НАМ    | SAMPLE_SOURCE_GEN | SAMPLE_SINK_BUS | VALIDATION PASSED | SAMPLE   | Y        | Y                   | Y            | Action(s) 👻 | 10/16/2014 23:01 EDT             |
| <b>a</b> |      | 100003         | 10/16/2014 23:00 EDT            | DAM    | SAMPLE_SOURCE_GEN | SAMPLE_SINK_BUS | BID ACCEPTED      | SAMPLE   | Y        | r<br>Y              | Y            | Action(s) V | None Selected Bid Schedule Type: |
| 9        |      | 100005         | 10/16/2014 23:00 EDT            | НАМ    | SAMPLE_SOURCE_GEN | SAMPLE_SINK_BUS | VALIDATION PASSED | SAMPLE   | Y        | Y                   | Y            | Action(s) v | None Selected                    |
|          |      | 100006         | 10/16/2014 23:00 EDT            | DAM    | SAMPLE_SOURCE_GEN | SAMPLE_SINK_BUS | BID ACCEPTED      | SAMPLE   | Y        | Y                   | Y            | Action(s) V | SCA PSE Unique # RCA             |
|          |      | 100007         | 10/16/2014 23:00 EDT            | НАМ    | SAMPLE_SOURCE_GEN | SAMPLE_SINK_BUS | VALIDATION PASSED | SAMPLE   | Y        | Y                   | Y            | Action(s) V | Contract Filters Transaction ID: |
| æ        |      | 100008         | 10/16/2014 23:00 EDT            | DAM    | SAMPLE_SOURCE_GEN | SAMPLE_SINK_BUS | BID ACCEPTED      | SAMPLE   | Y        | Y                   | Y            | Action(s) 🗸 | User Ref:                        |
| æ        |      | 100009         | 10/16/2014 23:00 EDT            | НАМ    | SAMPLE_SOURCE_GEN | SAMPLE_SINK_BUS | VALIDATION PASSED | SAMPLE   | Y        | Y                   | Y            | Action(s) 🗸 | Transaction Type                 |

Figure 4-13 Modifying or Viewing a Bid Screen

If the Bid can be modified, the screen will present the current values for the Bid in the corresponding form fields. The contract is not editable and is displayed as read only information on screen. Fields may

vary based on the type of Bid.

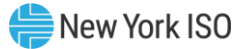

| Joint Energy Scheduling                                                                                                    | System                                                                                             |                                                                                                    |                                              |
|----------------------------------------------------------------------------------------------------|----------------------------------------------------------------------------------------------------|----------------------------------------------------------------------------------------------------|----------------------------------------------|
| Clone Bid Delete Bid Unconfirm Bid Contract Details                                                                                                    |                                                                                                    |                                                                                                    |                                              |
| Transaction ID: 1234567890                                                                                                    |                                                                                                    | Your Organization is a Financially Resp                                                                                                    | onsible Party ("FRP") for this Contract.     |
| Source: NIAGARA<br>User Reference: My Unique Ref<br>NYISO FRP: (1234) NYISO MP<br>Non-IYISO SPR: (4567) ISO-NE Organization<br>GIS: Missing the optional GIS identifier | Sink: NE_LOAD_SANDY PD<br>Multi-Hour Block Transaction: No                                         |                                                                                                    |                                              |
| Modify Bid                                                                                                    |                                                                                                    | This configurati                                                                                                    | ion will overwrite one or more existing bids |
| Bid Date:<br>07/06/2015 23:00 EDT 3<br>Confirmations<br>NYISO FRP Non-NYISO FRP Buyer Seller<br>Y Y Y Y                                                                 | Market: Schedule Type: HAM Hourly LBMP Set Bid Messages (1)<br>• HAM bid created from approved DAM | NERC Tag (valid):       SCA     PSE     Unique Num     RCA       NY15     MMWESD     0000890     ISNE        schedule.     Schedule.     Schedule.     Schedule.     Schedule. |                                              |
| Curve Time Frame: 23:00 - 23:59 Energy Prof                                                                                                    | ile MW: 1                                                                                          |                                                                                                    |                                              |
| Point         1         2           MW         1             \$ Price:         1000             Clear Curve                                                             | 3 4 5                                                                                              |                                                                                                    | 9 10 11<br>                                  |
|                                                                                                    |                                                                                                    |                                                                                                    | Reset Submit Bid                             |
| © 1999 - 2015 New York Independent System Operator. Al                                                                                                    | Rights Reserved.                                                                                   |                                                                                                    |                                              |

Figure 4-14 Modifying or Viewing a Bid Screen – Can be Modified

If the Bid cannot be modified, the screen will present all the data for the Bid, and contract, as read only fields. Fields may vary based on the type of Bid.

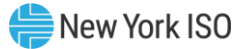

| Joir                                                        | nt Er<br>ard > Bic                                  | nerg                                                        | y Sc                                      | hedu                   | ling        | Sys         | tem                    |                       |                       |      |   |   |         |           |             |            | Ma        | noge fru |            | F          | 50      | DNEW   | Y YORK<br>EPENDE<br>TEM OPI | ERATOR |  |
|-------------------------------------------------------------|-----------------------------------------------------|-------------------------------------------------------------|-------------------------------------------|------------------------|-------------|-------------|------------------------|-----------------------|-----------------------|------|---|---|---------|-----------|-------------|------------|-----------|----------|------------|------------|---------|--------|-----------------------------|--------|--|
| Clone                                                       | Bid<br>ract I                                       | Detail                                                      | s                                         |                        |             |             |                        |                       |                       |      |   |   |         |           |             |            |           |          |            |            |         |        |                             |        |  |
| Transa                                                      | ction                                               | ID: 123                                                     | 4567890                                   | D                      |             |             |                        |                       |                       |      |   |   | Yo      | ur Organi | zation is a | Financiall | y Respons | sible Pa | irty ("FRP | P") for th | nis Con | tract. |                             |        |  |
| Source:<br>User Re<br>NYISO F<br>Non-NYI<br>GIS: <i>Mis</i> | ST LAW<br>ference<br>RP: (12:<br>SO FRP<br>sing the | VRENCE<br>a: My Uni<br>34) NYIS<br>1: (4567)<br>1: optional | que Ref<br>O MP<br>ISO-NE O<br>I GIS iden | Organizatio<br>ntifier | 'n          | S<br>I      | Sink: NE_<br>Multi-Hou | LOAD_S/<br>r Block Ti | ANDY PD<br>ransactior | : No |   |   |         |           |             |            |           |          |            |            |         |        |                             |        |  |
| Bid D                                                       | Detail                                              | S                                                           |                                           |                        |             |             |                        |                       |                       |      |   |   |         |           |             |            |           |          |            |            |         |        |                             |        |  |
|                                                             | Bid                                                 | Status: E                                                   | BID ACCE                                  | PTED                   |             |             |                        |                       |                       |      |   |   |         | Co        | nfirmatio   | 15         |           |          |            |            |         |        |                             |        |  |
| Bid Da                                                      | te                                                  | 07                                                          | 7/06/2015                                 | 5 23:00 ED             | т           |             | N                      | lerc Tag S            | Status: VAL           | ID   |   | N | ISO FRP | Non-N     | ISO FRP     | Buyer      | Seller    |          |            |            |         |        |                             |        |  |
| Marke                                                       | t                                                   | D                                                           | AM                                        |                        |             | SC/         | A:                     |                       | NYIS                  |      |   |   | Y       |           | Y           | Y          | Y         |          |            |            |         |        |                             |        |  |
| Sched                                                       | lule Typ                                            | e H                                                         | ourly LBM                                 | IP                     |             | PSE         | :                      |                       | VLCO                  | PA   |   |   |         |           |             |            |           |          |            |            |         |        |                             |        |  |
|                                                             |                                                     |                                                             |                                           |                        |             | Unio        | que Num                |                       | SWK                   | 224  |   |   |         |           |             |            |           |          |            |            |         |        |                             |        |  |
|                                                             |                                                     |                                                             |                                           |                        |             | RCA         | <b>4</b> :             |                       | ISNE                  |      |   |   |         |           |             |            |           |          |            |            |         |        |                             |        |  |
| BId S                                                       | scned                                               | dules                                                       | & Cui                                     | rve                    |             |             |                        |                       |                       |      |   |   |         |           |             |            |           |          |            |            |         |        |                             |        |  |
|                                                             |                                                     |                                                             |                                           |                        |             |             |                        |                       |                       |      |   |   |         |           |             |            |           |          |            |            |         |        |                             |        |  |
|                                                             |                                                     |                                                             |                                           |                        |             |             |                        |                       |                       |      |   |   |         |           |             |            |           |          |            |            |         |        |                             |        |  |
|                                                             |                                                     | Sched                                                       | uled                                      |                        |             |             |                        |                       |                       | 1    |   |   |         |           |             |            |           |          |            |            |         |        |                             |        |  |
| D                                                           | AM                                                  |                                                             |                                           |                        |             |             |                        |                       |                       |      |   |   |         |           |             |            |           |          |            |            |         |        |                             |        |  |
|                                                             |                                                     | Check                                                       | ed Out                                    |                        |             |             |                        |                       |                       | 1    |   |   |         |           |             |            |           |          |            |            |         |        |                             |        |  |
|                                                             |                                                     |                                                             |                                           |                        |             |             |                        |                       |                       |      |   |   |         |           |             |            |           |          |            |            |         |        |                             |        |  |
|                                                             |                                                     |                                                             |                                           |                        |             |             |                        |                       |                       |      |   |   |         |           |             |            |           |          |            |            |         |        |                             |        |  |
|                                                             |                                                     | Energy                                                      |                                           |                        |             |             |                        |                       |                       |      |   |   |         |           |             |            |           |          |            |            |         |        |                             |        |  |
| rve                                                         | Time                                                | MW                                                          |                                           | 1                      | 2           | 3           | 4                      | 5                     | 6                     | 7    | 8 | 9 | 10      | 11        | 12          |            |           |          |            |            |         |        |                             |        |  |
| Cu                                                          |                                                     |                                                             | MW                                        | 1                      |             |             |                        |                       |                       |      |   |   |         |           |             |            |           |          |            |            |         |        |                             |        |  |
| Bid                                                         | 23:00                                               | 1                                                           |                                           |                        |             |             |                        |                       |                       |      |   |   |         |           |             |            |           |          |            |            |         |        |                             |        |  |
|                                                             |                                                     |                                                             | Price                                     | \$999.70               |             |             |                        |                       |                       |      |   |   |         |           |             |            |           |          |            |            |         |        |                             |        |  |
|                                                             |                                                     |                                                             |                                           |                        |             |             |                        |                       |                       |      |   |   |         |           |             |            |           |          |            |            |         |        |                             |        |  |
| © 1999                                                      | - 2015 N                                            | lew York I                                                  | ndepender                                 | nt System (            | Operator. A | II Rights R | Reserved.              |                       |                       |      |   |   |         |           |             |            |           |          |            |            |         |        |                             |        |  |

Figure 4-15 Modifying or Viewing a Bid Screen – Cannot be Modified

#### 4.2.5 Clone a Bid

The purpose of cloning a Bid is to allow a new Bid, or Bids, to use another Bid's preexisting details without having to re-enter the same data. Cloning starts you off with all the details from the original Bid. It is important to note that cloning a Bid can result in overwriting the original Bid, overwriting other Bids, and/or creating new Bids. The system will notify you before submission that this is a possibility.

Once you have successfully searched for Bids (see <u>Searching for Bids</u>) and there are results on the screen, you can clone a Bid. Any Bid you are authorized to see can be cloned.

To clone a Bid, select the Clone Bid menu option from the Action(s) menu for any Bid on the screen.

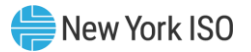

| Logge | d in i | s: DEMO_USER   | i.                   |            |                   |                 |                   |          | _        | _                   | _            |                      | Upload/Download Visit Marketplace |
|-------|--------|----------------|----------------------|------------|-------------------|-----------------|-------------------|----------|----------|---------------------|--------------|----------------------|-----------------------------------|
| oi    | nt     | Energy         | Scheduling           | Systen     | n                 |                 |                   |          |          |                     |              | -                    |                                   |
| Con   | trac   | ts Bids        |                      |            |                   |                 |                   |          |          |                     |              | Action(s)            | · · · )                           |
| id    | Sea    | rch Results    | (928) Create Bid     |            |                   |                 |                   |          |          |                     |              |                      |                                   |
|       |        | Transaction ID | Date HR 🔻            | Market     | Source            | Sink            | Bid Status        | User Ref | C<br>FRP | onfirmatio<br>Buyer | ns<br>Seller |                      | Search Bids<br>Start Date: *      |
|       |        | 100001         | 10/16/2014 23:00 EDT | НАМ        | SAMPLE_SOURCE_GEN | SAMPLE_SINK_BUS | VALIDATION FAILED | SAMPLE   | Y        | Y                   | Y            | Action(s)            | 10/16/2014 00:00 EDT              |
| 1     |        | 100002         | 10/16/2014 23:00 EDT | НАМ        | SAMPLE_SOURCE_GEN | SAMPLE_SINK_BUS | VALIDATION PASSED | SAMPLE   | Y        | Y                   | Y            | Action(s)            | 10/16/2014 23:01 EDT              |
|       |        | 100003         | 10/16/2014 23:00 EDT | НАМ        | SAMPLE_SOURCE_GEN | SAMPLE_SINK_BUS | VALIDATION PASSED | SAMPLE   | Y        | Y                   | Y            | Action(s) 🗸 🗸        | Market:<br>None Selected          |
|       |        | 100004         | 10/16/2014 23:00 EDT | DAM        | SAMPLE_SOURCE_GEN | SAMPLE_SINK_BUS | BID ACCEPTED      | SAMPLE   | Y        | Y                   | Y            | Action(s) 🗸 🗸        | Bid Schedule Type:                |
|       |        | 100005         | 10/16/2014 23:00 EDT | НАМ        | SAMPLE_SOURCE_GEN | SAMPLE_SINK_BUS | VALIDATION PASSED | SAMPLE   | Y        | Y                   | Y            | Action(s) 🗸 🗸        | NERC Tag:                         |
| 3     |        | 100006         | 10/16/2014 23:00 EDT | DAM        | SAMPLE_SOURCE_GEN | SAMPLE_SINK_BUS | BID ACCEPTED      | SAMPLE   | Y        | Y                   | Y            | Action(s) v          | SCA PSE Unique # RCA              |
| 3     |        | 100007         | 10/16/2014 23:00 EDT | НАМ        | SAMPLE_SOURCE_GEN | SAMPLE_SINK_BUS | VALIDATION PASSED | SAMPLE   | Y        | Y                   | Y            | Action(s) 🗸 🗸        | Contract Filters                  |
|       |        | 100008         | 10/16/2014 23:00 EDT | DAM        | SAMPLE_SOURCE_GEN | SAMPLE_SINK_BUS | BID ACCEPTED      | SAMPLE   | Y        | Y                   | Y            | Action(s) 🗸 🗸        | Liser Ref:                        |
| 9     | -      | 100009         | 10/16/2014 23:00 EDT | НАМ        | SAMPLE_SOURCE_GEN | SAMPLE_SINK_BUS | VALIDATION PASSED | SAMPLE   | Y        | Y                   | Y            | Action(s) 🗸 🗸        | Transition Tune:                  |
|       |        | for Solartad:  | Delate               | Linconfirm |                   |                 | <b>17</b> 5       | Page 1   | -610     |                     | 167 ou       | abuing 1 . 50 of 039 |                                   |

© 1999 - 2014 New York Independent System Operator. All Rights Reserved.

The cloned Bid will inherit the same contract as the original Bid and pre-populate the Bid fields for modification.

| Logged in as: DEMO USER                                                                                                    |                                                            |                |                                       | Ма                | nage Trusts Upload/t    | Download Visit Marke         | etplace Logout              |
|----------------------------------------------------------------------------------------------------|------------------------------------------------------------|----------------|---------------------------------------|-------------------|-------------------------|------------------------------|-----------------------------|
| Joint Energy Scheduling S                                                                                                    | System                                                     |                |                                       |                   | -                       | 50 NEW Y<br>INDEPA<br>SYSTEM | ORK<br>ENDENT<br>A OPERATOR |
| Contract Details                                                                                                    |                                                            |                |                                       |                   |                         |                              |                             |
| Transaction ID: 1234567890                                                                                                    |                                                            | You            | r Organization is a Fil               | nancially Respons | sible Party ("FRP") for | this Contract.               |                             |
| Source: ST LAWRENCE<br>User Reference: My Unqiue Value<br>NYISO FRP: (1234) NYISO MP<br>Non-NYISO FRP: (4567) ISO-NE Organization<br>GIS: Missing the optional GIS identifier | Sink: NE_LOAD_SANDY PD<br>Multi-Hour Block Transaction: No |                |                                       |                   |                         |                              |                             |
| New Bid (from existing bid)                                                                                                    |                                                            |                |                                       |                   |                         | I                            | n Progress                  |
| Bid Date:         Num Hours:           07/06/2015 23:00 EDT         Image: Curve Time Frame: 23:00 - 23:59         Energy Profil                                              | Market: Schedule Type:<br>DAM Y Hourly LBMP                | ▼ NYIS ▼ MYPSE | NERC Tag:<br>Unique Num R<br>123456 I | CA<br>SNE ¥       |                         |                              |                             |
| Point <u>1</u> 2                                                                                                    | 3 4                                                        | 5 6            | 7                                     | 8                 | 9                       | 10                           | 11                          |
| MW 1                                                                                                    |                                                            |                |                                       |                   |                         |                              |                             |
| \$ Price: 😰 999.7                                                                                                    |                                                            |                |                                       |                   |                         |                              |                             |
| Clear Curve                                                                                                    |                                                            |                |                                       |                   |                         |                              |                             |
|                                                                                                    |                                                            |                |                                       |                   |                         | Rese                         | submit Bid                  |
|                                                                                                    |                                                            |                |                                       |                   |                         |                              |                             |
|                                                                                                    |                                                            |                |                                       |                   |                         |                              |                             |
|                                                                                                    |                                                            |                |                                       |                   |                         |                              |                             |
|                                                                                                    |                                                            |                |                                       |                   |                         |                              |                             |

Figure 4-17 Cloning a Bid Screen – Results

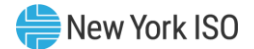

#### 4.2.6 Changing a Bid's Confirmation Flags

Once you have successfully searched for Bids (see Searching for Bids) and there are results on the screen you can change the confirmation status flags for one, or more, Bids.

There are four confirmation flags (columns) for a bid: NYISO FRP (NYISO Financially Responsible Party), Non-NYISO FRP, Buyer, and Seller. The current status for each is marked with a 'Y' or 'N'. Flags that you can change the status of will be highlighted in yellow.

To change the confirmation flag status for one, or more, Bids click the check box to the left of each Bid. Once you have selected one or more Bids you can click the Confirm Button or Unconfirm Button located at the bottom left of the screen. Clicking the Confirm/Unconfirm Button will set all the confirmation flags that you can change to the corresponding button's status.

For example: If you can change the confirmation flags for FRP and Seller of a Bid and their current status is 'N' and 'N', pressing the Confirm Button will make both flags a 'Y'.

| ged i | as: DEMO_USER        | £                    | F      | Igure 4-18         | Cna             | nging a Bi         | a's C    | onti | rma                  | tio        | n Flag Sc     | Upload/Download Visit Marketplace |
|-------|----------------------|----------------------|--------|--------------------|-----------------|--------------------|----------|------|----------------------|------------|---------------|-----------------------------------|
| in    | t Energy<br>ets Bids | / Scheduling         | Systen | 1                  |                 |                    |          |      |                      |            | Action(a)     |                                   |
| Se    | arch Result          | s (928) Create Bid   |        |                    |                 |                    |          |      |                      |            |               |                                   |
|       |                      | Date HR 👻            | Market | Source             | Sink            | Bid Status         | User Ref | FRP  | onfirmation<br>Buyer | s<br>Seler |               | Search Bids<br>Start Date: *      |
| 0     | 100001               | 10/16/2014 23:00 EDT | НАМ    | SAMPLE_SOURCE_GEN  | SAMPLE_SINK_BUS | VALIDATION FAILED  | SAMPLE   | Y    | Y                    | Y          | Action(s)     | 10/16/2014 00:00 EDT              |
| B     | 100002               | 10/16/2014 23:00 EDT | НАМ    | SAMPLE_SOURCE_GEN  | SAMPLE_SINK_BUS | VALIDATION PASSED  | SAMPLE   | Y    | Y                    | Y          | Action(s)     | End Date:<br>10/16/2014 23:01 EDT |
| 0     | 100003               | 10/16/2014 23:00 EDT | нам    | SAMPLE_SOURCE_GEN  | SAMPLE_SINK_BUS | VALIDATION PASSED  | SAMPLE   | Y    | Y                    | Y          | Action(s) 🗸 🗸 | Market:<br>None Selected          |
|       | 100004               | 10/16/2014 23:00 EDT | DAM    | SAMPLE_SOURCE_GEN  | SAMPLE_SINK_BUS | BID ACCEPTED       | SAMPLE   | Y    | Y                    | Y          | Action(s) 🗸 🗸 | Bid Schedule Type:                |
|       | 100005               | 10/16/2014 23:00 EDT | НАМ    | SAMPLE_SOURCE_GEN  | SAMPLE_SINK_BUS | VALIDATION PASSED  | SAMPLE   | Y    | Y                    | Y          | Action(s) 🗸 🗸 | None Selected                     |
|       | 100006               | 10/16/2014 23:00 EDT | DAM    | SAMPLE_SOURCE_GEN  | SAMPLE_SINK_BUS | BID ACCEPTED       | SAMPLE   | Y    | Y                    | Y          | Action(s) 🗸 🗸 | SCA PSE Unique # RCA              |
| D     | 100007               | 10/16/2014 23:00 EDT | НАМ    | SAMPLE_SOURCE_GEN  | SAMPLE_SINK_BUS | VALIDATION PASSED  | SAMPLE   | ¥    | Y                    | Y          | Action(s) 🗸 🗸 | Contract Filters                  |
|       | 100008               | 10/16/2014 23:00 EDT | DAM    | SAMPLE_SOURCE_GEN  | SAMPLE_SINK_BUS | BID ACCEPTED       | SAMPLE   | Y    | Y                    | Y          | Action(s) 🗸   |                                   |
| 1     | 100009               | 10/16/2014 23:00 EDT | HAM    | SAMPLE SOLINCE GEN | SAMPLE STNK BUS | VAI IDATION PASSED | SAMPLE   |      | Y                    | v          | Action(c)     | User Kett                         |

**Note:** If you do not see a checkbox next to a Bid that means that this Bid's confirmation status

Alternatively you can change a bids confirmation flags' statuses by using the action menu for each Bid.

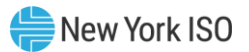

## 4.2.7 Create a Bid

Click on the Create Bid Button.

| ont | racts Bids |                  |          | , eyeten    |             |               |      |         |         |        |                 | STSTEM OPERATO                      |
|-----|------------|------------------|----------|-------------|-------------|---------------|------|---------|---------|--------|-----------------|-------------------------------------|
| I S | earch Res  | ults (136) 🛛 🗠   | eate Bid | ]           |             |               |      |         |         | Sh     | ow/Hide Columns |                                     |
| 1   | Transact   | Date HR          | Market   |             | Sink        | Bid Status    | NVTS | Confirm | nations | Seller |                 | Search Bids                         |
|     | 100001     | 07/06/2015 00:00 | DAM      | NIAGARA     | NE LOAD SAN | BID ACCEPTED  | ×    | v       | v       | v      | Action(c)       | 07/06/2015 00:00 EDT                |
|     | 100001     | 0770072013 00.00 | DAM      |             | NE_COND_DAN | bib Acce feb  |      |         |         |        | Action(5)       | End Date:                           |
|     | 100002     | 07/06/2015 00:00 | DAM      | NIAGARA     | NE_LOAD_SAN | BID ACCEPTED  | Y    | Y       | Y       | Y      | Action(s) 🗸     | 0//06/2015 23:00 ED 1               |
|     | 100003     | 07/06/2015 00:00 | DAM      | ST LAWRENCE | NE_LOAD_SAN | BID ACCEPTED  | Y    | Y       | Y       | Y      | Action(s)       | DAM Y                               |
|     | 100004     | 07/06/2015 00:00 | DAM      | NIAGARA     | NE_LOAD_SAN | BID ACCEPTED  | Y    | Y       | Y       | Y      | Action(s) 🗸 🗸   | Bid Schedule Type:                  |
|     | 100005     | 07/06/2015 01:00 | DAM      | NIAGARA     | NE LOAD SAN | BID ACCEPTED  | Y    | Y       | Y       | Y      | Action(s) v     |                                     |
|     |            |                  |          | _           |             |               |      |         |         |        |                 | NERC Tag:<br>SCA PSE Unique # RCA   |
|     | 100006     | 07/06/2015 01:00 | DAM      | NIAGARA     | NE_LOAD_SAN | BID ACCEPTED  | Y    | Ŷ       | Y       | Y      | Action(s) 🗸 🗸   |                                     |
|     | 100007     | 07/06/2015 01:00 | DAM      | ST LAWRENCE | NE_LOAD_SAN | BID ACCEPTED  | Y    | Y       | Y       | Y      | Action(s) 🗸 🗸   | Contract Filters<br>Transaction ID: |
|     | 100008     | 07/06/2015 01:00 | DAM      | NIAGARA     | NE_LOAD_SAN | BID ACCEPTED  | Y    | Y       | Y       | Y      | Action(s) 🗸 🗸   |                                     |
|     | 100009     | 07/06/2015 02:00 | DAM      | NIAGARA     | NE_LOAD_SAN | BID ACCEPTED  | Y    | Y       | Y       | Y      | Action(s) 🗸     |                                     |
|     | 1000010    | 07/05/00/5 00:00 |          |             |             |               |      | v       |         |        |                 | Transaction Type:<br>None Selected  |
|     | 1000010    | 07/06/2015 02:00 | DAM      | NIAGARA     | NE_LOAD_SAN | BID ACCEPTED  | Ŷ    | ,       | r       | Ŷ      | Action(s) V     | Source:                             |
|     | 1000011    | 07/06/2015 02:00 | DAM      | ST LAWRENCE | NE_LOAD_SAN | BID ACCEPTED  | Y    | Y       | Y       | Y      | Action(s) 🗸 🗸   | None Selected                       |
|     | 1000012    | 07/06/2015 02:00 | DAM      | NIAGARA     | NE_LOAD_SAN | BID ACCEPTED  | Y    | Y       | Y       | Y      | Action(s) 🗸 🗸   | None Selected                       |
|     | 1000013    | 07/06/2015 03:00 | DAM      | NIAGARA     | NE_LOAD_SAN | BID ACCEPTED  | Y    | Y       | Y       | Y      | Action(s) 🗸     | Status Filters                      |
|     | 1000014    | 07/06/2015 02:00 | DAM      | NIACARA     | NE LOAD SAN |               | v    | v       | v       | v      | Action(c)       | Bid Status:<br>None Selected        |
|     | 1000011    | 0770072013 03:00 | DAM      |             | NE_20AD_0AN | DID ACCLI ILD |      |         |         | - '    | Action(s)       | NERC Tag Status:                    |

Supply the required fields for creating a contract, see Create a Contract for full details.

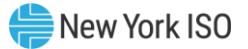

| Logged in as: DEMO USER                                                                                                    | Manage Trusts Upload/Download Visit Marketplace Logout |
|----------------------------------------------------------------------------------------------------|--------------------------------------------------------|
| Joint Energy Scheduling System<br>Dashboard > Bidding                                                                               |                                                        |
| Contract Details                                                                                                    | In Progress                                            |
| Transaction Type: External LBMP  Multi-Hour Block Transaction: No  Source: NVICO LBMD DECEDENCE  Sink: NE LOAD SAMDY DD  Liter Part | 1                                                      |
| Non-NYISO FRP: Great Bay Energy IV, LLC - 89257 (PRGBE4)                                                                            |                                                        |
| GIS: MyGISID Save                                                                                                    | ]                                                      |
| New Bid                                                                                                    |                                                        |
|                                                                                                    |                                                        |
|                                                                                                    |                                                        |
|                                                                                                    |                                                        |
|                                                                                                    |                                                        |

# Figure 4-20 Creating a Bid – Contract Details Screen

After a contract has been created, or retrieved, the bottom half of the screen will become active with all the fields needed to create a Bid corresponding to the current contract.

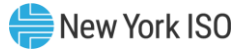

| ontract Details                                                                                                    |                                       |                                            |                                     |              |               |                                                 |                                          |                                            | New Con          | tract create |
|----------------------------------------------------------------------------------------------------|---------------------------------------|--------------------------------------------|-------------------------------------|--------------|---------------|-------------------------------------------------|------------------------------------------|--------------------------------------------|------------------|--------------|
| ansaction ID: 12010232<br>burce: NYISO_LBMP_REFERE<br>ser Reference: DEMO USER R<br>ISO FRP: (1234) New York ISO<br>n-NYISO FRP: (89257) Great B<br>S: MyGISID | NCE<br>EF<br>MP<br>lay Energy IV, LLC | Sink: NE_<br>Multi-Hou<br>- 89257 (PRGBE4) | LOAD_SANDY PD<br>r Block Transactio | <b>n:</b> No | You :<br>Your | are receiving curtailn<br>Organization is a Fir | ient notifications f<br>ancially Respons | or this Contract.<br>ible Party ("FRP") fo | r this Contract. |              |
| lew Bid                                                                                                    |                                       |                                            |                                     |              |               |                                                 |                                          |                                            |                  | In Progres   |
| Bid Date:                                                                                                    | Num Hour                              | s: Market:<br>DAM<br>rofile MW:            | Schedule T<br>None Selec            | Type: CA     | PSE           | IERC Tag:<br>Unique Num R                       | CA Y                                     |                                            |                  |              |
| Point1                                                                                                    | 2                                     |                                            | 4                                   | 5            | 6             | 7                                               | 8                                        | 9                                          | 10               | 11           |
| MW                                                                                                    |                                       |                                            |                                     |              |               |                                                 |                                          |                                            |                  |              |
| s Price, un                                                                                                    |                                       |                                            |                                     |              |               |                                                 |                                          |                                            |                  |              |
| Clear Curve                                                                                                    |                                       |                                            |                                     |              |               |                                                 |                                          |                                            |                  |              |
| Clear Curve                                                                                                    |                                       |                                            |                                     |              |               |                                                 |                                          |                                            | Re               | set Submit E |

#### Figure 4-21 Creating a Bid – Bid Creation Details Screen (A)

If the Schedule Type and Proxy selected support multiple bid curves, the interface will provide the ability to supply a bid curve for each quarter hour of the bid. See Figure 4-22.

*Note:* Only users with sufficient privileges to create a Bid will see the Create Bid button.

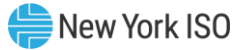

| .ogged in as: DEMO USER                                                                                                    |                                    |                                |                         |                      |                    | Manage Trusts Uplo     | oad/Download Visit I | Marketplace Logou                   |
|----------------------------------------------------------------------------------------------------|------------------------------------|--------------------------------|-------------------------|----------------------|--------------------|------------------------|----------------------|-------------------------------------|
| loint Energy Scheduling S<br>ashboard > Bidding                                                                                                    | ystem                              |                                |                         |                      |                    | -1                     |                      | W YORK<br>DEPENDENT<br>TEM OPERATOR |
| ransaction ID: 1234567890                                                                                                    |                                    |                                | You                     | r Organization is a  | Financially Respor | isible Party ("FRP") f | or this Contract.    |                                     |
| ource: ST LAWRENCE<br>ser Reference: My Unqiue Value<br>YISO RRP: (1234) NYISO MP<br>on VMYISO RRP: (4567) ISO-NE Organization<br>IS: Missing the optional GIS identifier | Sink: NE_LOAD_<br>Multi-Hour Block | SANDY PD<br>Transaction: No    |                         |                      |                    |                        |                      |                                     |
| lew Bid (from existing bid)                                                                                                    |                                    |                                |                         | This                 | configuration      | will overwrite         | one or more e        | xisting bids                        |
|                                                                                                    |                                    |                                |                         | NERC Tag:            |                    |                        |                      |                                     |
| Bid Date:         Num Hours:           07/06/2015 23:00 EDT         I                                                                                                    | Market:<br>HAM ¥                   | Schedule Type: 2<br>15-Min CTS | SCA PSE<br>NYIS Y MYPSE | Unique Num<br>123456 | RCA<br>ISNE Y      |                        |                      |                                     |
| urve Time Frame: 23:00 - 23:14 Energy Profile                                                                                                    | <b>MW:</b> 1                       | ]                              |                         |                      |                    |                        |                      |                                     |
| Point 1 2                                                                                                    | 3                                  | 4 5                            | 6                       | 7                    | 8                  | 9                      | 10                   | 11                                  |
| MW 1                                                                                                    |                                    |                                |                         |                      |                    |                        |                      |                                     |
| \$ Price: 2 999.7                                                                                                    |                                    |                                |                         |                      |                    |                        |                      |                                     |
| Clear Curve use single curve: 🛙 🖲 default                                                                                                    | t curve: 😰                         |                                |                         |                      |                    |                        |                      |                                     |
| urve Time Frame: 23:15 - 23:29 Energy Profile                                                                                                    | MW:                                | ]                              |                         |                      |                    |                        |                      |                                     |
| Point <u>1</u> <u>2</u>                                                                                                    | 3                                  | 4 5                            | 6                       | 7                    | 8                  | 9                      | 10                   | 11                                  |
| MW                                                                                                    |                                    |                                |                         |                      |                    |                        |                      |                                     |
| \$ Price:                                                                                                    |                                    |                                |                         |                      |                    |                        |                      |                                     |
|                                                                                                    | t curve: 😰                         |                                |                         |                      |                    |                        |                      |                                     |
| Clear Curve Copy Previous Curve O default                                                                                                    |                                    |                                |                         |                      |                    |                        |                      |                                     |
| Clear Curve     Copy Previous Curve     O default       urve Time Frame:     23:30 - 23:44     Energy Profile                                                             | MW:                                | ]                              |                         |                      |                    |                        |                      |                                     |

Figure 4-22 Creating a Bid – Bid Creation Details Screen (B)

*Note:* Real-Time Market (RTM) Bids at the CTS Enabled Proxy Bus with ISO-NE employing a Schedule Type of either 15-Min CTS or Hourly CTS may only supply a single point bid curve. Bid curve points 2-11 must be left blank

#### 4.2.8 Create a Bid from an Existing Contract

Once you have successfully searched for contracts (see <u>Searching for Contracts</u>) and there are results on the screen you can reassign one, or more, contracts.

Using the Action menu for any contract on the screen select the Create Bid menu item.

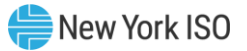

| oi   | int En     | ergy Sched        | luling Syster      | n                |               |        |                       |                         |                   |
|------|------------|-------------------|--------------------|------------------|---------------|--------|-----------------------|-------------------------|-------------------|
| ont  | tract Sea  | arch Results (31) | Create Contract    |                  |               |        | s                     | Show/Hide Columns       |                   |
|      | ID 🕶       | Source            | Sink               | User Ref         | Non-NYISO FRP | GIS ID | Assigned Contact User |                         | Search Contracts  |
| 1    | 100002     | NIAGARA           | PJM_LOAD_KEYSTONE  | Sample User Ref  |               |        | Sample User           | Action(s) 🗸 🗸           | Iransaction ID:   |
| 1    | 100003     | NIAGARA           | NE_LOAD_SANDY PD   | Sample User Ref  | ISONE Org 4   | GIS4   | Sample User           | Action(s) 🗸 🗸           | Transaction Type: |
|      | 100004     | NIAGARA           | NE_LOAD_SANDY PD   | Sample User Ref  | ISONE Org 5   | GIS5   | Sample User           | Action(s) 🗸             | Source:           |
| 1    | 100005     | ST LAWRENCE       | NE LOAD SANDY PD   | Sample User Ref  | ISONE Org 6   | GIS6   | Sample User           | Action(s)               | None Selected     |
| 1    | 100006     | ST LAWRENCE       |                    | Sample Licer Def | ISONE Ora 7   | GIS7   | Sample Licer          | Action(c)               | Sink:             |
|      | 100000     |                   | NE_EOAD_SANDT PD   | Sample User Ker  | 130NL OIG 7   | 0137   | Sample User           | Acuon(s) V              | User Ref:         |
|      | 100007     | ST LAWRENCE       | PJM_LOAD_KEYSTONE  | Sample User Ref  |               |        | Sample User           | Action(s) 🗸 🗸           |                   |
| 1    | 100008     | ST LAWRENCE       | PJM_LOAD_KEYSTONE  | Sample User Ref  |               |        | Sample User           | Action(s) 🗸 🗸           |                   |
| 1    | 100009     | NIAGARA           | PJM_LOAD_KEYSTONE  | Sample User Ref  |               |        | Sample User           | Action(s) 🗸 🗸           |                   |
| 1    | 1000010    | NIAGARA           | PJM_LOAD_KEYSTONE  | Sample User Ref  |               |        | Sample User           | Action(s) 🗸 🗸           | reset search      |
|      | 1000011    | NIAGARA           | PJM_LOAD_KEYSTONE  | Sample User Ref  |               |        | Sample User           | Action(s) 🗸 🗸           |                   |
| 1    | 1000012    | NIAGARA           | PJM_LOAD_KEYSTONE  | Sample User Ref  |               |        | Sample User           | Action(s) 🗸 🗸           |                   |
| 1    | 1000013    | ST LAWRENCE       | PJM_LOAD_KEYSTONE  | Sample User Ref  |               |        | Sample User           | Action(s) 🗸 🗸           |                   |
|      | 1000014    | ST LAWRENCE       | PJM_LOAD_KEYSTONE  | Sample User Ref  |               |        | Sample User           | Action(s) 🗸             |                   |
| 1    | 1000015    | ST LAWRENCE       | PJM_LOAD_KEYSTONE  | Sample User Ref  |               |        | Sample User           | Action(s) v             |                   |
|      | 1000016    | NTAGARA           |                    | Sample Licer Pof |               |        | Sample Licer          | Action(c)               |                   |
|      | 1000010    |                   | LINI_LOAD_NETSTONE | Sumple Oser Rel  |               |        | ounipic user          | Acuon(s)                | <b>*</b>          |
| ctic | ons for Se | lected: Delete    | Reassign           |                  | • •           | Page 1 | of 2   🕨 🕅 📿 1        | Displaying 1 - 25 of 31 |                   |

Figure 4-23 Creating a Bid from an Existing Contract Screen

The new Bid will automatically use the contract from the contracts screen. All the fields needed to create a Bid corresponding to the current contract will be available.

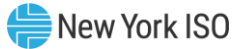

| Joint Energy Sche                                                                                                    | eduling S             | ystem                                          |                                          |       |                       |                                 |                                      |                                 | -                            | 50              | NEW YORK<br>INDEPENDENT<br>SYSTEM OPERATOR |
|----------------------------------------------------------------------------------------------------|-----------------------|------------------------------------------------|------------------------------------------|-------|-----------------------|---------------------------------|--------------------------------------|---------------------------------|------------------------------|-----------------|--------------------------------------------|
| Contract Details                                                                                                    |                       |                                                |                                          |       |                       |                                 |                                      |                                 |                              | New             | Contract created                           |
| Transaction ID: 12010232<br>Source: NYISO_LBMP_REFERENCE<br>User Reference: DEMO USER REF<br>NYISO FRP: (1234) New York ISO MP<br>Non-NYISO FRP: (89257) Great Bay E<br>GIS: MyGISID | inergy IV, LLC - 892  | Sink: NE_LOA<br>Multi-Hour Blo<br>257 (PRGBE4) | D_SANDY PD<br>c <b>k Transaction:</b> No |       | You are r<br>Your Org | eceiving curt<br>anization is a | ailment notifica<br>I Financially Re | tions for this<br>esponsible Pa | Contract.<br>arty ("FRP") fo | or this Contrac | zi.                                        |
| New Bid                                                                                                    |                       |                                                |                                          |       |                       |                                 |                                      |                                 |                              |                 | In Progress                                |
| Bid Date:                                                                                                    | Num Hours:<br>1       | Market:<br>DAM ¥                               | Schedule Type: 2<br>None Selected        | SCA v | NER(<br>PSE Ur        | C Tag:<br>Nique Num             | RCA<br>V                             |                                 |                              |                 |                                            |
| Curve Time Frame: n/a                                                                                                    | Energy Profile        | MW:                                            | RTM Bid Price:                           |       |                       |                                 |                                      |                                 |                              |                 |                                            |
| Point 1<br>MW \$Price: Clear Curve                                                                                                    |                       |                                                | 4 5                                      |       | <u>6</u>              | 7                               | 8                                    |                                 | 9                            |                 | Reset Submit Bid                           |
| © 1999 - 2015 New York Independent Sy                                                                                                    | ystem Operator. All R | ights Reserved.                                |                                          |       |                       |                                 |                                      |                                 |                              |                 |                                            |

Figure 4-24 Creating a Bid from an Existing Contract Screen – Results

### 4.3 Managing CTS Confirmed Trust Relationships

ad in an DEMO US

The JESS application supports the ability of users to administer CTS Confirmed Trust Relationships. These relationships allow users to automate the confirmation process for transaction Bids that involve the CTS Enabled Proxy Bus with ISO-NE.

A NYISO FRP can extend a CTS Confirmed Trust Relationship to an ISO-NE FRP. This relationship will allow an ISO-NE MP user to create or modify a Bid without the NYISO FRP having to access the JESS application to actively confirm the Bid.

Likewise, an ISO-NE FRP can extend a CTS Confirmed Trust Relationship to a NYISO FRP. This relationship will allow a NYISO MP user to create or modify a Bid without the ISO-NE FRP having to access the JESS application to actively confirm the Bid.

CTS Confirmed Trust Relationships are granted from one organization to another organization in a single direction meaning that the relationship is not reciprocal. For example, Org A can extend a trust

relationship to Org B meaning that Org A "trusts" Org B. This does not mean that Org B "trusts" Org A. Org B must grant a separate trust relationship to Org A to effectively establish a reciprocal trust relationship.

CTS Confirmed Trust Relationships will not authorize an ISO-NE user to modify the "Buyer" or Seller" confirmation status flags.

#### 4.3.1 Creating and Removing CTS Confirmed Trust Relationships

To view or make changes to existing CTS Confirmed Trust Relationships users should select the "Manage Trusts" link at the top of the JESS screen. Selecting this link will present the user with a list of their existing CTS Confirmed Trust Relationships.

To create a new CTS Confirmed Trust Relationship the user should select an organization from the dropdown list of organizations and click the "Add" button.

To remove an existing CTS Confirmed Trust Relationship the user should select the "remove" button next to the name of the organization for which they would like to remove the CTS Confirmed Trust Relationship.

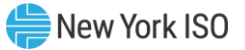

| Organization Name 🔺        |      |    |
|----------------------------|------|----|
| ISO-NE Organization (1234) | remo | ve |
|                            |      |    |
|                            |      |    |
|                            |      |    |
|                            |      |    |
|                            |      |    |
|                            |      |    |
|                            | <br> |    |
| Create Trust Relationship  | <br> |    |
| Non-NYISO Organizations:   |      |    |

Figure 4-25 Managing CTS Confirmed Trust Relationships

It should be noted that removing a CTS Confirmed Trust Relationship has no impact on the confirmation status of any previously submitted Bids. If the user would like to change the confirmation status of any previously submitted Bids the user must manually update the confirmation status of these Bids in the JESS application.

#### 4.3.2 Application of CTS Confirmed Trust Relationships to Transaction Bids at the CTS Enabled Proxy Bus with ISO-NE

When a transaction Bid is submitted in the JESS application any CTS Confirmed Trust Relationships in effect at that time will be taken into consideration when determining the confirmation status of the Bid. This process includes DAM transaction Bids as well as RTM transaction Bids.

ISO-NE FRP confirmation is not required for a DAM Bid to reach the VALIDATION PASSED bid status that is required for the Bid to be included in the Day-Ahead Market evaluation. Both NYISO FRP and Non-

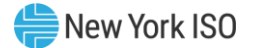

NYISO FRP confirmation are required for a RTM Bid to reach the VALIDATION PASSED Bid status to be included in the Real-Time Market evaluation.

When the NYISO creates RTM transaction bids following the DAM checkout process with ISO-NE the ISO-NE FRP confirmation status for the RTM transaction Bid will be established based on any CTS Confirmed Trust Relationships in place at the time the DAM Bid was submitted.

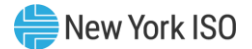

# 5. Upload/Download Batch Procedures

In addition to entering and retrieving External Transaction information through the web based JESS user interface, Market Participants have the capability to submit and retrieve this data using file upload/download functions. This method of data exchange allows users to more quickly and efficiently exchange large amounts of information and configure their own customized applications to manage transaction bidding.

This section of the user guide provides details on each of the functions which can be executed using the upload/download batch procedures. For each function there is a template detailing the data exchanged in the file and the position of each field within the template.

The User can access the upload/download function by selecting the link located in the upper right corner of the JESS user log in screen and the main JESS dashboard page. The URL is <a href="https://jess.nyiso.com/updown/">https://jess.nyiso.com/updown/</a>.

# 5.1 Upload/Download Template Overview

To submit an upload/download request through a web browser the user will select the Browse button as noted in the figure below and select the file containing the upload/download request details. Once the file has been selected, the User will click the Upload button to initiate the data exchange with the JESS application. The web browser will present the user with a response which the user may view on the page and save. The content and structure of the response file is specific to each of the templates. In the event that the file submitted by the user fails any validations steps, the user will be presented with an error. Details regarding error messages are noted below in Section <u>5.4</u>

Note that in order to access the upload function in JESS, the user must have a valid NYISO digital certificate (see Section 2.3) or a valid ISO-NE issued digital certificate (see Section 3.2).

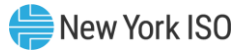

| Log into JESS |                                                                                                    |  |
|---------------|----------------------------------------------------------------------------------------------------|--|
|               | <b>150</b> NEW YORK<br>INDEPENDENT<br>SYSTEM OPERATOR                                                                                                    |  |
|               | JESS Upload/Download                                                                                                    |  |
|               | Each Market Participant is responsible for entering bid information into the Market Information System<br>accurately, completely, and in a timely fashion. Each Market Participant is responsible for the results,<br>intended or otherwise, of its individual bidding strategies. The NYISO's liability for damages to any Market<br>Participant or other party that may result from its administration of the wholesale energy markets in New<br>York is strictly limited under Section 12.3 of the NYISO Market Administration and Control Area Services<br>Tariff to direct damages resulting from gross negligence or intentional misconduct. |  |
|               | Upload                                                                                                    |  |
|               |                                                                                                    |  |
|               |                                                                                                    |  |
|               |                                                                                                    |  |

Figure 5-1 Submitting an Upload/Download Request

JESS employs the following Upload Templates:

- Submit External Transaction--Used to submit or update External Transaction Bids
- **Confirm External Transaction-**-Used to update source, sink, and FRP confirmation status for External Transaction Bids
- Delete External Transaction--Used to delete External Transaction Bids

JESS employs the following Download Templates:

- **Download External Transaction Bids and Schedules**--Used to retrieve transaction Bids and schedule related information
- Download Transaction Contracts--Used to retrieve transaction contract related information

Each template includes a defined structure for both a Request and a Response. The Request defines the structure of the file the user is sending to the JESS application. The Response defines the structure of the file the user receives from the JESS application.

Each Request and Response file is divided into two sections: a Header and a Body. The structure of the Body for each of the files is specific to the particular template. Details on the Body structures are defined below specifically for each template in Section 5.

The Header sections of these files employ a common structure with the following mandatory fields.

For an Upload Template the Request file Header will include:

- 1. **BID\_TYPE** Indicates the type of information requested or the Bid being supplied
- 2. **USERID** To log on to MIS (Note: ISO-NE users may not specify a USERID value)
- 3. **PASSWORD** To log on to MIS
- 4. *DATA ROWS* The number of records that follow

For an Upload Template the Response file Header will include:

- 1. **TIME\_STAMP** An indication of the time that the MIS processed the information
- 2. **BID\_TYPE** An indication of the type of information requested or the Bid that is being supplied (See valid Bid types above)
- 3. DATA ROWS The number of records that follow

For a Download Template the Request file Header will include:

- 1. **USERID** To log on to MIS (Note: ISO-NE users may not specify a USERID value)
- 2. **PASSWORD** To log on to MIS
- 3. *QUERY\_TYPE* Indicates the type of information requested or bid that is being supplied

For a Download Template the Response file Header will include:

- 1. **TIME\_STAMP** An indication of the time that the MIS processed information
- 2. **BID\_TYPE** An indication of the type of information requested (see valid bid types above)
- 3. DATA ROWS The number of records that follow

In addition to the mandatory fields noted above there are a number of optional fields that may be specified in the Header of each of the templates. These fields are noted in the relevant sections for each of the templates.

Each field in the Header section of the file should be placed on a separate line (separated by a carriage return.) Each field in the body of the file should be placed on the same line separated by a comma between each field.

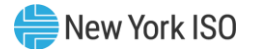

# 5.2 Upload/Download Field Definitions

Please note that the acronym "HAM," which originally indicated the "Hour Ahead Market," currently indicates a Real-Time Market (RTM) transaction. The term "HAM" is preserved here because it is still present in the data flow.

| Parameter                         | Data Type | Description                                                                                                    |
|-----------------------------------|-----------|----------------------------------------------------------------------------------------------------|
| Real Time Bid Schedule<br>Type ID | NUM(1)    | A number indicating the bid type. Valid Bid Types are:<br>2 – Hourly LBMP<br>3 – 15-Min LBMP<br>4 – Hourly CTS<br>5 – 15-Min CTS                                                                                                    |
| Date & Time                       | CHAR(16)  | Starting time of bid (MM/DD/YYYY HH24:00).                                                                                                    |
| Duration                          | NUM(3)    | Number of hours the bid is good for (beginning with the submitted Date & time)                                                                                                    |
| Source Name                       | CHAR(36)  | Generator name, exactly as shown in the MIS, that is the source<br>for the External Transaction.                                                                                                    |
| Source PTID                       | NUM(6)    | Generator PTID, exactly as shown in the MIS, that is the source for the External Transaction.                                                                                                    |
| Sink Name                         | CHAR(36)  | Load name, exactly as shown in the MIS, that is the sink for the External Transaction.                                                                                                    |
| Sink PTID                         | NUM(6)    | PTID for a load, exactly as shown in the MIS, that is the sink for the External Transaction.                                                                                                    |
| Market                            | CHAR(9)   | Market associated with bid (HAM , DAM)                                                                                                    |
| Sending Control Area              | CHAR(4)   | Sending control area specified in the NERC e-Tag.                                                                                                    |
| МНВТ                              | CHAR(1)   | Header parameter indicating whether all the bids in the file are<br>Multi-Hour Block Transactions (MHBT) or are all non-MHBT.<br>This is an optional header parameter for the file that, if not<br>provided, is treated as if the value was "N". Valid values:<br>Y – all bids in the file are MHBTs<br>N – all bids in the file are <u>not</u> MHBTs |
| PSE                               | CHAR(6)   | Purchase selling entity specified in the NERC e-Tag.                                                                                                    |
| PSE Number                        | CHAR(7)   | Unique number assigned by PSE that is specified in the NERC e-<br>Tag.                                                                                                    |
| <b>Receiving Control Area</b>     | CHAR(4)   | Receiving control area specified in the NERC e-Tag.                                                                                                    |
| NERC Priority                     | NUM(2)    | NERC Priority of transaction.                                                                                                    |
| User Reference                    | CHAR(16)  | A reference used by the User to uniquely identify this transaction.                                                                                                    |

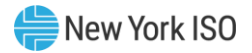

| Parameter                              | Data Type | Description                                                                                                    |
|----------------------------------------|-----------|----------------------------------------------------------------------------------------------------|
| NERC e-Tag Status Check                | CHAR(20)  | A value which shows the current state of the NYISO's e-Tag<br>check, which ensures a valid NERC e-Tag has been submitted to<br>the tagging authority by the time NYISO's RTM Close occurs.                                                                                                    |
| Energy Profile MW Curve<br>1           | NUM(5)    | For all DAM and HAM External Transaction bids employing a single hourly curve; the Maximum Energy MW that can be scheduled against the bid for the hour.                                                                                                    |
|                                        |           | For HAM External Transaction bids employing multiple bid<br>curves; the Maximum Energy MW that can be scheduled<br>against the bid for minutes :00-:15 of the bid hour                                                                                                    |
| Energy Profile MW Curve<br>2           | NUM(5)    | For HAM External Transaction bids employing multiple bid<br>curves; the Maximum Energy MW that can be scheduled<br>against the bid for minutes :15-:30 of the bid hour.                                                                                                    |
| Energy Profile MW Curve<br>3           | NUM(5)    | For HAM External Transaction bids employing multiple bid<br>curves; the Maximum Energy MW that can be scheduled<br>against the bid for minutes :30-:45 of the bid hour.                                                                                                    |
| Energy Profile MW Curve<br>4           | NUM(5)    | For HAM External Transaction bids employing multiple bid<br>curves; the Maximum Energy MW that can be scheduled<br>against the bid for minutes :45-:00 of the bid hour.                                                                                                    |
| Bid Curve MW Points                    | NUM(5)    | Up to eleven MW values may be specified for each block of time (hour or quarter-hour) in a bid.                                                                                                    |
| Bid Curve \$/MW Points                 | NUM(5)    | Up to eleven \$/MW values may be specified for each block of time (hour or quarter-hour) in a bid.                                                                                                    |
| Minimum Runtime                        | NUM(3)    | Minimum number of hours that must be selected if bid is accepted. This is only applicable to MHBT.                                                                                                    |
| RTM Bid Price                          | NUM(6,2)  | A price submitted with a DAM bid to indicate the price to be<br>used in Real-Time Market (RTM) evaluation, should the DAM<br>bid be accepted.                                                                                                    |
| Bid ID                                 | NUM(32)   | The NYISO's internal unique identifier for the bid.                                                                                                    |
| Hourly Evaluation<br>Default Bid Block | NUM(1)    | For HAM bids with a BID Schedule Type equal to 15-Min LBMP<br>or 15-Min CTS this value identifies which of the four quarter-<br>hour bid curves (MW, \$/MW, Energy Profile MW) should be<br>used as the default bid curve when 15-minute scheduling has<br>been disabled and the NYISO is scheduling on an hourly basis. |
| Transaction ID                         | NUM(32)   | The NYISO's unique identifier of the static contract data associated with the bid.                                                                                                    |
| Confirm Status                         | CHAR(1)   | Status of confirmation the bid should be set to "Y" or "N".                                                                                                    |
| NYISO FRP Confirm<br>Status            | CHAR(1)   | Flag indicating if NYISO FRP has agreed to transaction bid.                                                                                                    |
| Non-NYISO FRP Confirm<br>Status        | CHAR (1)  | Flag indicating if Non-NYISO FRP (organization) has agreed to transaction bid (if applicable.)                                                                                                    |

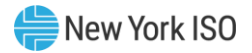

| Parameter             | Data Type      | Description                                                                                                    |
|-----------------------|----------------|----------------------------------------------------------------------------------------------------|
| Seller Confirm Status | CHAR(1)        | Flag indicating if seller has agreed to transaction bid.                                                                                                    |
| Buyer Confirm Status  | CHAR(1)        | Flag indicating if buyer has agreed to transaction bid.                                                                                                    |
| Scheduled Energy      | NUM(5,1)       | Amount of energy scheduled (MW)                                                                                                    |
| Checkout MW           | NUM(5)         | Schedule confirmed between control areas during checkout                                                                                                    |
| Schedule Timestamp    | DATE           | Timestamp of the schedule, if any, associated with the row of data.                                                                                                    |
| Schedule Type         |                | If the MARKET header parameter indicates HAM, this optional<br>SCHEDULES header parameter further restricts the resulting<br>rows to either RTC schedules only or RTD schedules only. If<br>this parameter is not specified, both RTC and RTD schedules<br>will be provided in the download. Valid values for this header<br>parameter:<br>• RTC<br>• RTD                       |
| Bid Status            | CHAR<br>(20)   | Current status of the bid (validation failed, validation passed, accepted, etc.)                                                                                                    |
| Message               | CHAR<br>(1000) | Validation messages providing bid details. Multiple messages are separated by a semi-colon.                                                                                                    |
| NYISO Org             | CHAR/NUM       | Identifies NYISO organization responsible for the bid<br>Formatted as "NYISO Org Name (Org ID)"                                                                                                    |
| Non-NYISO Org         | CHAR/NUM       | Identifies Non-NYISO organization, i.e. the ISO-NE<br>organization, responsible for the bid, if applicable.<br>Formatted as "Non-NYISO Org Name (Org ID)"                                                                                                    |
| NYISO Org ID          | NUM(32)        | Used to specify organization ID of the NYISO Organization<br>responsible for the Bid.<br>This field may only be specified for Bids at the CTS Enabled<br>Proxy Bus with ISO-NE.<br>For Bids submitted by a NYISO user this value must be null.<br>For Bids submitted by an ISO-NE user at the CTS Enabled<br>Proxy Bus with ISO-NE user must provide a valid NYISO Org ID.      |
| Non-NYISO Org ID      | NUM(32)        | Used to specify organization ID of the Non-NYISO Organization<br>responsible for the Bid.<br>This field may only be specified for Bids at the CTS Enabled<br>Proxy Bus with ISO-NE.<br>For Bids submitted by an ISO-NE user this value must be null.<br>For Bids submitted by a NYISO user at the CTS Enabled Proxy<br>Bus with ISO-NE user must provide a valid ISO-NE Org ID. |
| GIS Identifier        | CHAR(35)       | NEPOOL Generation Information System identifier.                                                                                                    |

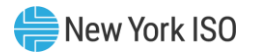

| Parameter             | Data Type | Description                                                                  |
|-----------------------|-----------|------------------------------------------------------------------------------|
| Assigned Contact User | CHAR (50) | User designated to receive messages associated with contract, if applicable. |
| Last Update Time      | CHAR(16)  | Time at which contract was last updated (MM/DD/YYYY HH24:00).                |

# 5.3 Submit External Transaction Bids

# 5.3.1 Submit External Transaction Bids – Request

| The | BID | TYPE/C | DUERY | TYPE for | this | template    | is: | EXT | TRAN | BID |
|-----|-----|--------|-------|----------|------|-------------|-----|-----|------|-----|
|     | _   | - / '  | -     |          |      | · · · · · · |     | -   |      | -   |

| Table 5-1 Subm | itting an External Transaction Bid – Headers Field | S |
|----------------|----------------------------------------------------|---|
|----------------|----------------------------------------------------|---|

| Field           | Mandatory            | Description                                                                                                    |
|-----------------|----------------------|----------------------------------------------------------------------------------------------------|
| BID_TYPE        | Y                    | EXT_TRAN_BID                                                                                                    |
| USERID          | Y-for NYISO<br>users | ISO-NE users may not specify a USERID value                                                                                                    |
| PASSWORD        | Y                    |                                                                                                    |
| DATA ROWS       | Y                    | Number of rows contained in upload request body.                                                                                                    |
| UPLOAD_RESPONSE | N                    | "Y" or "N"; allows user to specify details included in Upload Response                                                                                                    |
| МНВТ            | N                    | Header parameter indicating whether all the bids<br>in the file are Multi-hour Block Transactions<br>(MHBT) or are all non-MHBT. This is an optional<br>header parameter for the file that, if not provided,<br>is treated as if the value was "N". Valid values:<br>Y – bids in the file are MHBTs<br>N – bids in the file are not MHBTs |

| Table 5-2 | Submitting an External Transaction Bid – Body Fields |
|-----------|------------------------------------------------------|
| Column #  | Parameter                                            |
| 1         | Date & Time                                          |
| 2         | Source Name/Source PTID                              |
| 3         | Sink Name/Sink PTID                                  |
| 4         | <u>Market</u>                                        |
| 5         | NYISO Org ID                                         |
| 6         | Non-NYISO Org ID                                     |
| 7         | spare                                                |
| 8         | Sending Control Area                                 |
| 9         | <u>PSE</u>                                           |
| 10        | PSE Number                                           |
| 11        | Receiving Control Area                               |

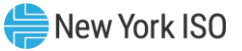

| Column # | Parameter                                |
|----------|------------------------------------------|
| 12       | spare                                    |
| 13       | <u>User Reference</u>                    |
| 14       | <u>GIS Identifier</u>                    |
| 15       | Hourly Evaluation Default Bid Block      |
| 16       | Real Time Bid Schedule Type ID           |
| 17       | <u>Minimum Runtime</u>                   |
| 18       | RTM Bid Price                            |
| 19       | Duration                                 |
| 20       | spare                                    |
| 21       | spare                                    |
| 22       | Energy Profile MW Curve 1                |
| 23       | Bid Curve MW Point: Curve 1, Point 1     |
| 24       | Bid Curve MW Point: Curve 1, Point 2     |
| 25       | Bid Curve MW Point: Curve 1, Point 3     |
| 26       | Bid Curve MW Point: Curve 1, Point 4     |
| 27       | Bid Curve MW Point: Curve 1, Point 5     |
| 28       | Bid Curve MW Point: Curve 1, Point 6     |
| 29       | Bid Curve MW Point: Curve 1, Point 7     |
| 30       | Bid Curve MW Point: Curve 1, Point 8     |
| 31       | Bid Curve MW Point: Curve 1, Point 9     |
| 32       | Bid Curve MW Point: Curve 1, Point 10    |
| 33       | Bid Curve MW Point: Curve 1, Point 11    |
| 34       | Bid Curve \$/MW Point: Curve 1, Point 1  |
| 35       | Bid Curve \$/MW Point: Curve 1, Point 2  |
| 36       | Bid Curve \$/MW Point: Curve 1, Point 3  |
| 37       | Bid Curve \$/MW Point: Curve 1, Point 4  |
| 38       | Bid Curve \$/MW Point: Curve 1, Point 5  |
| 39       | Bid Curve \$/MW Point: Curve 1, Point 6  |
| 40       | Bid Curve \$/MW Point: Curve 1, Point 7  |
| 41       | Bid Curve \$/MW Point: Curve 1, Point 8  |
| 42       | Bid Curve \$/MW Point: Curve 1, Point 9  |
| 43       | Bid Curve \$/MW Point: Curve 1, Point 10 |
| 44       | Bid Curve \$/MW Point: Curve 1, Point 11 |
| 45       | Energy Profile MW Curve 2                |
| 46       | Bid Curve MW Point: Curve 2, Point 1     |
| 47       | Bid Curve MW Point: Curve 2, Point 2     |
| 48       | Bid Curve MW Point: Curve 2, Point 3     |
| 49       | Bid Curve MW Point: Curve 2, Point 4     |
| 50       | Bid Curve MW Point: Curve 2, Point 5     |
| 51       | Bid Curve MW Point: Curve 2, Point 6     |
| 52       | Bid Curve MW Point: Curve 2, Point 7     |

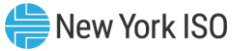

| Column # | Parameter                                |
|----------|------------------------------------------|
| 53       | Bid Curve MW Point: Curve 2, Point 8     |
| 54       | Bid Curve MW Point: Curve 2, Point 9     |
| 55       | Bid Curve MW Point: Curve 2, Point 10    |
| 56       | Bid Curve MW Point: Curve 2, Point 11    |
| 57       | Bid Curve \$/MW Point: Curve 2, Point 1  |
| 58       | Bid Curve \$/MW Point: Curve 2, Point 2  |
| 59       | Bid Curve \$/MW Point: Curve 2, Point 3  |
| 60       | Bid Curve \$/MW Point: Curve 2, Point 4  |
| 61       | Bid Curve \$/MW Point: Curve 2, Point 5  |
| 62       | Bid Curve \$/MW Point: Curve 2, Point 6  |
| 63       | Bid Curve \$/MW Point: Curve 2, Point 7  |
| 64       | Bid Curve \$/MW Point: Curve 2, Point 8  |
| 65       | Bid Curve \$/MW Point: Curve 2, Point 9  |
| 66       | Bid Curve \$/MW Point: Curve 2, Point 10 |
| 67       | Bid Curve \$/MW Point: Curve 2, Point 11 |
| 68       | Energy Profile MW Curve 3                |
| 69       | Bid Curve MW Point: Curve 3, Point 1     |
| 70       | Bid Curve MW Point: Curve 3, Point 2     |
| 71       | Bid Curve MW Point: Curve 3, Point 3     |
| 72       | Bid Curve MW Point: Curve 3, Point 4     |
| 73       | Bid Curve MW Point: Curve 3, Point 5     |
| 74       | Bid Curve MW Point: Curve 3, Point 6     |
| 75       | Bid Curve MW Point: Curve 3, Point 7     |
| 76       | Bid Curve MW Point: Curve 3, Point 8     |
| 77       | Bid Curve MW Point: Curve 3, Point 9     |
| 78       | Bid Curve MW Point: Curve 3, Point 10    |
| 79       | Bid Curve MW Point: Curve 3, Point 11    |
| 80       | Bid Curve \$/MW Point: Curve 3, Point 1  |
| 81       | Bid Curve \$/MW Point: Curve 3, Point 2  |
| 82       | Bid Curve \$/MW Point: Curve 3, Point 3  |
| 83       | Bid Curve \$/MW Point: Curve 3, Point 4  |
| 84       | Bid Curve \$/MW Point: Curve 3, Point 5  |
| 85       | Bid Curve \$/MW Point: Curve 3, Point 6  |
| 86       | Bid Curve \$/MW Point: Curve 3, Point 7  |
| 87       | Bid Curve \$/MW Point: Curve 3, Point 8  |
| 88       | Bid Curve \$/MW Point: Curve 3, Point 9  |
| 89       | Bid Curve \$/MW Point: Curve 3, Point 10 |
| 90       | Bid Curve \$/MW Point: Curve 3, Point 11 |
| 91       | Energy Profile MW Curve 4                |
| 92       | Bid Curve MW Point: Curve 4, Point 1     |
| 93       | Bid Curve MW Point: Curve 4, Point 2     |

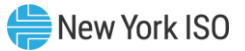

| Column # | Parameter                                |
|----------|------------------------------------------|
| 94       | Bid Curve MW Point: Curve 4, Point 3     |
| 95       | Bid Curve MW Point: Curve 4, Point 4     |
| 96       | Bid Curve MW Point: Curve 4, Point 5     |
| 97       | Bid Curve MW Point: Curve 4, Point 6     |
| 98       | Bid Curve MW Point: Curve 4, Point 7     |
| 99       | Bid Curve MW Point: Curve 4, Point 8     |
| 100      | Bid Curve MW Point: Curve 4, Point 9     |
| 101      | Bid Curve MW Point: Curve 4, Point 10    |
| 102      | Bid Curve MW Point: Curve 4, Point 11    |
| 103      | Bid Curve \$/MW Point: Curve 4, Point 1  |
| 104      | Bid Curve \$/MW Point: Curve 4, Point 2  |
| 105      | Bid Curve \$/MW Point: Curve 4, Point 3  |
| 106      | Bid Curve \$/MW Point: Curve 4, Point 4  |
| 107      | Bid Curve \$/MW Point: Curve 4, Point 5  |
| 108      | Bid Curve \$/MW Point: Curve 4, Point 6  |
| 109      | Bid Curve \$/MW Point: Curve 4, Point 7  |
| 110      | Bid Curve \$/MW Point: Curve 4, Point 8  |
| 111      | Bid Curve \$/MW Point: Curve 4, Point 9  |
| 112      | Bid Curve \$/MW Point: Curve 4, Point 10 |
| 113      | Bid Curve \$/MW Point: Curve 4, Point 11 |

Submit External Transaction Bid Request Example:

BID\_TYPE=EXT\_TRAN\_BID& USERID= testusr& PASSWORD= testpw1!& MHBT= & Upload\_Response =Y& DATA\_ROWS=1& 10/20/2014 15:00:00 NVISO 1

10/20/2014 15:00:00,NYISO\_LBMP\_REFERENCE,NE\_LOAD\_SANDY PD,HAM,,1038760,,NYIS,Test PSE,1234,ISNE,,ABC123,GIS123,3,3,,,1,,,10,2,4,6,8,10,,,,,,1.2,1.4,1.6,1.8,2,,,,,26,20,22,24,26,,,,,,,2.2,2.3,2.4,,,,,,36,30, 32,34,36,,,,,,,3.1,3.2,3.3,3.4,,,,,46,40,42,44,46,,,,,4,14,2,4.3,4.4

#### 5.3.2 Submit External Transaction Bids - Response

#### Table 5-3 Submitting an External Transaction Bid Response- Header Fields

| Field      | Mandatory | Description  |
|------------|-----------|--------------|
| TIME_STAMP | N/A       |              |
| BID_TYPE   | N/A       | EXT_TRAN_BID |
| DATA ROWS  | N/A       |              |

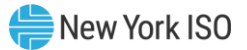

| Column # | Parameter                            |  |
|----------|--------------------------------------|--|
| 1        | Date & Time                          |  |
| 2        | <u>Source Name</u>                   |  |
| 3        | Source PTID                          |  |
| 4        | Sink Name                            |  |
| 5        | <u>Sink PTID</u>                     |  |
| 6        | <u>Market</u>                        |  |
| 7        | NYISO Org                            |  |
| 8        | Non-NYISO Org ID                     |  |
| 9        | spare                                |  |
| 10       | Sending Control Area                 |  |
| 11       | <u>PSE</u>                           |  |
| 12       | <u>PSE Number</u>                    |  |
| 13       | spare                                |  |
| 14       | Receiving Control Area               |  |
| 15       | <u>NERC Priority</u>                 |  |
| 16       | <u>User Reference</u>                |  |
| 17       | <u>GIS Identifier</u>                |  |
| 18       | NERC e-Tag Status Check              |  |
| 19       | <u>Checkout MW</u>                   |  |
| 20       | Bid ID                               |  |
| 21       | Transaction ID                       |  |
| 22       | NYISO FRP Confirm Status             |  |
| 23       | Seller Confirm Status                |  |
| 24       | Buyer Confirm Status                 |  |
| 25       | Non-NYISO FRP Confirm Status         |  |
| 26       | Scheduled Energy                     |  |
| 27       | <u>Minimum Runtime</u>               |  |
| 28       | RTM Bid Price                        |  |
| 29       | Hourly Evaluation Default Bid Block  |  |
| 30       | Real Time Bid Schedule Type ID       |  |
| 31       | Schedule Timestamp                   |  |
| 32       | Bid Status                           |  |
| 33       | <u>Message</u>                       |  |
| 34       | spare                                |  |
| 35       | spare                                |  |
| 36       | Energy Profile MW Curve 1            |  |
| 37       | Bid Curve MW Point: Curve 1, Point 1 |  |
| 38       | Bid Curve MW Point: Curve 1, Point 2 |  |
| 39       | Bid Curve MW Point: Curve 1, Point 3 |  |
| 40       | Bid Curve MW Point: Curve 1, Point 4 |  |

# Table 5-4 Submitting an External Transaction Bid Response - Body Fields

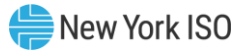

| Column # | Parameter                                |  |
|----------|------------------------------------------|--|
| 41       | Bid Curve MW Point: Curve 1, Point 5     |  |
| 42       | Bid Curve MW Point: Curve 1, Point 6     |  |
| 43       | Bid Curve MW Point: Curve 1, Point 7     |  |
| 44       | Bid Curve MW Point: Curve 1, Point 8     |  |
| 45       | Bid Curve MW Point: Curve 1, Point 9     |  |
| 46       | Bid Curve MW Point: Curve 1, Point 10    |  |
| 47       | Bid Curve MW Point: Curve 1, Point 11    |  |
| 48       | Bid Curve MW Point: Curve 1, Point 12    |  |
| 49       | Bid Curve \$/MW Point: Curve 1, Point 1  |  |
| 50       | Bid Curve \$/MW Point: Curve 1, Point 2  |  |
| 51       | Bid Curve \$/MW Point: Curve 1, Point 3  |  |
| 52       | Bid Curve \$/MW Point: Curve 1, Point 4  |  |
| 53       | Bid Curve \$/MW Point: Curve 1, Point 5  |  |
| 54       | Bid Curve \$/MW Point: Curve 1, Point 6  |  |
| 55       | Bid Curve \$/MW Point: Curve 1, Point 7  |  |
| 56       | Bid Curve \$/MW Point: Curve 1, Point 8  |  |
| 57       | Bid Curve \$/MW Point: Curve 1, Point 9  |  |
| 58       | Bid Curve \$/MW Point: Curve 1, Point 10 |  |
| 59       | Bid Curve \$/MW Point: Curve 1, Point 11 |  |
| 60       | Bid Curve \$/MW Point: Curve 1, Point 12 |  |
| 61       | Energy Profile MW Curve 2                |  |
| 62       | Bid Curve MW Point: Curve 2, Point 1     |  |
| 63       | Bid Curve MW Point: Curve 2, Point 2     |  |
| 64       | Bid Curve MW Point: Curve 2, Point 3     |  |
| 65       | Bid Curve MW Point: Curve 2, Point 4     |  |
| 66       | Bid Curve MW Point: Curve 2, Point 5     |  |
| 67       | Bid Curve MW Point: Curve 2, Point 6     |  |
| 68       | Bid Curve MW Point: Curve 2, Point 7     |  |
| 69       | Bid Curve MW Point: Curve 2, Point 8     |  |
| 70       | Bid Curve MW Point: Curve 2, Point 9     |  |
| 71       | Bid Curve MW Point: Curve 2, Point 10    |  |
| 72       | Bid Curve MW Point: Curve 2, Point 11    |  |
| 73       | Bid Curve MW Point: Curve 2, Point 12    |  |
| 74       | Bid Curve \$/MW Point: Curve 2, Point 1  |  |
| 75       | Bid Curve \$/MW Point: Curve 2, Point 2  |  |
| 76       | Bid Curve \$/MW Point: Curve 2, Point 3  |  |
| 77       | Bid Curve \$/MW Point: Curve 2, Point 4  |  |
| 78       | Bid Curve \$/MW Point: Curve 2, Point 5  |  |
| 79       | Bid Curve \$/MW Point: Curve 2, Point 6  |  |
| 80       | Bid Curve \$/MW Point: Curve 2, Point 7  |  |
| 81       | Bid Curve \$/MW Point: Curve 2, Point 8  |  |
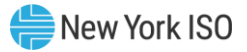

| Column # | Parameter                                |  |  |
|----------|------------------------------------------|--|--|
| 82       | Bid Curve \$/MW Point: Curve 2, Point 9  |  |  |
| 83       | Bid Curve \$/MW Point: Curve 2, Point 10 |  |  |
| 84       | Bid Curve \$/MW Point: Curve 2, Point 11 |  |  |
| 85       | Bid Curve \$/MW Point: Curve 2, Point 12 |  |  |
| 86       | Energy Profile MW Curve 3                |  |  |
| 87       | Bid Curve MW Point: Curve 3, Point 1     |  |  |
| 88       | Bid Curve MW Point: Curve 3, Point 2     |  |  |
| 89       | Bid Curve MW Point: Curve 3, Point 3     |  |  |
| 90       | Bid Curve MW Point: Curve 3, Point 4     |  |  |
| 91       | Bid Curve MW Point: Curve 3, Point 5     |  |  |
| 92       | Bid Curve MW Point: Curve 3, Point 6     |  |  |
| 93       | Bid Curve MW Point: Curve 3, Point 7     |  |  |
| 94       | Bid Curve MW Point: Curve 3, Point 8     |  |  |
| 95       | Bid Curve MW Point: Curve 3, Point 9     |  |  |
| 96       | Bid Curve MW Point: Curve 3, Point 10    |  |  |
| 97       | Bid Curve MW Point: Curve 3, Point 11    |  |  |
| 98       | Bid Curve MW Point: Curve 3, Point 12    |  |  |
| 99       | Bid Curve \$/MW Point: Curve 3, Point 1  |  |  |
| 100      | Bid Curve \$/MW Point: Curve 3, Point 2  |  |  |
| 101      | Bid Curve \$/MW Point: Curve 3, Point 3  |  |  |
| 102      | Bid Curve \$/MW Point: Curve 3, Point 4  |  |  |
| 103      | Bid Curve \$/MW Point: Curve 3, Point 5  |  |  |
| 104      | Bid Curve \$/MW Point: Curve 3, Point 6  |  |  |
| 105      | Bid Curve \$/MW Point: Curve 3, Point 7  |  |  |
| 106      | Bid Curve \$/MW Point: Curve 3, Point 8  |  |  |
| 107      | Bid Curve \$/MW Point: Curve 3, Point 9  |  |  |
| 108      | Bid Curve \$/MW Point: Curve 3, Point 10 |  |  |
| 109      | Bid Curve \$/MW Point: Curve 3, Point 11 |  |  |
| 110      | Bid Curve \$/MW Point: Curve 3, Point 12 |  |  |
| 111      | Energy Profile MW Curve 4                |  |  |
| 112      | Bid Curve MW Point: Curve 4, Point 1     |  |  |
| 113      | Bid Curve MW Point: Curve 4, Point 2     |  |  |
| 114      | Bid Curve MW Point: Curve 4, Point 3     |  |  |
| 115      | Bid Curve MW Point: Curve 4, Point 4     |  |  |
| 116      | Bid Curve MW Point: Curve 4, Point 5     |  |  |
| 117      | Bid Curve MW Point: Curve 4, Point 6     |  |  |
| 118      | Bid Curve MW Point: Curve 4, Point 7     |  |  |
| 119      | Bid Curve MW Point: Curve 4, Point 8     |  |  |
| 120      | Bid Curve MW Point: Curve 4, Point 9     |  |  |
| 121      | Bid Curve MW Point: Curve 4, Point 10    |  |  |
| 122      | Bid Curve MW Point: Curve 4, Point 11    |  |  |

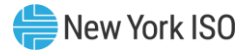

| Column # | Parameter                                |
|----------|------------------------------------------|
| 123      | Bid Curve MW Point: Curve 4, Point 12    |
| 124      | Bid Curve \$/MW Point: Curve 4, Point 1  |
| 125      | Bid Curve \$/MW Point: Curve 4, Point 2  |
| 126      | Bid Curve \$/MW Point: Curve 4, Point 3  |
| 127      | Bid Curve \$/MW Point: Curve 4, Point 4  |
| 128      | Bid Curve \$/MW Point: Curve 4, Point 5  |
| 129      | Bid Curve \$/MW Point: Curve 4, Point 6  |
| 130      | Bid Curve \$/MW Point: Curve 4, Point 7  |
| 131      | Bid Curve \$/MW Point: Curve 4, Point 8  |
| 132      | Bid Curve \$/MW Point: Curve 4, Point 9  |
| 133      | Bid Curve \$/MW Point: Curve 4, Point 10 |
| 134      | Bid Curve \$/MW Point: Curve 4, Point 11 |
| 135      | Bid Curve \$/MW Point: Curve 4, Point 12 |

#### Submit External Transaction Bid Response Example:

TIME\_STAMP=10/17/2014 10:33

BID\_TYPE=EXT\_TRAN\_BID

#### DATA ROWS=1

"10/20/2014 15:00", "NYISO\_LBMP\_REFERENCE", 24008, "NE\_LOAD\_SANDY\_PD", 55858, "HAM", "NY ORG A (202460)", "NE ORG B (1038760)", "NYIS", "Test

PSE","0001234",,"ISNE",7,"ABC123","GIS123","PENDING",,611828432,11566186,"Y","Y","Y ","Y",,,3,3,"10/20/2014 15:00:00","VALIDATION PASSED","Validation Passed Subject to Credit

Evaluation.",,,10,2,4,6,8,10,,,,,,1.2,1.4,1.6,1.8,2,,,,,,26,20,22,24,26,,,,,,,,2.1,2.2,2.3,2.4,,,,,,36,30,32,34,36,,,,,,,3.1,3.2,3.3,3.4,,,,,,46,40,42,44,46,,,,,,4.1,4.2,4.3,4.4,,,,,,

# 5.4 Confirm External Transaction

### 5.4.1 Confirm External Transaction - Request

The **BID\_TYPE/QUERY TYPE** for this template is: EXT\_TRAN\_BID

| Table 5-5 | <b>Confirming an</b>                    | <b>External Tra</b> | ansaction Bi | d - Header Fields |
|-----------|-----------------------------------------|---------------------|--------------|-------------------|
|           | ••••••••••••••••••••••••••••••••••••••• |                     |              |                   |

| Field                     | Mandatory               | Description                                                                                                    |
|---------------------------|-------------------------|----------------------------------------------------------------------------------------------------|
| BID_TYPE                  | Y                       | CONFIRM_EXT_TRAN_BID                                                                                                    |
| USERID                    | Y-for<br>NYISO<br>users | ISO-NE users may not specify a USERID value                                                                                                    |
| PASSWORD                  | Y                       |                                                                                                    |
| DATA ROWS                 | Y                       | Number of rows contained in upload request body.                                                                                                    |
| UPLOAD_RESPONSE           | Ν                       | "Y" or "N"; allows user to specify details included in<br>Upload Response                                                                                                   |
| PROCESS_UNIDENTIFIED_BIDS | N                       | An optional header parameter which instructs the MIS<br>continue to process the entire submission file when bids<br>are specified in the file that do not exist in the MIS. |

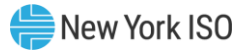

| Position # | Field          |
|------------|----------------|
| 1          | Bid ID         |
| 2          | Transaction ID |
| 3          | Date & Time    |
| 4          | spare          |
| 5          | Confirm Status |

# Table 5-6 Confirming an External Transaction Bid – Body Fields

# Confirm External Transaction -Request Example:

BID\_TYPE=CONFIRM\_EXT\_TRAN\_BID& USERID=testusr& PASSWORD=testpw1!& DATA\_ROWS=1&,,,, UPLOAD\_RESPONSE=Y&,,,, PROCESS\_UNIDENTIFIED\_BIDS=N& 577247784,10671000,3/13/2014 19:00,,N

### 5.4.2 Confirm External Transaction – Response

Table 5-7

7 Confirming an External Transaction Bid Response – Header Fields (Example)

| Field      | Mandatory | Description          |
|------------|-----------|----------------------|
| TIME_STAMP | N/A       |                      |
| BID_TYPE   | N/A       | CONFIRM_EXT_TRAN_BID |
| DATA ROWS  | N/A       |                      |

Table 5-8

Confirming an External Transaction Bid Response – Body Fields (Example)

| Position # | Field                                               |  |
|------------|-----------------------------------------------------|--|
| 1          | Bid ID                                              |  |
| 2          | Transaction ID                                      |  |
| 3          | Date & Time                                         |  |
| 4          | NYISO FRP Confirm<br>Status                         |  |
| 5          | Buyer Confirm<br>Status<br>Seller Confirm<br>Status |  |
| 6          |                                                     |  |
| 7          | Bid Status                                          |  |
| 8          | Message                                             |  |
| 9          | Non-NYISO FRP<br>Confirm Status                     |  |

# **Confirm External Transaction -Response Example:**

TIME\_STAMP=03/13/2014 15:36 BID\_TYPE=CONFIRM\_EXT\_TRAN\_BID

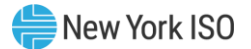

# DATA\_ROWS=1

577247784,10671002,"03/13/2014 19:00","N","Y","N","WAITING CONFIRMATION","HAM bid created from approved DAM schedule.","N"

# 5.5 Delete External Transaction

# 5.5.1 Delete External Transaction-Request

The *BID\_TYPE/QUERY TYPE* for this template is: DELETE\_EXT\_TRAN\_BID

| Table 5-9                 | Deleting an Ex       | ternal Transaction Bid Request- Header Fields                                                                                                    |  |
|---------------------------|----------------------|----------------------------------------------------------------------------------------------------|--|
| Field                     | Mandatory            | Description                                                                                                    |  |
| BID_TYPE                  | Y                    | DELETE_EXT_TRAN_BID                                                                                                    |  |
| USERID                    | Y-for NYISO<br>users | ISO-NE users may not specify a USERID value                                                                                                    |  |
| PASSWORD                  | Y                    |                                                                                                    |  |
| DATA ROWS                 | Y                    | Number of rows contained in upload request body.                                                                                                    |  |
| UPLOAD_RESPONSE N         |                      | "Y" or "N"; allows user to specify details included in Upload<br>Response                                                                                             |  |
| PROCESS_UNIDENTIFIED_BIDS | N                    | An optional header parameter which instructs the MIS continue to process the entire submission file when bids are specified in the file that do not exist in the MIS. |  |

#### Table 5-10

Deleting an External Transaction Bid Request - Body Fields

| Position # | Field             |
|------------|-------------------|
| 1          | Bid ID            |
| 2          | Transaction<br>ID |
| 3          | Date & Time       |
| 4          | Market            |

### **Delete External Transaction - Request Example:**

BID\_TYPE=DELETE\_EXT\_TRAN\_BID& USERID=testusr& PASSWORD=testpw1!& DATA\_ROWS=1& UPLOAD\_RESPONSE=Y& PROCESS\_UNIDENTIFIED\_BIDS=Y& 576756704,5049913,3/15/2014 13:00,DAM

### 5.5.2 Delete External Transaction-Response

Table 5-11

Deleting an External Transaction Bid Response- Header Fields (Example)

| Field      | Mandatory | Values              |
|------------|-----------|---------------------|
| TIME_STAMP | N/A       |                     |
| BID_TYPE   | N/A       | DELETE_EXT_TRAN_BID |

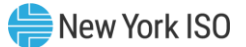

| Field     | Mandatory | Values |
|-----------|-----------|--------|
| DATA ROWS | N/A       |        |

#### Deleting an External Transaction Bid Response - Body Fields (Example)

| Position # | Field          |  |
|------------|----------------|--|
| 1          | Date & Time    |  |
| 2          | Source Name    |  |
| 3          | Source PTID    |  |
| 4          | Sink Name      |  |
| 5          | Sink PTID      |  |
| 6          | Market         |  |
| 7          | spare          |  |
| 8          | spare          |  |
| 9          | spare          |  |
| 10         | spare          |  |
| 11         | spare          |  |
| 12         | NERC Priority  |  |
| 13         | User Reference |  |
| 14         | spare          |  |
| 15         | spare          |  |
| 16         | spare          |  |
| 17         | spare          |  |
| 18         | Bid ID         |  |
| 19         | Transaction ID |  |
| 20         | spare          |  |
| 21         | spare          |  |
| 22         | spare          |  |
| 23         | spare          |  |
| 24         | spare          |  |
| 25         | spare          |  |
| 26         | Bid Status     |  |
| 27         | Message        |  |
| 28         | NYISO Org      |  |
| 29         | Non-NYISO Org  |  |

#### **Delete External Transaction - Response Example:**

TIME\_STAMP=03/13/2014 15:48

BID\_TYPE=DELETE\_EXT\_TRAN\_BID

DATA\_ROWS=1

"03/15/2014 13:00","NYISO\_LBMP\_REFERENCE",24008," NE\_LOAD\_SANDY\_PD ",55858,"DAM","","","",7,"TEST REF",,,,,576756704,5049913,"","","","VALIDATION PASSED",""," NY ORG A (202460)"," NE ORG B (1038760)"

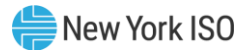

# 5.6 Download External Transaction Bids and Schedules

### 5.6.1 Download External Transaction Bids and Schedules-Request

# The *BID\_TYPE/QUERY TYPE* for this template is: EXT\_TRAN\_SCH

#### Table 5-13 Download External Transaction Bids and Schedule Request - Header

| Field                | Mandatory            | Description                                                                                                    |  |
|----------------------|----------------------|----------------------------------------------------------------------------------------------------|--|
| USERID               | Y-for NYISO<br>users | ISO-NE users may not specify a USERID value                                                                                                    |  |
| PASSWORD             | Y                    |                                                                                                    |  |
| QUERY_TYPE           | Y                    | EXT_TRAN_SCH                                                                                                    |  |
| MARKET_TYPE          | Y                    | DAM, HAM                                                                                                    |  |
| DATE                 | Y                    | MM/DD/YYYY HH24:MI                                                                                                    |  |
| TRANSACTION_ID       | Ν                    | The NYISO unique identifier of the static contract data associated with the bid                                                                                                    |  |
| SOURCE               | Ν                    | Generator name or PTID shown in MIS                                                                                                    |  |
| SINK                 | N                    | Load name or PTID shown in MIS                                                                                                    |  |
| USER_REFERENCE       | N                    | As defined in bid                                                                                                    |  |
| STATUS               | Ν                    | Pick one from list (see <i>Reasons to Review Transaction</i><br><i>Bids</i> under Section 7.6.2 in the MPUG)                                                                                                    |  |
| NUM_HOURS            | Ν                    | A whole number between 1 and 23 which limits your query to a specified number of hours.                                                                                                    |  |
| MODIFIED_DATE        | N                    | A date in MM/DD/YYYY HH24:MI format which restricts<br>your query to only that data which has been modified since<br>the specified date. Can be used to reduce the amount of<br>unchanged data being retrieved more than once.                                                                                                    |  |
| BID_SCHEDULE_TYPE_ID | N                    | A number indicating the bid type. Valid Bid Types are:<br>2 – Hourly LBMP<br>3 – 15-Min LBMP<br>4 – Hourly CTS5 – 15-Min CTS                                                                                                    |  |
| SCHEDULES            | N                    | If the MARKET header parameter indicates HAM, this<br>optional SCHEDULES header parameter further restricts the<br>resulting rows to either RTC schedules only or RTD<br>schedules only. If this parameter is not specified, both RTC<br>and RTD schedules will be provided in the download. Valid<br>values for this header parameter:<br>RTC<br>RTD |  |

Table 5-14

Download External Transaction Bids and Schedule Request - Body

|            | Position #         | Field       | Description      |
|------------|--------------------|-------------|------------------|
|            | N/A                | N/A         | N/A              |
| . <b>.</b> | town of Tuo woo of | lan Dida an | d Cabadulaa Daww |

#### Download External Transaction Bids and Schedules -Request Example:

USERID= testusr& PASSWORD= testpw1!& QUERY\_TYPE=EXT\_TRAN\_SCH&

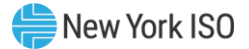

DATE=10/10/2014 09:00& MARKET\_TYPE= HAM& TRANSACTION\_ID=11566124& SOURCE=NYISO\_LBMP\_REFERENCE& SINK= NE\_LOAD\_SANDY\_PD& USER\_REFFERENCE=TEST1& STATUS=BID ACCEPTED& NUM\_HOURS=1& MODIFIED\_DATE= 10/10/2014 00:00:00& BID\_SCHEDULE\_TYPE\_ID=5& SCHEDULES=RTC&

### 5.6.2 Download External Transaction Bids and Schedules-Response

| Bownoud External mansaotion Blas and Generatie Respo |           |              |
|------------------------------------------------------|-----------|--------------|
| Field                                                | Mandatory | Description  |
| TIME_STAMP                                           | N/A       |              |
| BID_TYPE                                             | N/A       | EXT_TRAN_SCH |
| DATA ROWS                                            | N/A       |              |

# Table 5-15 Download External Transaction Bids and Schedule Response - Header

# Table 5-16 Download External Transaction Bids and Schedule Response - Body

| Column # | Parameter               |
|----------|-------------------------|
| 1        | Date & Time             |
| 2        | Source Name             |
| 3        | Source PTID             |
| 4        | Sink Name               |
| 5        | Sink PTID               |
| 6        | <u>Market</u>           |
| 7        | NYISO Org               |
| 8        | Non-NYISO Org           |
| 9        | spare                   |
| 10       | Sending Control Area    |
| 11       | <u>PSE</u>              |
| 12       | <u>PSE Number</u>       |
| 13       | spare                   |
| 14       | Receiving Control Area  |
| 15       | NERC Priority           |
| 16       | <u>User Reference</u>   |
| 17       | <u>GIS Identifier</u>   |
| 18       | NERC e-Tag Status Check |
| 19       | <u>Checkout MW</u>      |
| 20       | Bid ID                  |

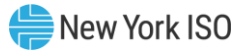

| Column # | Parameter                                |  |  |
|----------|------------------------------------------|--|--|
| 21       | Transaction ID                           |  |  |
| 22       | NYISO FRP Confirm Status                 |  |  |
| 23       | Seller Confirm Status                    |  |  |
| 24       | Buyer Confirm Status                     |  |  |
| 25       | Non-NYISO FRP Confirm Status             |  |  |
| 26       | Scheduled Energy                         |  |  |
| 27       | Minimum Runtime                          |  |  |
| 28       | RTM Bid Price                            |  |  |
| 29       | Hourly Evaluation Default Bid Block      |  |  |
| 30       | Real Time Bid Schedule Type ID           |  |  |
| 31       | <u>Schedule Timestamp</u>                |  |  |
| 32       | Bid Status                               |  |  |
| 33       | Message                                  |  |  |
| 34       | spare                                    |  |  |
| 35       | spare                                    |  |  |
| 36       | Energy Profile MW Curve 1                |  |  |
| 37       | Bid Curve MW Point: Curve 1, Point 1     |  |  |
| 38       | Bid Curve MW Point: Curve 1, Point 2     |  |  |
| 39       | Bid Curve MW Point: Curve 1, Point 3     |  |  |
| 40       | Bid Curve MW Point: Curve 1, Point 4     |  |  |
| 41       | Bid Curve MW Point: Curve 1, Point 5     |  |  |
| 42       | Bid Curve MW Point: Curve 1, Point 6     |  |  |
| 43       | Bid Curve MW Point: Curve 1, Point 7     |  |  |
| 44       | Bid Curve MW Point: Curve 1, Point 8     |  |  |
| 45       | Bid Curve MW Point: Curve 1, Point 9     |  |  |
| 46       | Bid Curve MW Point: Curve 1, Point 10    |  |  |
| 47       | Bid Curve MW Point: Curve 1, Point 11    |  |  |
| 48       | Bid Curve MW Point: Curve 1, Point 12    |  |  |
| 49       | Bid Curve \$/MW Point: Curve 1, Point 1  |  |  |
| 50       | Bid Curve \$/MW Point: Curve 1, Point 2  |  |  |
| 51       | Bid Curve \$/MW Point: Curve 1, Point 3  |  |  |
| 52       | Bid Curve \$/MW Point: Curve 1, Point 4  |  |  |
| 53       | Bid Curve \$/MW Point: Curve 1, Point 5  |  |  |
| 54       | Bid Curve \$/MW Point: Curve 1, Point 6  |  |  |
| 55       | Bid Curve \$/MW Point: Curve 1, Point 7  |  |  |
| 56       | Bid Curve \$/MW Point: Curve 1, Point 8  |  |  |
| 57       | Bid Curve \$/MW Point: Curve 1, Point 9  |  |  |
| 58       | Bid Curve \$/MW Point: Curve 1, Point 10 |  |  |
| 59       | Bid Curve \$/MW Point: Curve 1, Point 11 |  |  |
| 60       | Bid Curve \$/MW Point: Curve 1, Point 12 |  |  |
| 61       | Energy Profile MW Curve 2                |  |  |

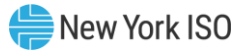

| Column # | Parameter                                |
|----------|------------------------------------------|
| 62       | Bid Curve MW Point: Curve 2, Point 1     |
| 63       | Bid Curve MW Point: Curve 2, Point 2     |
| 64       | Bid Curve MW Point: Curve 2, Point 3     |
| 65       | Bid Curve MW Point: Curve 2, Point 4     |
| 66       | Bid Curve MW Point: Curve 2, Point 5     |
| 67       | Bid Curve MW Point: Curve 2, Point 6     |
| 68       | Bid Curve MW Point: Curve 2, Point 7     |
| 69       | Bid Curve MW Point: Curve 2, Point 8     |
| 70       | Bid Curve MW Point: Curve 2, Point 9     |
| 71       | Bid Curve MW Point: Curve 2, Point 10    |
| 72       | Bid Curve MW Point: Curve 2, Point 11    |
| 73       | Bid Curve MW Point: Curve 2, Point 12    |
| 74       | Bid Curve \$/MW Point: Curve 2, Point 1  |
| 75       | Bid Curve \$/MW Point: Curve 2, Point 2  |
| 76       | Bid Curve \$/MW Point: Curve 2, Point 3  |
| 77       | Bid Curve \$/MW Point: Curve 2, Point 4  |
| 78       | Bid Curve \$/MW Point: Curve 2, Point 5  |
| 79       | Bid Curve \$/MW Point: Curve 2, Point 6  |
| 80       | Bid Curve \$/MW Point: Curve 2, Point 7  |
| 81       | Bid Curve \$/MW Point: Curve 2, Point 8  |
| 82       | Bid Curve \$/MW Point: Curve 2, Point 9  |
| 83       | Bid Curve \$/MW Point: Curve 2, Point 10 |
| 84       | Bid Curve \$/MW Point: Curve 2, Point 11 |
| 85       | Bid Curve \$/MW Point: Curve 2, Point 12 |
| 86       | Energy Profile MW Curve 3                |
| 87       | Bid Curve MW Point: Curve 3, Point 1     |
| 88       | Bid Curve MW Point: Curve 3, Point 2     |
| 89       | Bid Curve MW Point: Curve 3, Point 3     |
| 90       | Bid Curve MW Point: Curve 3, Point 4     |
| 91       | Bid Curve MW Point: Curve 3, Point 5     |
| 92       | Bid Curve MW Point: Curve 3, Point 6     |
| 93       | Bid Curve MW Point: Curve 3, Point 7     |
| 94       | Bid Curve MW Point: Curve 3, Point 8     |
| 95       | Bid Curve MW Point: Curve 3, Point 9     |
| 96       | Bid Curve MW Point: Curve 3, Point 10    |
| 97       | Bid Curve MW Point: Curve 3, Point 11    |
| 98       | Bid Curve MW Point: Curve 3, Point 12    |
| 99       | Bid Curve \$/MW Point: Curve 3, Point 1  |
| 100      | Bid Curve \$/MW Point: Curve 3, Point 2  |
| 101      | Bid Curve \$/MW Point: Curve 3, Point 3  |
| 102      | Bid Curve \$/MW Point: Curve 3, Point 4  |

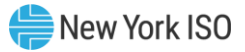

| Column # | Parameter                                |
|----------|------------------------------------------|
| 103      | Bid Curve \$/MW Point: Curve 3, Point 5  |
| 104      | Bid Curve \$/MW Point: Curve 3, Point 6  |
| 105      | Bid Curve \$/MW Point: Curve 3, Point 7  |
| 106      | Bid Curve \$/MW Point: Curve 3, Point 8  |
| 107      | Bid Curve \$/MW Point: Curve 3, Point 9  |
| 108      | Bid Curve \$/MW Point: Curve 3, Point 10 |
| 109      | Bid Curve \$/MW Point: Curve 3, Point 11 |
| 110      | Bid Curve \$/MW Point: Curve 3, Point 12 |
| 111      | Energy Profile MW Curve 4                |
| 112      | Bid Curve MW Point: Curve 4, Point 1     |
| 113      | Bid Curve MW Point: Curve 4, Point 2     |
| 114      | Bid Curve MW Point: Curve 4, Point 3     |
| 115      | Bid Curve MW Point: Curve 4, Point 4     |
| 116      | Bid Curve MW Point: Curve 4, Point 5     |
| 117      | Bid Curve MW Point: Curve 4, Point 6     |
| 118      | Bid Curve MW Point: Curve 4, Point 7     |
| 119      | Bid Curve MW Point: Curve 4, Point 8     |
| 120      | Bid Curve MW Point: Curve 4, Point 9     |
| 121      | Bid Curve MW Point: Curve 4, Point 10    |
| 122      | Bid Curve MW Point: Curve 4, Point 11    |
| 123      | Bid Curve MW Point: Curve 4, Point 12    |
| 124      | Bid Curve \$/MW Point: Curve 4, Point 1  |
| 125      | Bid Curve \$/MW Point: Curve 4, Point 2  |
| 126      | Bid Curve \$/MW Point: Curve 4, Point 3  |
| 127      | Bid Curve \$/MW Point: Curve 4, Point 4  |
| 128      | Bid Curve \$/MW Point: Curve 4, Point 5  |
| 129      | Bid Curve \$/MW Point: Curve 4, Point 6  |
| 130      | Bid Curve \$/MW Point: Curve 4, Point 7  |
| 131      | Bid Curve \$/MW Point: Curve 4, Point 8  |
| 132      | Bid Curve \$/MW Point: Curve 4, Point 9  |
| 133      | Bid Curve \$/MW Point: Curve 4, Point 10 |
| 134      | Bid Curve \$/MW Point: Curve 4, Point 11 |
| 135      | Bid Curve \$/MW Point: Curve 4, Point 12 |

**Download External Transaction Bids and Schedules -Response Example:** 

TIME\_STAMP=10/17/2014 11:14

BID\_TYPE=EXT\_TRAN\_SCH

DATA ROWS=4

"10/10/2014 09:00", "NYISO\_LBMP\_REFERENCE",24008," NE\_LOAD\_SANDY\_PD",55858,"HAM"," NY ORG A (202460)"," NE ORG B (1038760)",,"NYIS","TEST\_PSE","0012345",,"ISNE",7,"TEST1"," GIS123","INVALID",40,608474758,11566124,"Y","Y","Y","Y",40,,,1,5,"10/10/2014 09:00:00","BID ACCEPTED","Evaluation fully accepted

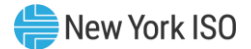

```
transaction.",,,40,30,40,,,,,,,,-100,-
  , , , ,
"10/10/2014 09:00", "NYISO LBMP REFERENCE", 24008, " NE LOAD SANDY PD", 55858, "HAM", " NY
  ORG A (202460)"," NE ORG B
  (1038760)",, "NYIS", "TEST PSE", "0012345",, "ISNE", 7, "TEST1","
  GIS123", "INVALID", 40, 608474758, 11566124, "Y", "Y", "Y", "Y", 40,,,1,5, "10/10/2014
  09:15:00", "BID ACCEPTED", "Evaluation fully accepted
  transaction.",,,40,30,40,,,,,,,,-100,-
  , , , ,
"10/10/2014 09:00", "NYISO LBMP REFERENCE", 24008, " NE LOAD SANDY PD", 55858, "HAM"," NY
  ORG A (202460)"," NE ORG B
  (1038760)",, "NYIS", "TEST PSE", "0012345",, "ISNE", 7, "TEST1","
  GIS123", "INVALID", 40, 608474758, 11566124, "Y", "Y", "Y", "Y", 40, , , 1, 5, "10/10/2014
  09:30:00", "BID ACCEPTED", "Evaluation fully accepted
  transaction.",,,40,30,40,,,,,,,,,-100,-
  , , , ,
"10/10/2014 09:00", "NYISO LBMP REFERENCE", 24008, " NE LOAD SANDY PD", 55858, "HAM"," NY
  ORG A (202460)"," NE ORG B
  (1038760)",, "NYIS", "TEST PSE", "0012345",, "ISNE", 7, "TEST1","
  GIS123", "INVALID", 40, 608474758, 11566124, "Y", "Y", "Y", "Y", 40,,,1,5, "10/10/2014
  09:45:00", "BID ACCEPTED", "Evaluation fully accepted
  transaction.",,,40,30,40,,,,,,,,,-100,-
  , , , ,
```

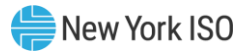

# 5.7 Download Transaction Contracts

### 5.7.1 Download Transaction Contracts-Request

# The **BID\_TYPE/QUERY TYPE** for this template is: EXT\_TRAN\_CONTRACT

| Table 5-17 Download Transaction Contracts Request - Header |                      |                                                                                 |
|------------------------------------------------------------|----------------------|---------------------------------------------------------------------------------|
| Field                                                      | Mandatory            | Description                                                                     |
| USERID                                                     | Y-for NYISO<br>users | ISO-NE users may not specify a USERID value                                     |
| PASSWORD                                                   | Y                    |                                                                                 |
| QUERY_TYPE                                                 | Y                    | EXT_TRAN_CONTRACT                                                               |
| TRANSACTION_ID                                             | Ν                    | The NYISO unique identifier of the static contract data associated with the bid |
| SOURCE                                                     | Ν                    | Generator name or PTID shown in MIS                                             |
| SINK                                                       | Ν                    | Load area bus name or PTID shown in MIS                                         |
| USER_REFERENCE                                             | Ν                    | As defined in bid.                                                              |
| NUM_ROWS                                                   | N                    | Number of rows to return in response                                            |

**Table 5-18** 

Ν

Ν

#### **Download Transaction Contracts Request - Body**

responsible for the Bid

Organization ID of the NYISO Organization responsible for

Organization ID of the Non-NYISO Organization

| Position # | Field | Description |
|------------|-------|-------------|
| N/A        | N/A   | N/A         |

the Bid

#### **Download Transaction Contracts -Request Example:**

USERID= testusr& PASSWORD= testpw1!& QUERY\_TYPE=EXT\_TRAN\_CONTRACT& TRANSACTION\_ID=5049913& SOURCE= NYISO\_LBMP\_REFERENCE& SINK=NE\_LOAD\_SANDY\_PD& USER\_REFERENCE=TEST\_REF& NERC\_PRIORITY=7& NUM\_ROWS=50& NYISO\_ORG\_ID=202460& NON\_NYIOS\_ORG\_ID=1038760&

NYISO\_ORG\_ID

NON\_NYISO\_ORG\_ID

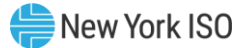

#### 5.7.2 Download Transaction Contracts-Response

| Table 5-19 | Download Transaction Contracts Response - Header |
|------------|--------------------------------------------------|
|            |                                                  |

| Field      | Mandatory | Description       |
|------------|-----------|-------------------|
| TIME_STAMP | N/A       |                   |
| BID_TYPE   | N/A       | EXT_TRAN_CONTRACT |
| DATA ROWS  | N/A       |                   |

#### Table 5-20

#### Download Transaction Contracts Response - Body

| Position # | Field                    |
|------------|--------------------------|
| 1          | Transaction<br>ID        |
| 2          | Source Name              |
| 3          | Sink Name                |
| 4          | User<br>Reference        |
| 5          | spare                    |
| 6          | spare                    |
| 7          | NYISO Org                |
| 8          | Non-NYISO<br>Org         |
| 9          | GIS Identifier           |
| 10         | Assigned Contact<br>User |
| 11         | Last Update<br>Time      |

#### **Download Transaction Contracts -Response Example:**

5049913," NYISO\_LBMP\_REFERENCE ","NE\_LOAD\_SANDY\_PD"," TEST\_REF ",,," NY ORG A (202460)"," NE ORG B (1038760)","GIS123"," testusr ","03/13/2014 11:29"

# 5.8 Upload/Download Error Processing

JESS uses initial file validation logic that looks at the entire submitted file for the existence of an error. If there are any errors during the initial validation (denoted with an error code beginning with "JUPD"), the entire file is rejected and no data is committed to the system. For example, if row#781 of an upload file contains an error, the system will return an error for row#781, and no other rows from the file are committed to the system.

After initial file validation, which occurs on the entire file at one time, NYISO's JESS business rule validation logic checks for business rule violations in collections of 250 rows at a time. The collection will

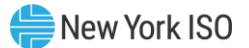

be committed to the system only after all rows in the collection pass all of the business rule checks. If the process encounters a business rule violation (denoted with an error code beginning with "JESS"), no data in the current or subsequent collections of 250 rows will be committed to the system; however, all data from previous collections will remain committed to the system. For example, if a business rule violation occurs on row 781 of the input file, only the first 750 rows of data from the input file are committed to the system.

Errors will be structured as follows:

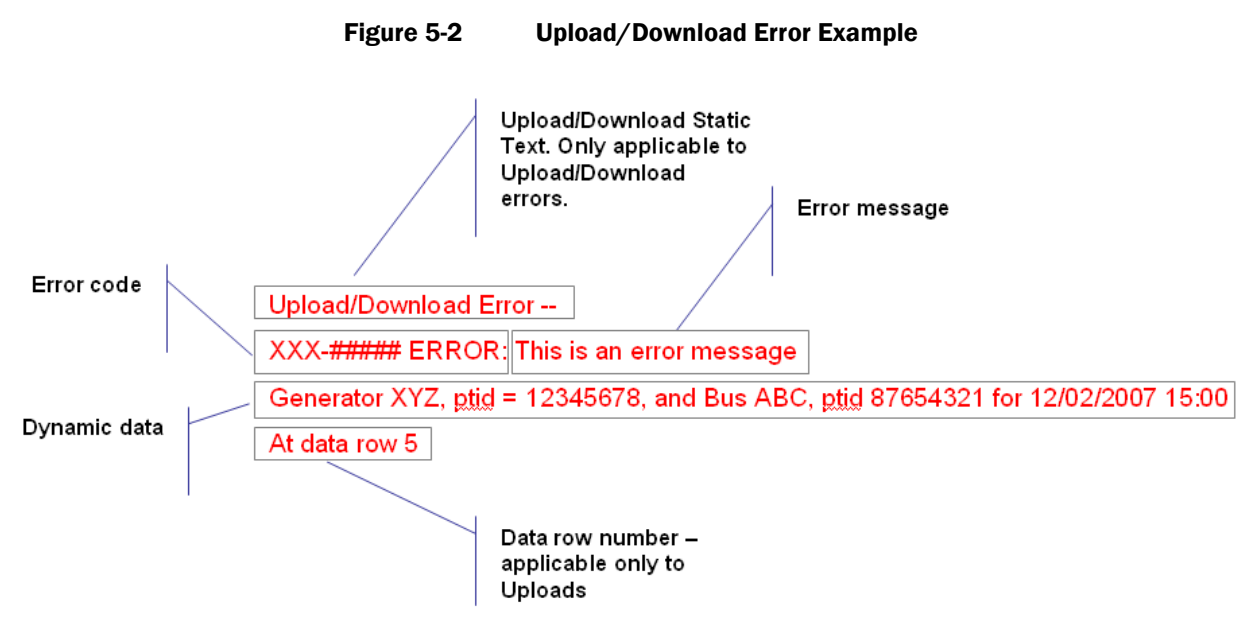